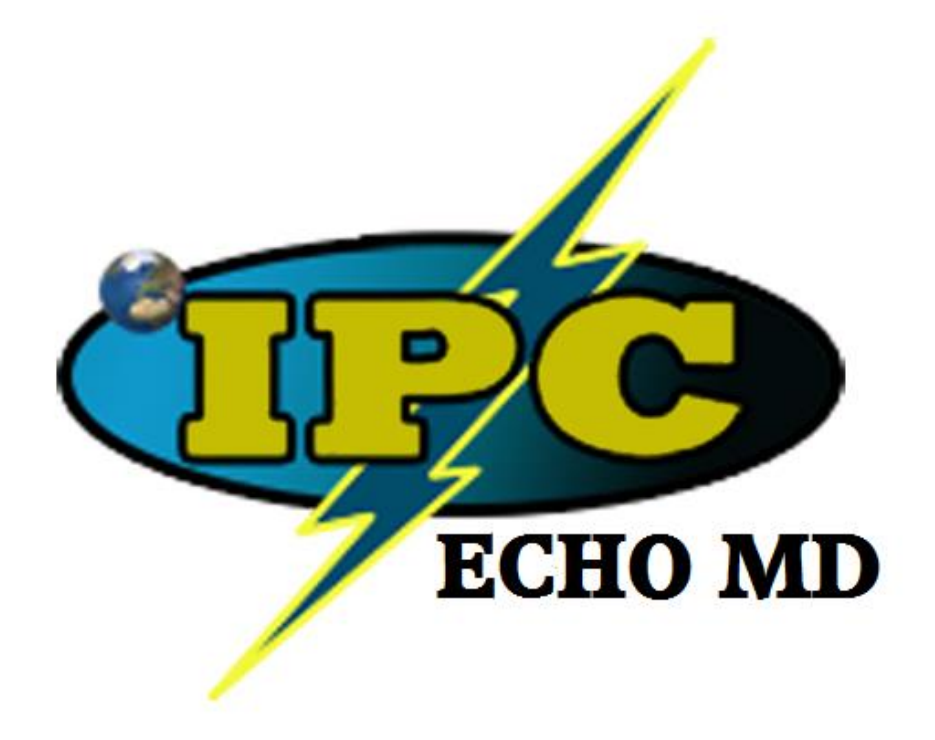

Medical Devices Injection Molder Setup & Operational Manual

> Illinois Precision Corp. 12005 E. Davis Lane P: 812-735-2401 F: 812-735-4218 www.illprec.com

NOTES

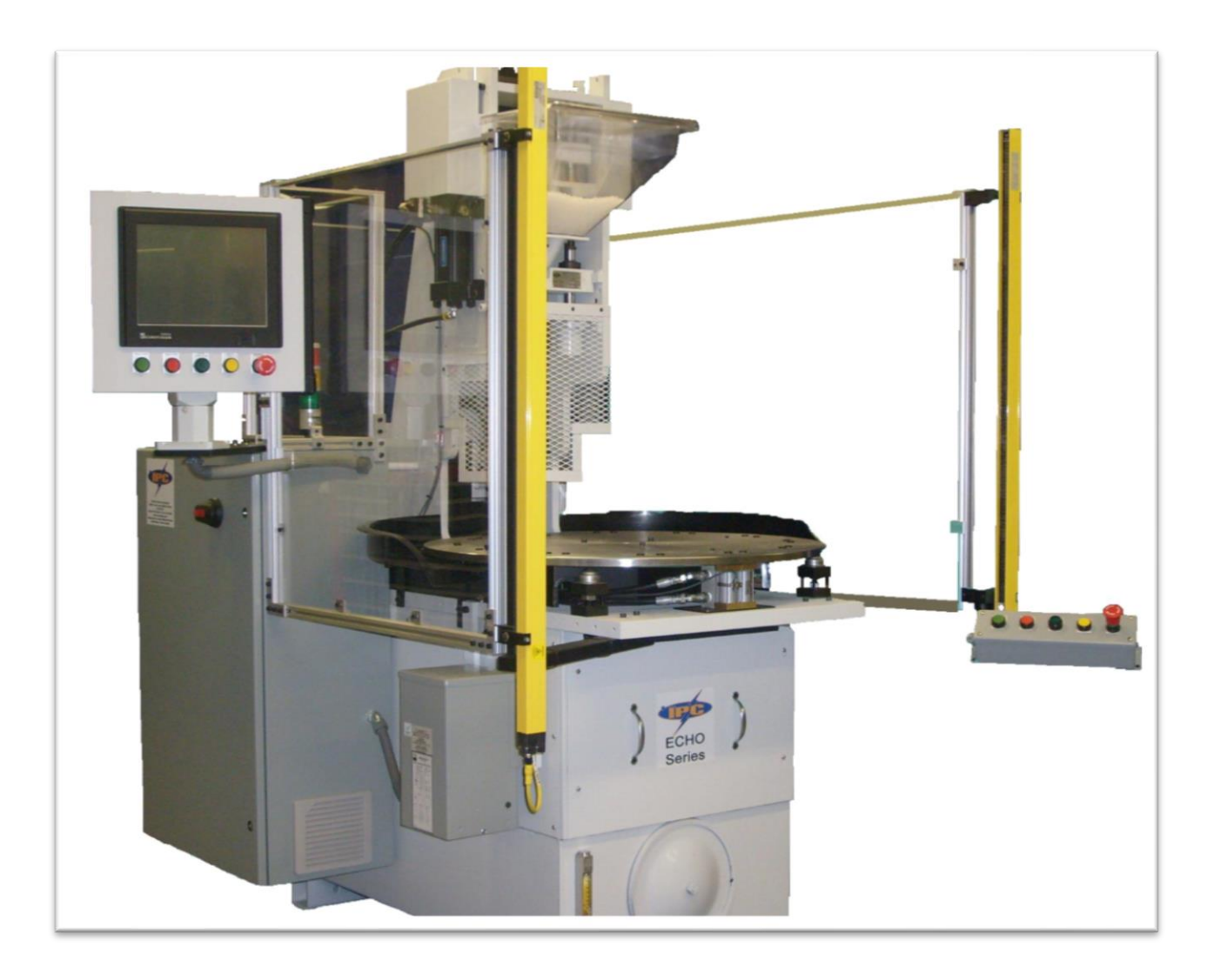

| Rev 1                                               | 01/18/2017         | Joshua W. George |  |
|-----------------------------------------------------|--------------------|------------------|--|
| Begin the rework for the new medical molder manual. |                    |                  |  |
| Rev 1.1                                             | 08/14/2018         | Joshua W. George |  |
| First pass of relevar                               | nt screen updates. |                  |  |
| Rev 2.0                                             | 8/15/2018          | Joshua W. George |  |
| Final rough draft co                                | mpleted.           |                  |  |
| Rev 3.0                                             | 08/20/2018         | Joshua W. George |  |
| Adding more relevant and unifying.                  |                    |                  |  |
| Rev 4.0                                             | 08/28/2018         | Joshua W. George |  |
| Correcting electrical.                              |                    |                  |  |
| Rev. 4.1                                            | 09/06/2018         | Joshua W. George |  |
| Three edits by Mike Lewis                           |                    |                  |  |

| INTRODUCTION                            | 11               |
|-----------------------------------------|------------------|
| SECTION 1 – UNCRATING & INSTALLATION    | 12               |
| MACHINE INSPECTION                      | 13               |
| MACHINE PLACEMENT AND LEVELING          | 13               |
| HYDRAULIC FLUID                         | 14               |
| BARREL CYLINDER INSTALLATION (OPTIONAL) | 15               |
| SHOTSIZE SENSOR INSTALLATION            | 16               |
| POWER REQUIREMENTS                      | 17               |
| ELECTRICAL INSTALLATION                 | 17               |
| INSTALLATION WITH A TRANSFORMER         | 17               |
| INSTALLATION WITH 208V                  | 18               |
| INSTALLATION WITH 240V                  | 18               |
| TESTING ELECTRICAL INSTALLATION         | 19               |
| ELECTRICAL START UP                     | 19               |
| CIRCUIT BREAKER START UP                | 19               |
| SECTION 2 - SYSTEMS                     | 20               |
| DISPLAY                                 | 21               |
| SECURITY   EVEL                         | 21               |
| GO TO SCREEN NUMBER                     | 22               |
| MOVING THROUGH THE SCREENS              | 22               |
| SOFT KEYS                               | 23               |
| SCREEN KEYS                             | 24               |
| PAGE UP/PAGE DOWN                       | . 24             |
|                                         | . 24             |
|                                         | .24              |
|                                         | 25               |
|                                         | 20               |
|                                         | 27               |
|                                         | 27               |
|                                         | 27               |
|                                         | 27               |
|                                         | 21<br>20         |
|                                         | 20               |
| SNUBBER VALVES                          | 29               |
|                                         | 29<br>20         |
|                                         | 29               |
|                                         | 20               |
| ROTARY MOID TABLE                       | 21               |
| ΜΔΛΗΙΝΕ ΡΟΩΙΤΙΟΝΙ VΩ ΤΑΡΙ Ε ΡΟΩΙΤΙΟΝΙ   | 21<br>21         |
|                                         | 33               |
|                                         | <b>3</b> 3<br>22 |
|                                         | 55               |

| ECHO MD SERIES                           | Rev 4.1          | 5        |
|------------------------------------------|------------------|----------|
| SETTING UP A PROFILE                     | 5                | 57       |
| POSITION LOADED                          |                  | 56       |
| FUNCTIONS 13 TO 1-4                      |                  | 56       |
| PROCESS 13 TO 1-4                        |                  | 56       |
| POSITION 13 (48)                         | 5                | 6        |
| INJECTION PROFILE (POSITION 1-4) (35-38) | 5                | 54       |
| DEV +/- (DEVIATION +/- ALARM)            |                  | 52       |
| HI ALARM                                 |                  | 52       |
| LO ALARM                                 |                  | 52       |
| TEMP WATCHDOG                            |                  | 52       |
| SP1/SP2                                  |                  | 51       |
| H EN (HEATERS ENABLE)                    |                  | 51       |
| TEMP MONITOR (4, 5, 30)                  | 5                | 51       |
| DAISY DIAL                               |                  | 18       |
| TABLE SELECTION (9)                      |                  | 18       |
| ALARM                                    |                  | !7       |
| MODES                                    |                  | !7       |
| PROD. CNT (COUNTER)                      |                  | 17       |
| BACK PRESSURE                            |                  | !7       |
| SCREW POSITION                           |                  | !7       |
| LOAD/UNLOAD TIME                         |                  | 16       |
| CLAMP DURATION                           |                  | 16       |
| ALL MOLDS MINI SCREEN                    |                  | 6        |
| SHUTTLE MODE                             |                  | 44       |
| MANUAL                                   |                  | 43       |
| RUN<br>PURGE                             |                  | 43<br>43 |
| STANDBY                                  |                  | 43<br>42 |
| OPERATION MODES                          |                  | 12       |
| CONTINUOUS                               |                  | 42       |
| SINGLE                                   |                  | 42       |
| TABLE CYCLE MODES                        |                  | 12       |
| MODES OF OPERATION                       | Д                | 12       |
| SECTION 3 – SCREENS AND SET-UP PROCEDUR  | ES 4             | 1        |
| MULD HEATER CAROUSEL DISCON              | NECT (UPTIONAL)4 | ŧΟ       |
|                                          |                  | ;9<br>•0 |
|                                          |                  | 56<br>00 |
|                                          | AIER             | )/<br>)0 |
|                                          | 0r HUNAL)        | )/<br>)7 |
|                                          |                  | סי<br>רנ |
|                                          | ک<br>۲           | 20       |
|                                          | کک<br>د          | )4<br>)= |
|                                          | د                | i4<br>>⊿ |
|                                          | د                | 54<br>74 |
|                                          | 2                | <b>л</b> |

| SHOTSIZE                         |                 | 58       |
|----------------------------------|-----------------|----------|
| VELOCITY                         |                 |          |
| PACK/HOLD                        |                 | 58       |
| PACK/HOLD PRESSURE               |                 |          |
| PACK/HOLD TIME                   |                 |          |
| PACK/HOLD SOAK TIME              |                 | 58       |
| TRANSFER MODE                    |                 | 59       |
| 0=PRESSURE                       |                 | 59       |
|                                  |                 |          |
|                                  |                 |          |
|                                  |                 |          |
| CHANGE IBL DIR (CHANGE IA        | ABLE DIRECTION) |          |
| SETUP SELECTION (33)             |                 | 60       |
| TABLE SELECTIONS                 |                 | 60       |
|                                  |                 |          |
| RIGHT (RIGHT MICRO SWITCH BYPAS) | 5)<br>1991      |          |
| BVPASS KO LIMIT SWITCH           |                 |          |
|                                  |                 |          |
| IADLE UTULE MUDES                |                 |          |
| CONTINUOUS                       |                 |          |
| SHUTTI E MODE                    |                 | 61       |
| COPV                             |                 | 61       |
| PROCESS 13 TO 1-4                |                 | 01<br>61 |
| FUNCTIONS 13 TO 1-4              |                 |          |
| 4 SEPARATE PROFILES              |                 | 62       |
| MOLD OPENER ENABLE               |                 |          |
| TABLE TIMERS (47)                |                 |          |
| TABLE TIMERS                     |                 | 63       |
| EXTEND DELAY                     |                 |          |
| RETRACT DELAY                    |                 |          |
| EXTEND DURATION                  |                 | 63       |
| RETRACT DURATION                 |                 |          |
|                                  |                 |          |
|                                  |                 |          |
|                                  |                 |          |
| RETRACT DELAY                    |                 |          |
| EXTEND DURATION                  |                 |          |
| RETRACT DURATION                 |                 | 64       |
|                                  |                 |          |
|                                  |                 |          |
| STUTTLE INTALIZE TIMERS          |                 |          |
|                                  |                 | 55       |
| EXTEND DURATION                  |                 |          |
| MANUAL FUNCTION (12)             |                 |          |
| MANUAL TIMERS                    |                 |          |
| MT EXTEND DELAY                  |                 |          |
| MT RETRACT DELAY                 |                 |          |
| MT EXTEND DURATION               |                 | 67       |
| ECHO MD SERIES                   | Rev 4.1         | 6        |

| MT RETRACT DURATION                | 67        |
|------------------------------------|-----------|
| RECIPE MANAGER (14)                | 68        |
| SAVE/LOAD/DELETE RECIPE            | 68        |
| SAVE POWERUP RECIPE                | 69        |
| LOAD POWERUP RECIPE                | 69        |
| LOAD INSTA-SET                     | 69        |
| MODIFY                             | 69        |
| ACCEPT                             | 69        |
| CLR                                | 60        |
|                                    | . 09      |
| SECURITY CHANCE (16)               | 70        |
|                                    | د/<br>دح  |
|                                    | /3        |
|                                    | 75        |
| BYPASS TIMER                       | 75        |
| I/O AND CR STATUS (49)             | 76        |
| INPUTS/OUTPUTS                     | 76        |
| CR NUM                             | 76        |
| MOLD DATA USB (15)                 | 77        |
| RLD VIEWER (32)                    | 78        |
| LOGIC DISPLAY                      | 78        |
| COLOR CODING                       | 78        |
| SHOW/HIDE LABELS                   | 79        |
| INCREMENT                          |           |
| FIND                               | 79        |
| MACHINETIMERS (34)                 | . , j<br> |
|                                    |           |
|                                    | OU<br>    |
| KNOCKOUT DURATION                  | 80        |
| KO COMP TBL DELAY                  | 80        |
|                                    | 80        |
|                                    | 80<br>91  |
|                                    | 81        |
| CLAMP COMP TBL DELAY               | 81        |
|                                    | 81        |
| MOLDING TIMERS                     | 81        |
| INJECT DELAY                       | 81        |
| SCREW DELAY                        | 81        |
| SCREW OVERTIME                     | 81        |
| APP SETUP (APPLICATION SETUP) (10) | 82        |
| MINIMIZE MACO SCREENS              | 82        |
| WINDOWS                            | 82        |
| NAND FLASH                         | 83        |
| STORAGE CARD                       | 83        |
| HARD DISK                          |           |
|                                    | . 00      |

| CAPTURE ALL SCREENS USER/SYSTEM              | 84                 |
|----------------------------------------------|--------------------|
| SCREEN TOUCH CALIBRATION                     | 84                 |
| APPLICATION SETUP TIMERS                     | 84                 |
| SAVE SP TIMEOUT                              | 84                 |
|                                              |                    |
| SECURITY LEVEL                               |                    |
| SCREEN CAPTURE LOCATION                      |                    |
| SPC SCREENS AND SETUP (19-29)                | 85                 |
| IMPACT CONTROL (53, 54, 58)                  | 92                 |
| LINE GRAPH (51, 52)                          | 95                 |
| COLOR SETUP (11)                             |                    |
| INJECTION MONITOR (57)                       | 97                 |
| INJECTION SIGNATURE (55)                     |                    |
| PC TUNING (50)                               |                    |
| TIMEOUTS                                     |                    |
| INJECTION                                    |                    |
|                                              |                    |
|                                              |                    |
| PREPULLBACK                                  | 100                |
| RAMPING/OFFSET/INTIAL %                      | 100                |
| ADDITIONAL USER SCREENS (13, 18)             | 101                |
| SYSTEM SCREENS                               | 102                |
| SYSTEM HEADERS (259)                         | 102                |
| SYSTEM COMMAND (260)                         | 103                |
|                                              |                    |
| MODILE INFO (261)                            | 103<br>10 <i>1</i> |
| SVSTEM MESSAGES (262)                        | 104<br>105         |
| SYSTEM POWERI IP (257)                       | 105<br>106         |
| ADDITIONAL SYSTEM SCREENS (258, 263)         | 100<br>107         |
|                                              |                    |
| SECTION 4 – MACHINE SET-UP                   | 108                |
| HOW TO INSTALL A MOLD                        | 109                |
| HOW TO ADJUST/SET PRESSURES                  | 110                |
| HOW TO ADJUST THE MAIN RELIEF VALVE          | 111                |
| HOW TO REMOVE THE BARREL CYLINDER (OPTIONAL) | 112                |
| CLEANING THE NOZZLE - THERMOPLASTICS ONLY    | 113                |
| HOW TO ADJUST THE EJECTOR CYLINDER SENSOR    | 114                |
| LIGHT CURTAIN                                | 115                |
| HOW TO LINE UP LIGHT CURTAIN                 | 115                |
| LUBRICATION                                  | 116                |
| GREASING THE UPPER FRAME                     | 116                |
| GREASING THE TABLE                           | 116                |
| HYDRAULIC OIL                                | 117                |
|                                              |                    |

| LOCATION OF THE OIL FILTER               | 117 |
|------------------------------------------|-----|
| SCREW OR BARREL REMOVAL                  | 118 |
| PRELIMINARY PROCEDURE                    | 118 |
| SCREW REMOVAL PROCEDURE                  | 119 |
| BARREL AND SCREW REMOVAL PROCEDURE       | 120 |
| CLEANING OF SCREW AND BARREL             | 121 |
| HOW TO ADJUST THE BARREL UP LIMIT SWITCH | 122 |
| HOW TO ADJUST THE SAFETY FLAG            | 123 |
| ANGLE                                    | 123 |
| HEIGHT                                   | 123 |
| HOW TO ADJUST BARREL DOWN LIMIT SWITCH   | 124 |
| SECTION 6 – ECHO/MACO WIRE DESIGNATIONS  | 125 |
| ELECTRICAL LADS 1-4 & WIREWAY            | 126 |
| 32 I/O CONTROLLER CONTROLLER             | 133 |
| INPUT ADDRESS/WIRE                       | 133 |
| OUTPUT ADDRESS/WIRE                      | 133 |
| VCC CONNECTIONS WIRE                     |     |
| 8 ZONE T/C 24VDC CONTROLLER CARD         | 134 |
| THERMOCOUPLE LEAD INPUT WIRES            |     |
| PRIMARY CONTROLLER POWER WIRES           |     |
| COMPACT HI SPEED APU CONTROLLER CARD     | 135 |
| SHOTSIZE SENSOR WIRES                    | 135 |
| PRESSURE TRANSDUCER WIRES                | 135 |
|                                          |     |
| CALIBRATION RELAT WIRES                  | 135 |

### **INTRODUCTION**

The IPC injection mold press utilizes a Windows based microprocessor Maco-sys MACO Compact controller and touch screen display.

It is recommended that the production engineer read this manual and the Maco-sys manual and become familiar with the overall machine operation.

Any machine subjected to continuous production work may develop malfunctions.

# Section 1 – UNCRATING & INSTALLATION

#### **MACHINE INSPECTION**

After uncrating, visually inspect machine for possible shipping damages. If damage is found, notify your carrier immediately. The machine should be stored in a dry area of the plant until installation. A plastic tarp to cover is recommended.

#### MACHINE PLACEMENT AND LEVELING

The machine should be placed in position to allow access to all sides, and to allow all doors and panels to be opened completely and/or removed, if needed. Optional air/oil cooler needs at least two feet of clearance to allow for proper air flow. Rubber type mats/squares, not included, can be used under the machines base to help alleviate rocking and vibration transfer to floor, as well as help with leveling.

### HYDRAULIC FLUID

Each machine has been thoroughly tested at the factory under actual operating conditions. However, prior to shipping, the hydraulic oil was drained.

The oil filler cap is located at the rear of the machine. Add approximately 50 gallons of an anti-wear hydraulic oil with a grade rating of 46.

The dual function oil gauge measures both oil level and oil temperature. It is located at the front lower left side of the machine.

### The pump must be primed before starting the motor.

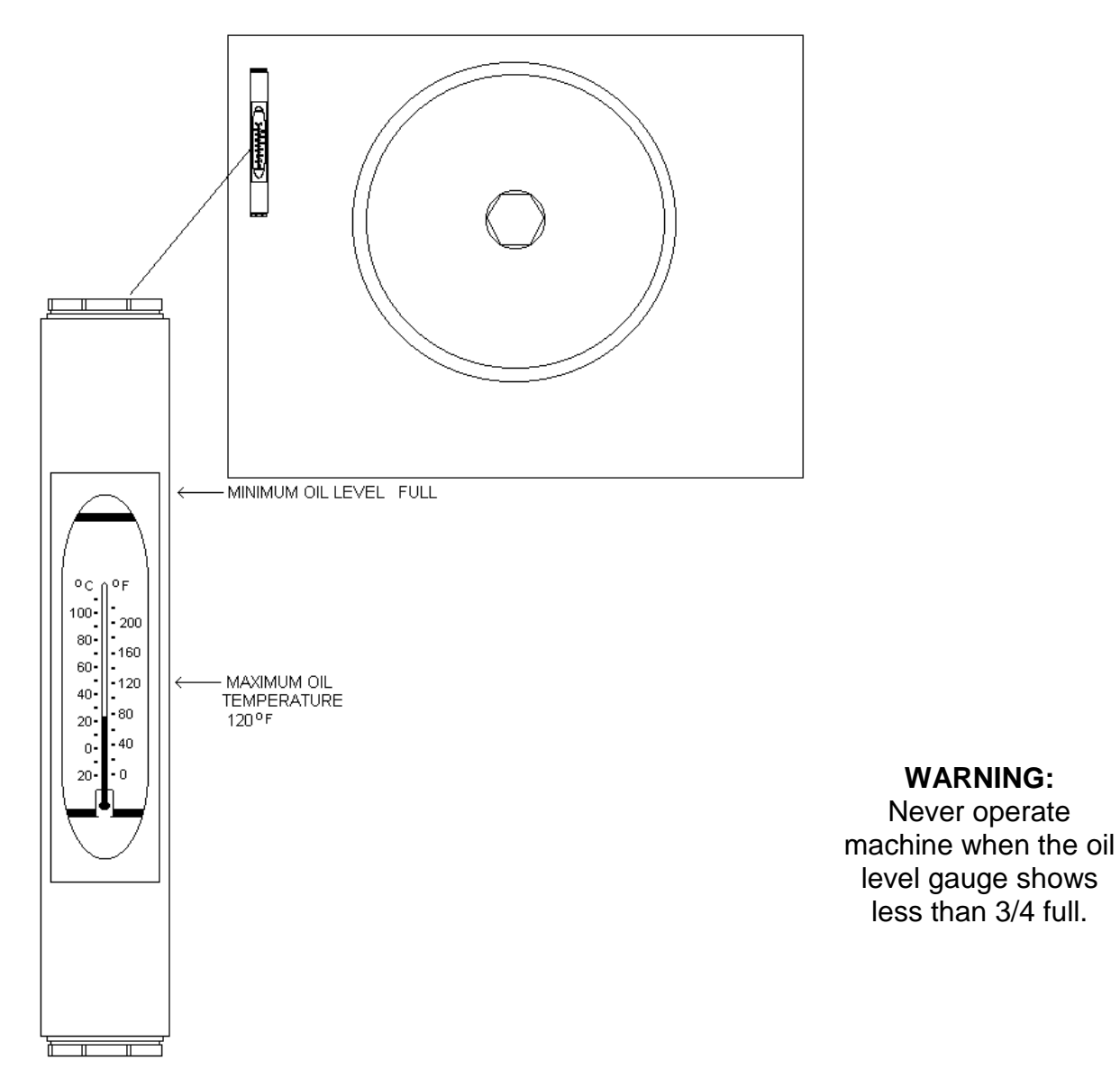

WARNING:

### **BARREL CYLINDER INSTALLATION (OPTIONAL)**

- Position the barrel cylinder on the top plate so that the cylinder shaft lines up with the threaded hole.
- Tighten the cylinder shaft onto the top plate with a 7/8 open end wrench. Make sure that the small 5/16" holes in the barrel cylinder plate lines up with the guide rods.
- Now install and tighten the two 5/16 screws through the barrel cylinder plate and into the end of the guide rods.

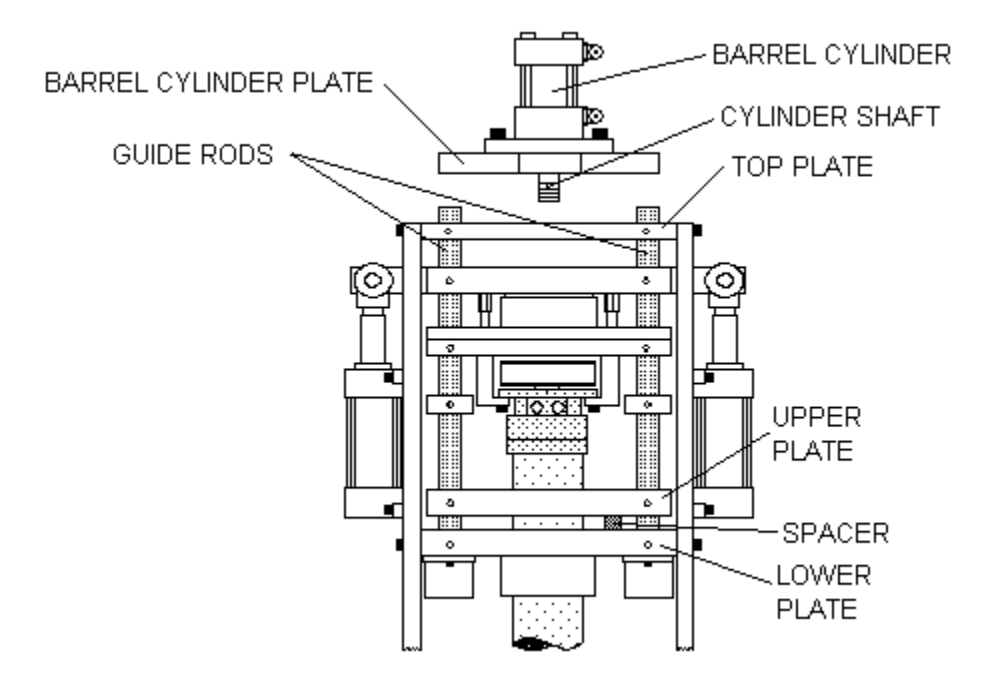

### SHOTSIZE SENSOR INSTALLATION

• Carefully unpack the shotsize sensor.

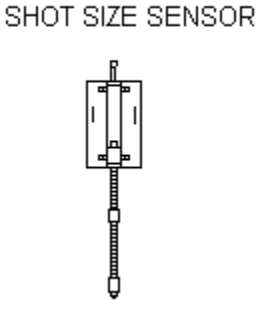

• Attach the shotsize sensor to the barrel cylinder plate, with two 10/32 screws and two washers.

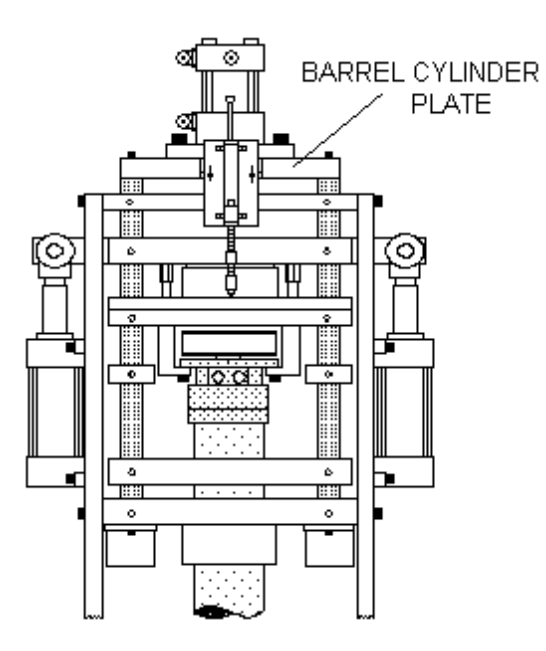

- Attach the cable to the shotsize sensor connector. Make sure the cable is not in the way of the hoses.
- Adjust the shotsize sensor so that it is square with the machine and that the tip is just touching the screw housing plate.

#### POWER REQUIREMENTS

This machine can be connected to any of the following services;

This Echo model needs 208VAC or 240VAC 40-amp 3 phase service with a neutral and a ground.

480VAC, 20-amp 3 phase service with ground and optional 3 KVA transformer.

If optional transformers were not ordered with machine, wiring should be performed by a qualified individual who is familiar with all local electrical codes for standard industrial installation.

### ELECTRICAL INSTALLATION

Electrical installation should be performed by a qualified individual who is familiar with all local electrical codes for standard industrial installation.

### INSTALLATION WITH A TRANSFORMER

If the machine has the optional 3 KVA transformer and your 3phase service is 208VAC, 240VAC, or 480VAC:

- Connect the 3 phases to the top of the main disconnect.
- The primary of the transformers should be wired for 208VAC, 240VAC, or 480VAC, depending on your service. The secondary of the transformers should be wired for 240VAC with the neutral output connected to the machine ground and neutral terminal in the controller enclosure.
- The motor controller setting should be adjusted to; 22 amps for a 208VAC or 240VAC connection, 11 amps for a 480VAC connection.
- Connect ground to cabinet.
- Follow the procedures on "TESTING ELECTRICAL INSTALLATION "

#### **INSTALLATION WITH 208V**

If the machine does not have the 3KVA transformer option and the 3-phase service is 208VAC:

- Connect the 3 phases to L1, L2, and L3 on the main wireway.
- The motor controller setting should be adjusted to 22 amps.
- Connect ground to ground terminal strip just left of main disconnect.
- Connect neutral to neutral terminal strip just left of main disconnect.
- Follow the procedures on "TESTING ELECTRICAL INSTALLATION".

### **INSTALLATION WITH 240V**

If the machine does not have the 3KVA transformer option and the 3-phase service is 240VAC:

- Connect the 3 phases to the top of L1, L2, and L3 of the wireway.
- The B phase (wild phase) should be connected to the center terminal (L2).
- The motor controller setting should be adjusted to 22 amps.
- Connect ground to ground terminal strip.
- Connect neutral to the neutral terminal strip.
- Follow the procedures on "<u>TESTING ELECTRICAL INSTALLATION</u>".

## **TESTING ELECTRICAL INSTALLATION**

### ELECTRICAL START UP

When starting the machine for the first time, or when moving the machine to a new location, the following procedures should be followed:

- Ensure all the circuit breakers are in the off position.
- Turn the main disconnect switch to the on position.
- The pump must be primed before the next step.
- Bump the motor around by pressing the white contact pins on the motor starter and then releasing them. Use a flashlight to observe the rotation of the fan on the motor. It must rotate in a clockwise direction.
- If the motor is rotating backwards, turn off power going to the machine and then reverse the outer two wires of the feed-in on L1 and L3. And re-prime the pump. Turn on power. Repeat step 3 to observe proper operation of the motor.

# CIRCUIT BREAKER START UP

- The first breaker to turn on is power supply circuit breaker (Far right 3A AC double pole). After turning it on, the light on the power supply should be on. Once it is on, check for 24VDC between any wire 1580 (+) and wire 1581 (-).
- The next breaker to turn on is for the Maco Compact controller (second from left, 3A DC).
- Then turn on the op station breaker (far left 3A DC).
- You may now turn the remaining circuit breakers on.

# Section 2 - SYSTEMS

### DISPLAY

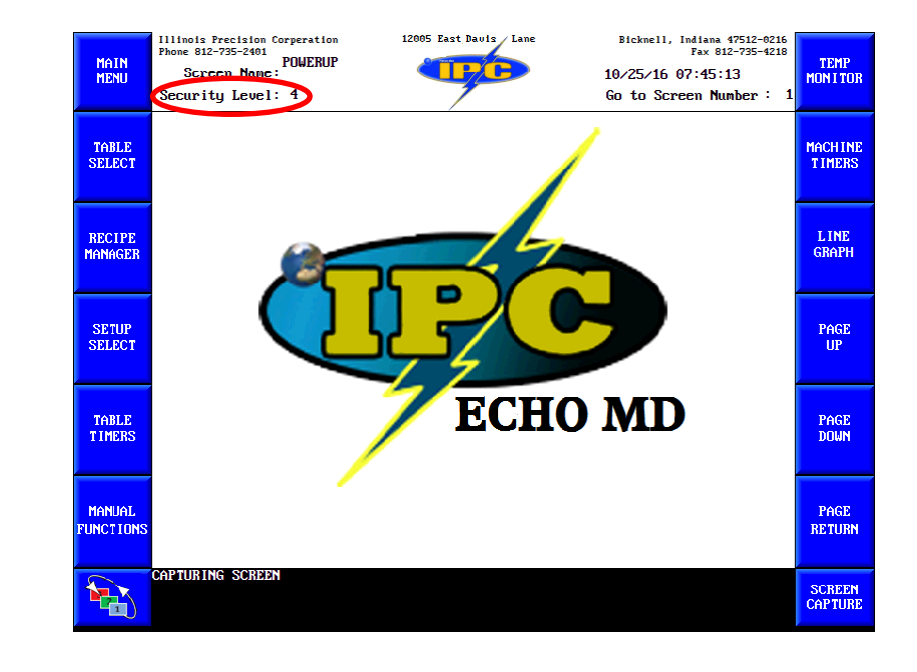

As delivered, the controller will power up displaying the Powerup screen.

### SECURITY LEVEL

On power up, security is at the default level (level 1). Factory set security levels are established when programming screens and cannot be erased.

The setpoint entry area for the security code is located on the title bar of every screen. If it is necessary to change the security level, press the security entry number, and type in the code for the security level desired. An asterisk will appear for each character entered. Use the plus/minus key for any dashes contained in the security code. Pressing enter/accept will cause the security to change to the level indicated.

Level 1 is the lowest security level. Operating at Level 1 allows the least access to the controller. Level 4 is the highest user security level. Operating at Level 4 allows the most access to the controller.

Only screens with a security level equal to or less than the operating security level will be accessible.

If operating at security level 1, only security level 1 screens (or paths) appear. If operating at security level 2, only security level 1 & 2 screens (or paths) appear. If operating at security level 3, only security level 1, 2 & 3 screens (or paths) appear. If operating at security level 4, security level 1, 2, 3 & 4 screens (or paths) appear.

Note that once a screen is displayed, only those setpoints can be changed which have an assigned security level less than or equal to the operating security level.

### GO TO SCREEN NUMBER

The go to screen number setting shows you the page number of the active screen. It is also accessible. By selecting this number and entering in the number of the screen you wish to access it will make that screen active. Note that the security level will affect which screen will be accessible. The list of screens is provided on the Main Menu screen.

| MAIN<br>MENU        | Illinols Precision Corperation<br>Phone 812-735-2401 MAIN MENU<br>Screen Name<br>Security Level: 4                        | 12005 East Davis Lane                                                                                                  | Bicknell, Indiana 47512-0216<br>Fax 812-735-4218<br>10/25/16 07:45:20<br>Go to Screen Number: 2                                    | TEMP<br>MON I TOR |
|---------------------|----------------------------------------------------------------------------------------------------|----------------------------------------------------------------------------------------------------|----------------------------------------------------------------------------------------------------|-------------------|
| TABLE<br>SELECT     | 1 POWERUP<br>2 MAIN MENU<br>4 TEMP MONITOR<br>5 TEMP TUNE                                                                 | 20 SPC CHARTS<br>21 HISTOGRAM<br>22 TABULAR SPC DATA<br>23 X-BAR DATA                                                  | 47 TABLE TIMERS<br>48 POSITION 13<br>49 L/D AND CR STATUS<br>50 PC TUNING                                                          | MACHINE<br>TIMERS |
| RECIPE<br>MANAGER   | 6 HINLOG SELOF<br>7 ANALOG CAL/SETUP<br>8 ANALOG LINEABIZE<br>9 TABLE SELECTION<br>10 APP SETUP<br>11 COLOR SETUP         | 24 RHNGE DATH<br>25 SPC SETUP HELP<br>26 SPC CHART HELP<br>27 HISTOGRAM HELP<br>28 SPC X-BAR HELP<br>29 SPC RANGE HELP | 51 LINE GRAPH HELP<br>52 LINE GRAPH HELP<br>53 IMPACT SETUP<br>54 IMPACT SETUP 2<br>55 INJECTION SIGNATURE<br>57 INJECTION MONITOR | L INE<br>GRAPH    |
| SETUP<br>SELECT     | 12 MANUAL FUNCTION<br>13 MATH TRACE BUFFER<br>14 RECIPE MANAGER<br>15 MOLD DATA USB<br>16 SECURITY CHANGE<br>12 ALAMM LUG | 30 TEMP TUNE HELP<br>32 RLD VIEWER<br>33 SETUP SELECTION<br>34 MACHINE TIMERS<br>35 POSITION 01<br>36 PDSITION 02      | 58 IMPACT HELP                                                                                                    | PAGE<br>UP        |
| TABLE<br>TIMERS     | 18 SETPOINT CHANGE<br>19 SPC SETUP<br>RUN INJEC<br>STANDBY PURCE SCEPT                                                    | 37 POSITION 03<br>38 POSITION 04                                                                                       | R SP 1 SP 2 H EN                                                                                                    | PAGE<br>DOWN      |
| MANUAL<br>FUNCTIONS | RUN MANUAL 15.00 CLAMP<br>10.00 LOAD /<br>10 BACK                                                                         | DURATION 15.00<br>JNLOAD TIME 10.00 17<br>PRESSURE                                                                     | 410 > 410 200<br>420 > 420 200 SP 2<br>420 > 420 200                                                                               | PAGE<br>RETURN    |
|                     | CAPTURING SCREEN<br>POSITION POSITION P<br>01 02 0                                                                        | DSITION POSITION<br>3 04                                                                                               | POSITION<br>13                                                                                                    | SCREEN<br>CAPTURE |

## **MOVING THROUGH THE SCREENS**

Screens are divided into two major groups - system screens and user screens.

System screens contain information relating to general system operation and troubleshooting. From any system screen, the screen up or screen down key can be used to step through the continuous loop of all system screens. Keep in mind that security level effects which system screens appear (at security level 4 all system screens appear). System screen soft keys are red.

User screens contain information relating to specific functions and applications. From any user screen, the screen up or screen down key can be used to step through the continuous loop of all user screens. The security level effects which user screens and paths appear (at security level 4 all user screens appear). User screen soft keys are teal.

### SOFT KEYS

The soft keys are a group of 6 keys located on the bottom center of the display, all of which are the same size.

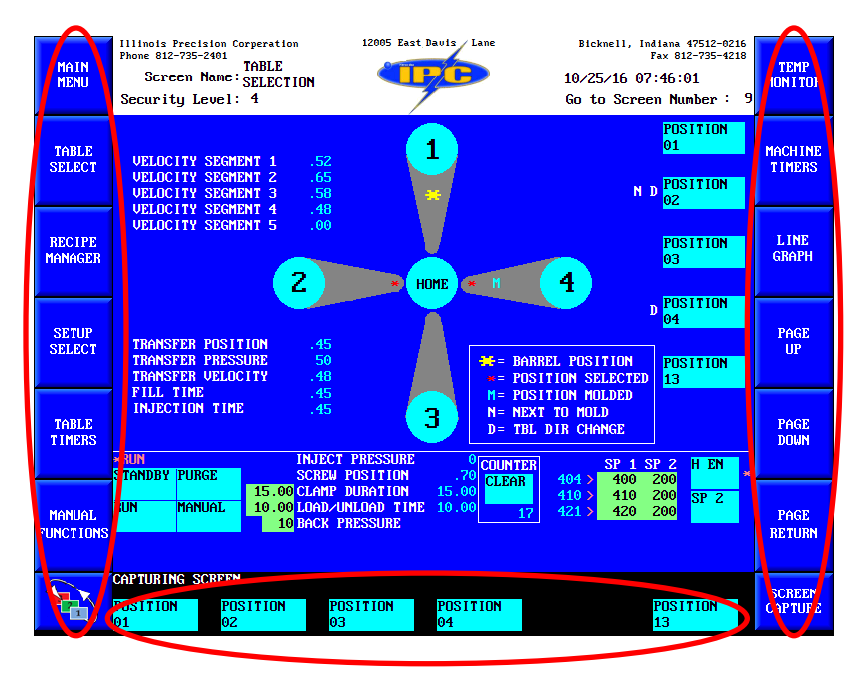

Pressing a soft key will cause the screen identified by that path to appear on the display. Pressing a special function soft key will cause the action to occur which is described by the label of the soft key.

There are three different pages of soft keys. The first two pages are for paths within the user screen set. The third layer is for paths into the system screen set.

A screen will always first appear with page 1 paths, if there are any, showing. Pressing the page key, the slightly larger key to the left of the soft keys, once will cause the page 2 soft keys to appear. Pressing the page key a second time will cause the page 3 soft keys - which contain the system paths to appear.

Note that page 3 soft keys are the only means of accessing the system screen set. Paths, other than direct screen number input, from one screen set to the other cannot be programmed.

Note that the security level will affect which soft keys of each page will appear. For instance, if the controller is operating at security level 2, the only soft keys which will appear will be paths to screens with level 1 or level 2 security. The security level of a screen, as well as its path, is determined by the screen.

### SCREEN KEYS

Screen keys are a vertical group of keys located on the left and right of the screen. These keys will direct you to the most widely used screens in the system.

### PAGE UP/PAGE DOWN

These two keys are used to move through the continuous loop of all system screens or all user screens. Pressing the screen up key once will increment, i.e., screen 1 to screen 2, the display to the next screen in the loop for which there is adequate security. Pressing the screen down key once will decrement, i.e., screen 9 to screen 8, the display to the next screen in the loop for which there is adequate security.

## PAGE RETURN

The page return key is used to toggle to the previous screen. This key is especially useful when it is necessary to examine or compare two screens which do not have a path directly to one another.

### SCREEN CAPTURE

The screen capture key is used to take a complete screenshot of the active screen and all variables. The file is saved on the compact flash.

#### NUMBER KEYPAD INPUT

When a variable value is selected on the display a number keypad input box pops up at the best position on the screen. Across the top of the box is the high/low limit of the variable selected. The high/low limit will also be displayed on the main screen, in red text, below the All Molds Mini screen. By inputting the new value and selecting enter, the input box will disappear, and your variable will be updated to the new value. By selecting accept, instead of enter, the variable will be updated, but the input box will stay active. Utilizing the arrows to scroll through the available variables on the screen, blinking while selected, and selecting accept after each value input change you can make multiple changes quickly. After all changes have been made, select enter to close the input box.

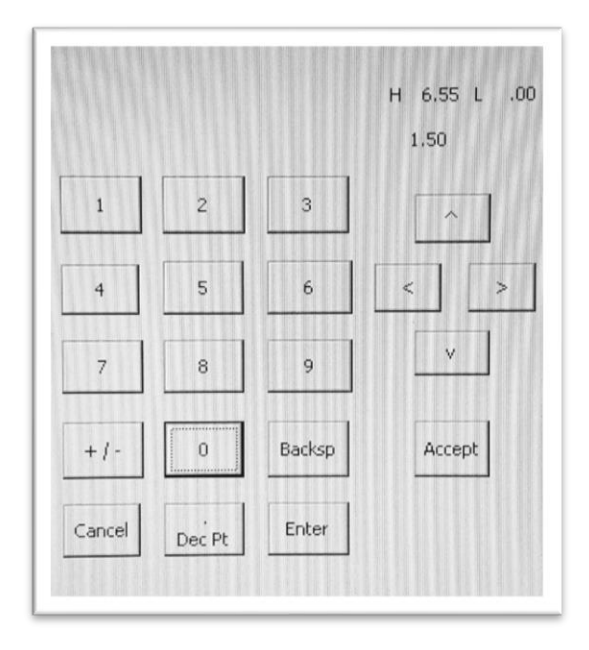

For a value utilizing a decimal point, there is no need to select the decimal point input. It will already be placed in respect to the variable selected.

Selecting the backspace input before any other input will recall the last value entered. This aids for quick entering of the same value across multiple variables.

### **USB & MEMORY STICK PORTS**

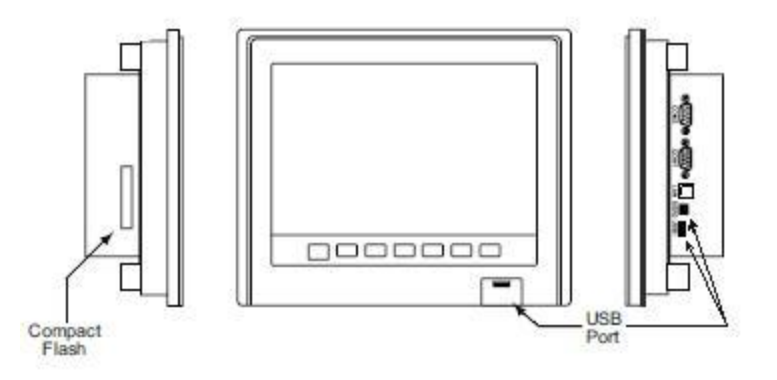

There are several ports located on the operator station for added ease of access to files and recipes, or for loading and unloading programs. Controller specs recommend that you use SanDisk USB Cruzer Micro series (1G through 4G) USB sticks. The compact flash card is currently a 2G SanDisk Compact Flash Ultra II. Note, it is important to get the "Ultra II" since it is a higher speed version than the standard model - slower write speeds could cause problems. Screen version updates may cause differences in location and access to certain ports.

### **OPERATOR CONTROLS**

The operating controls are grouped in a separate box as well as on the operator station. Both have the same operation. HMI interface emergency stop pushbutton is labeled E1. Operator position emergency stop pushbutton is labeled E2. These labels are referenced in the I/O and CR Status screen, screen 49, and any associated wiring documentation.

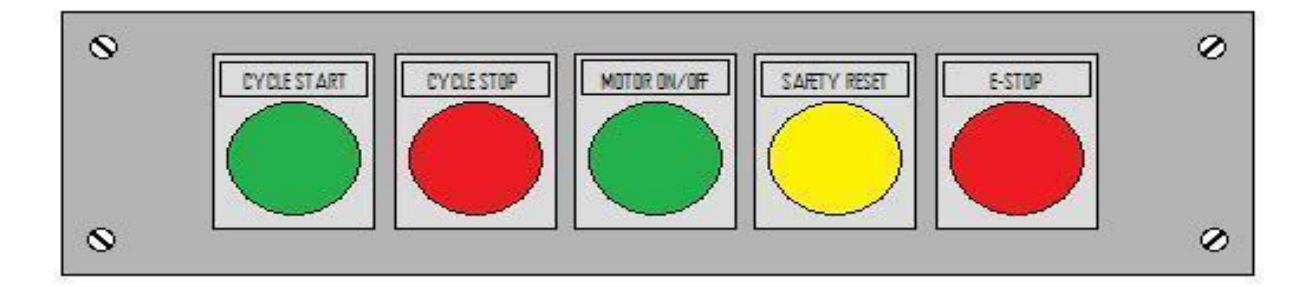

# CYCLE START

Pressing cycle start will activate the table rotation and production in run mode, table rotation in standby mode, one gear tooth increments in manual mode, and purge function in purge mode. During purge mode the cycle start will engage the purge function for as long as the pushbutton is pressed, and the screw rotation will begin after the button is released.

### CYCLE STOP

Pressing cycle stop will stop table rotation at the next table position, if pressed after rotation begins. If pressed before table rotation begins the table will not move from that location.

### MOTOR ON/OFF

Pressing the motor on/off pushbutton will active/deactivate the motor, a LED pushbutton light corresponds with the activation/deactivation.

### SAFETY RESET

Before beginning any production, the safeties must be verified and set. Pressing safety reset will latch the safety blocks of the system, if all safeties are cleared. If safeties are not cleared the safety blocks will not set and the display will vector to the Alarm Log screen with the appropriate error display. Anytime a safety is tripped the safety reset button must be pressed.

### **EMERGENCY STOP**

Press the emergency stop pushbutton any time an emergency shut down of the hydraulic system, table, and injection unit must occur. It can also be used in conjunction with lockout systems to insure the hydraulics will not start. The emergency stop pushbutton is a twist to release pushbutton and must be twisted to release the latch.

### HYDRAULIC CONTROLS

The hydraulic valves and gauges are grouped on the right side of the machine. Each machine is shipped with hydraulic settings calibrated for a typical operation. Adjustment is normally not necessary. (Figure shows side panel open)

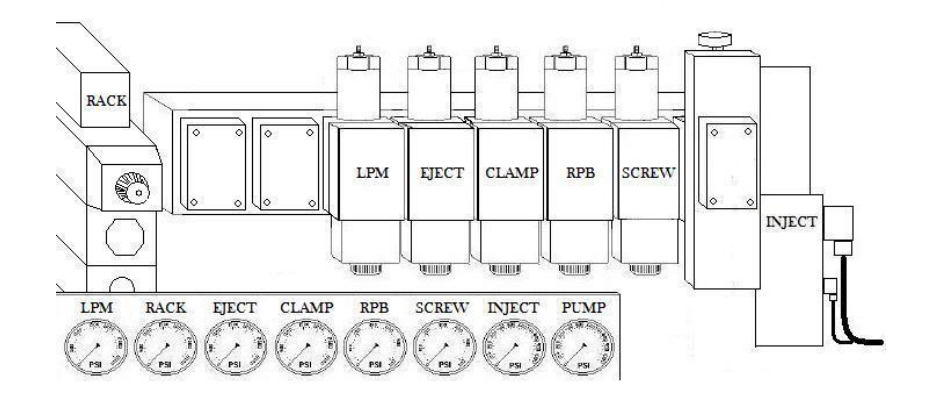

### SNUBBER VALVES

The snubber valve on the back of each gauge should only be opened when adjusting or troubleshooting. This will help extend the life of the gauges.

| SYSTEM               | PRESSURE (PSI)    |
|----------------------|-------------------|
| PUMP                 | 600/1800          |
| RACK                 | 250               |
| RACK PULL BACK       | 100               |
| KNOCKOUTS            | 150               |
| CLAMP                | 600               |
| SCREW                | 600-1500 (Note 1) |
| LOW PRESSURE MOLDING | 250               |

### FACTORY PRESSURE SETTINGS

Note 1 – Screw pressure will fluctuate with adjustment of the screw motor flow control and viscosity of the material.

#### CAUTION - ANY DRASTIC DEVIATIONS FROM THESE SETTINGS MAY CAUSE MACHINE MALFUNCTIONS, COMPONENT/MOLD DAMAGE, OR SEVERE BODILY HARM AND/OR DEATH.

## WATER HEAT EXCHANGER FOR OIL COOLING (STANDARD)

This system cycles the hydraulic oil from the machines internal bypass system through porting that is being cooled via an external water or chiller system. The water heat exchanger should be connected to a water-cooling system if the oil temperature exceeds 120°F.

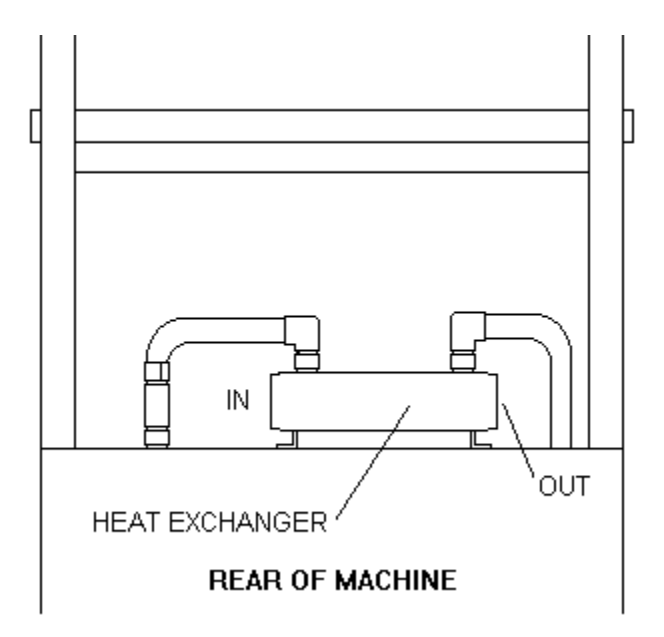

# AIR HEAT EXCHANGER FOR OIL COOLING (OPTIONAL)

The air heat exchanger is an optional installation that requires no additional water/chiller hookups and operates the same as the water heat exchanger but utilizes a fan and radiator to provide the required cooling.

#### **ROTARY MOLD TABLE**

The rotary mold table is divided into four areas or positions, referred to as table positions, where one or more molds may be mounted. These table positions are fixed and rotate as the table rotates, normally in a CCW direction. Each table position has pre-drilled holes for mold mounting and mold knockout pins.

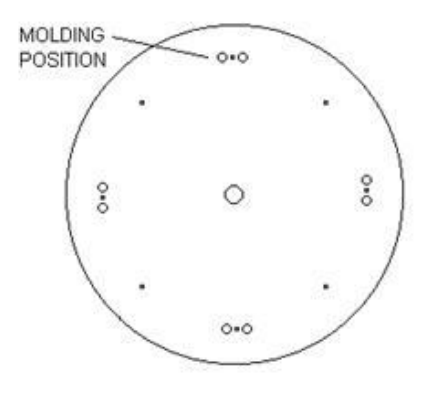

### MACHINE POSITION VS TABLE POSITION

An important difference must be made between table position as defined above and machine position, which refers to the *location of equipment on the machine or location of the rotating mold* when the operator is standing directly in front of the machine.

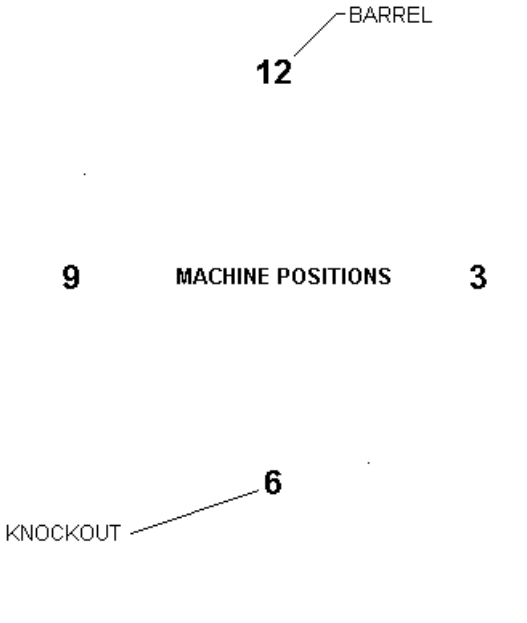

For example:

The barrel or injection position is referred to as machine position 12 The knock-out position is referred to as machine position 6 The rotary table with a mold mounted on any table position may rotate, stop, and resume rotating to any one of the 4 machine positions.

#### SHOTSIZE SENSOR

The shotsize sensor is mounted on the top rear of the machine. This sensor provides the Maco-sys controller linear position feedback for open loop control. Please see "<u>SHOTSIZE SENSOR INSTALLATION</u>" for adjustment procedures.

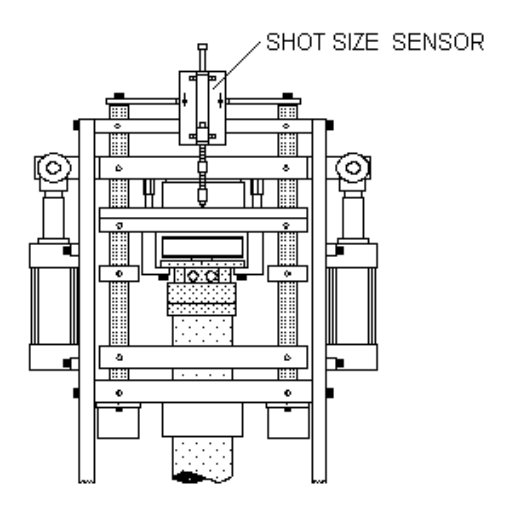

### PRESSURE TRANSDUCER

The pressure transducer is mounted on the injection cylinder on the left side of the machine, as viewed from the operator. This sensor allows the Maco-sys controller feedback of the injection pressure for controlled closed loop operation. The pressure transducers potentiometers are factory set and should not be adjusted.

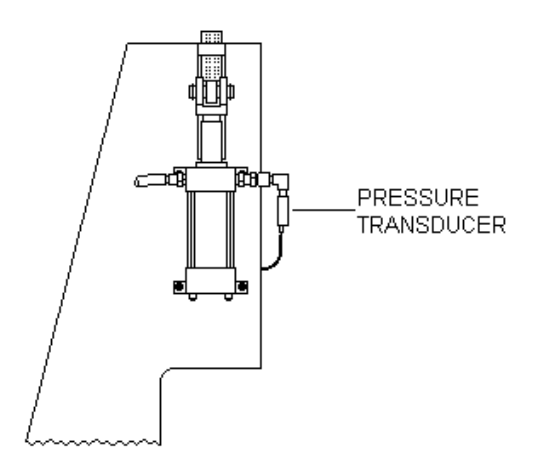

### SAFETY SWITCHES

There are three hardwired safety switches installed on the machine; safety flag, barrel down limit, and barrel up limit. These three switches are all tied to the hydraulic system and will deactivate the hydraulic pump. The display will be vectored to the Alarm Log screen with the appropriate error displayed. A trait of these three switches that is unique for troubleshooting purposes is that when they are tripped the hydraulic system will enable but only as the motor on/off pushbutton is pressed. When the pushbutton is released the hydraulic system will deactivate again. This allows you to properly clear the error, if possible, by using the hydraulic pressure. Once the error is cleared the switch will properly reset and by pressing motor on/off pushbutton the hydraulic system will be allowed to stay latched.

## SAFETY FLAG

The plexiglass safety flag and its components are used to protect the barrel, barrel guarding, top frame, and mold from crashing if the mold is accidentally left open, not fully closed, is too large, or has some other build up that otherwise would not fit into the space provided under the injection unit.

It is adjusted so that a mold will clear underneath it with minimum spacing allotted, and preferably at a slight angle forward. Follow the procedures on "<u>HOW TO ADJUST THE</u> <u>SAFETY FLAG</u>"

If the safety flag is tripped, to clear this error, hold the motor on/off pushbutton to engage the hydraulic system, at the same time press the safety reset pushbutton to latch the safeties and then push cycle start. The table will rotate backwards to the previous position, machine position 3. As soon as the safety flag is clear the motor on/off pushbutton can be released. Press cycle stop to stop table rotation. If you press cycle stop before the table reaches machine position 3 your table count will stay correct. If you delay hitting cycle stop you may have to re home the machine to your table position 1. When the table completes it rotation backwards you can correct the obstruction that is tripping the safety flag.

### **BARREL DOWN LIMIT**

The barrel down limit switch is located on the rear of the top frame just above the barrel bushing housing plate. This safety switch will be engaged if the machine tries to inject or purge over a position that has no mold or purge block, or if the mold or purge block is designed to short. In some instances, it may also engage if there is inadequate grease in the top frame or if the barrel springs are weak or broken.

Adjustment of the switch only requires that the switch roller be set approximately 5/8" away from the barrel housing bushing plate. Follow the procedures on "<u>HOW TO</u> <u>ADJUST THE BARREL DOWN LIMIT SWITCH</u>"

Usually the error is momentary and will immediately reset after the springs push the barrel back upward. Depending on the operation that was occurring during the error, there may still be some processes running and immediate engaging of the hydraulic system may result in the switch being tripped again. Wait for the process to finish and then reengage the hydraulic system.

#### BARREL UP LIMIT

The barrel up limit switch is located just above the left injection cylinder, as viewed from the operators work zone. It will be located underneath the injection clevis guard.

This switch is usually adjusted either by setting the switch arm just below the machines maximum allowed shotsize, 4 inches, or slightly above the process designed shotsize maximum. Follow the procedures on "<u>HOW TO ADJUST THE BARREL UP LIMIT</u> <u>SWITCH</u>"

If the machines screw rotation goes above setpoint this switch will restrict the system from reaching its maximum height, which could possibly lockup the screw/barrel system. When the screw rotates further than allowed, 4 inches travel of the injection cylinders, the added plastic that is building up in front of the screws check ring will push the barrel system down. This could result in both the screw and barrel being locked in their opposite directions.

To relieve this error, you may have to pull the screw from the barrel system. But, if the pressure of the plastic is relieved from the barrel the barrel would release back upward. This is can be done by first correcting the issue of why the screw went further up than expected, removing the nozzle nut from the end cap or inserting a purge block under the barrel, manually or otherwise, hold in the motor on/off pushbutton to engage the hydraulic system, reset the safeties, and purge the machine. Once the pressure is released the barrel will move back up and the screw back down, resetting the safety switches. Once the safety switches are reset the motor on/off pushbutton can be released.
# SPRUE TRIMMER (OPTIONAL)

The sprue trimmer uses an air cylinder with a tool steel blade to remove plastic residue left at the top of the mold sprue opening.

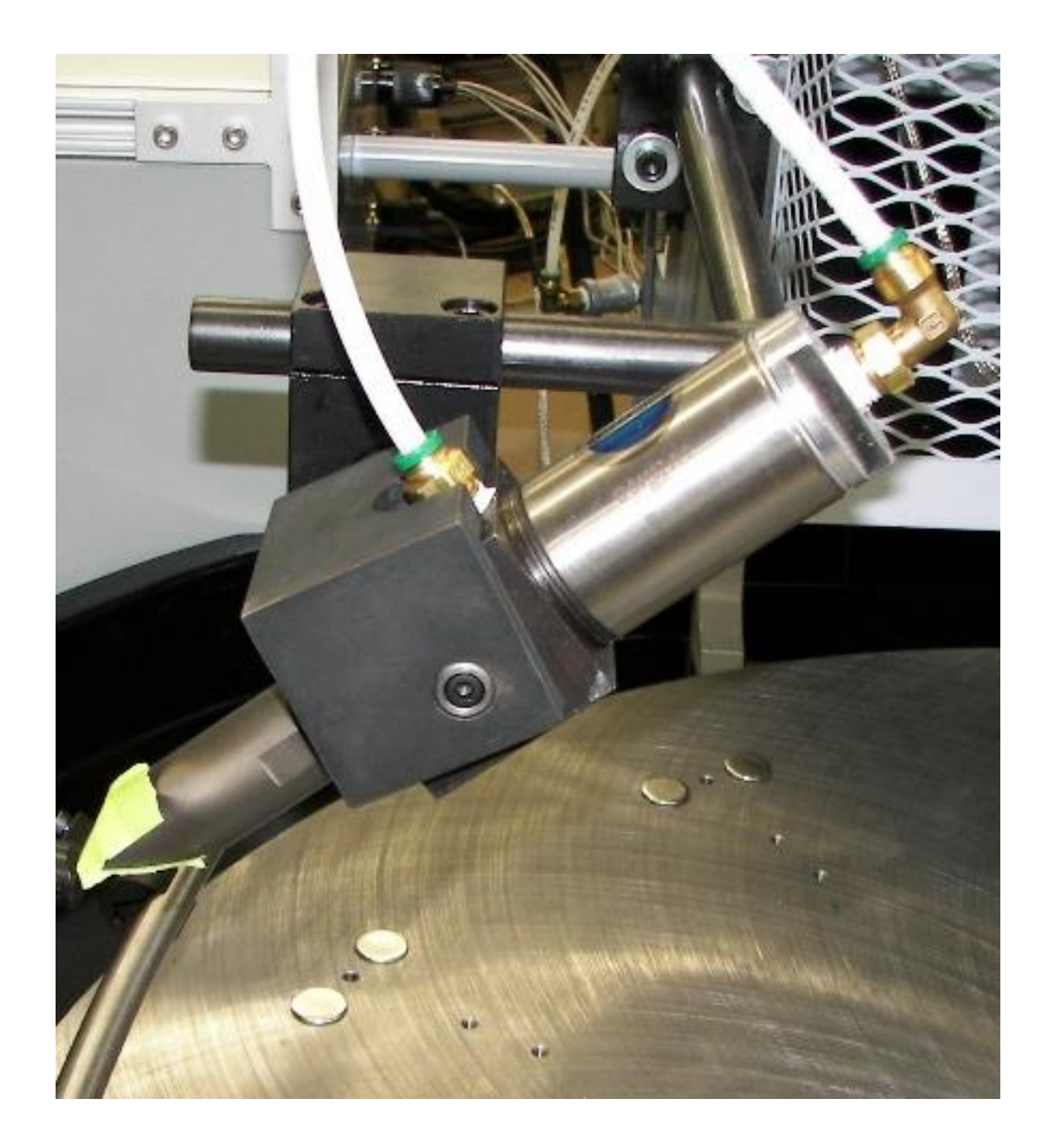

## WATER MANIFOLD WITH ROTATING UNION (OPTIONAL)

The water manifold can be added to provide the molds water/oil-based heating and/or cooling. The molds will have to be designed with the proper porting to utilize this option and an external chiller/heater system installed.

Do not use solid pipe when installing water lines from molds to water ports. Only use flexible hose, and quick disconnects recommended.

Do not install hose taut, and do not use any exterior bracing which would prevent the housing from moving.

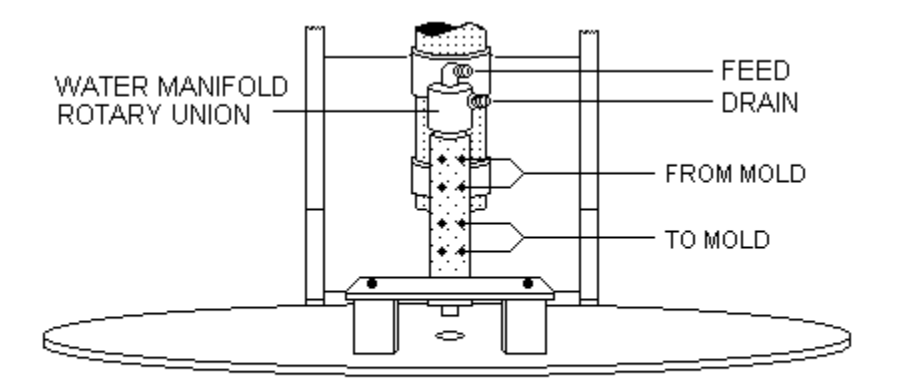

Connect a water feed to the hose labeled feed, and a water drain to the hose labeled drain.

**WARNING:** Do not turn the water on until the water union is connected to the necessary devices.

## DISCONNECTING DEVICES FROM WATER

- Turn off water.
- Relieve pressure from water lines.
- Blow out water lines. This is necessary to prevent water from leaking down into the table.
- Disconnect water lines from device/s.

## MOLD OPENING RAMP (OPTIONAL)

The optional mold opening ramp is used to open our book style type molds before the mold reaches the operator position, machine position 6. Utilizing roller bearing handles on the mold and this ramp system, a mold can be fully opened or partially opened and closed, hands free. Half ramp systems stop prior to the operator position and requires that the operator close the mold before continuning table rotation, pictured below. A full ramp system runs from the machines 8 o'clock position to the 3 o'clock position and allows the mold top be opened and closed without operator assistance. Full ramp systems requre that the core of the mold, or insert, be small enough for installation/removal without fully opening the mold and to be stable enough during any table movement. A core, or insert, that needs exact placement and stable holding may require the mold to be closed before any movement of the table, no ramp or a half ramp system may be more appropriate for this type of setup.

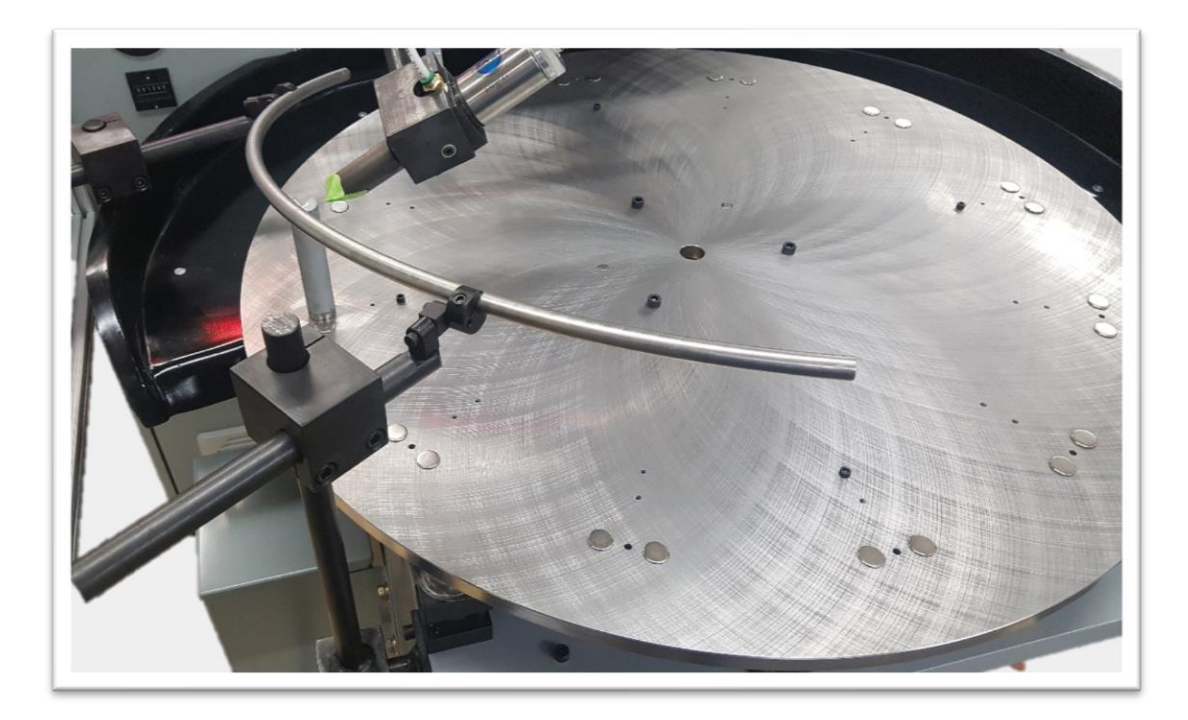

# MOLD HEATING CARROUSEL (OPTIONAL)

The mold heating carrousel can independently heat and control up to 4 molds. Each mold has its own power on/off control switch. Depending on the chosen option, each mold could have one or two temperature controllers. Molds need to be designed with the proper porting to utilize 240VAC cartridge type heaters.

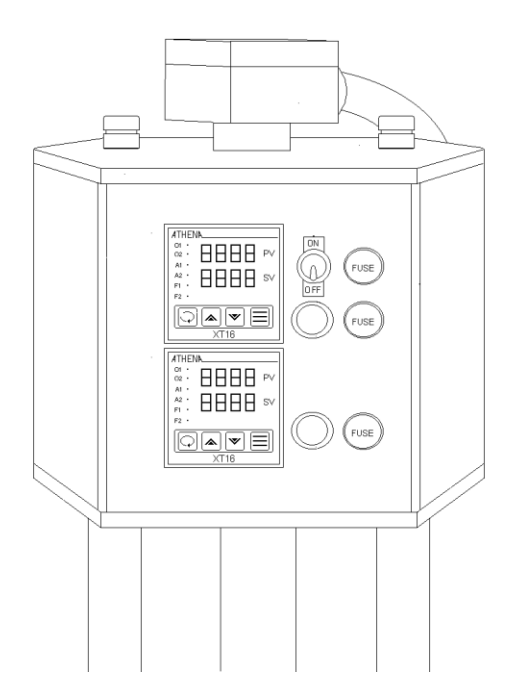

When the control switch is moved to the on position, the temperature controllers will control the heat of the mold.

Pressing the temperature controller's up arrow button will raise the temperature setting. Likewise, pressing the down arrow button will lower the temperature setting. For more information, refer to the temperature controller manual.

Note - The light just below the switch and the output LED on the temperature controller should be on together and off together.

# MOLD HEATER CAROUSEL DISCONNECT (OPTIONAL)

The mold heater carousel disconnect cabinet is located on the right side of the upper frame.

- Connect a 240VAC 30-amp 3 phase service to L1, L2, and L3.
- Connect ground to cabinet.

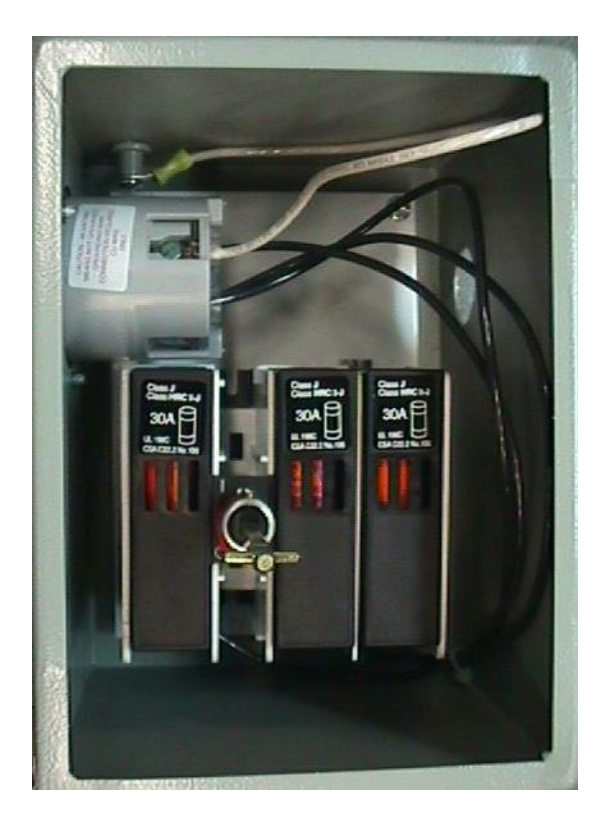

240VAC 30-amp 3-phase

# Section 3 – SCREENS AND SET-UP PROCEDURES

## MODES OF OPERATION

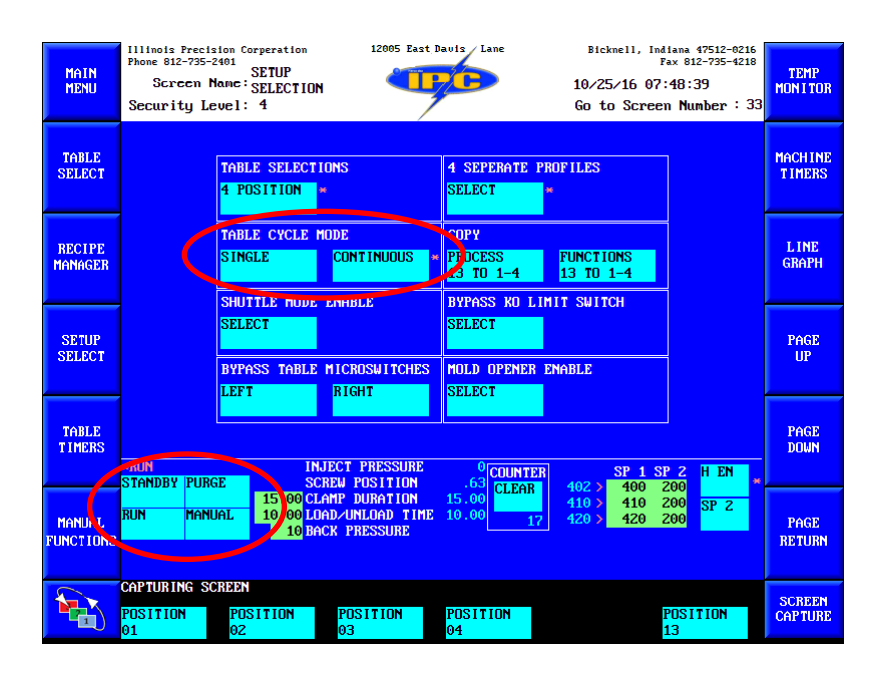

# TABLE CYCLE MODES

The machine can run in two types of cycle modes; single or continuous.

# <u>SINGLE</u>

Single cycle rotates the table one position with each press of the cycle start button. This operation is best used if you are running four molds and must stop for an undetermined amount of time at each mold. Otherwise using continuous mode is optimal.

# **CONTINUOUS**

Continuous cycle rotates the table automatically. With the activation of the cycle start button the table will rotate continuously until the cycle stop is pressed or the light curtain is broken. When in run mode and the heats up to their setpoint the machine will automatically start running its production cycles.

## **OPERATION MODES**

The machine has five types of operational modes; standby, run, purge, manual, and shuttle.

## **STANDBY**

In standby mode, the machine will not inject, but all table functions are still active. You may cycle the table safely without any flow of plastic.

## <u>RUN</u>

In run mode, the machine will inject plastic when a selected position is under the barrel. It will follow the injection profile for that position and set the shotsize for the next position selected to mold. If no position is selected the machine will default to the #1 positions shotsize. Upon exiting from the barrel position, the mold will trim and knockout, if selected to, and stop at the load/unload (operator) position for time specified by the load/unload timer.

## <u>PURGE</u>

In purge mode, all table functions cease and upon pressing of the cycle start button the machine will cycle through the injection profile of the current position under the barrel. The shotsize will return to the position of the mold under the barrel.

#### \*\*\* Usually performed on the purge block supplied

## MANUAL

To access the manual mode, you must first select the Manual Functions screen. Upon selection of manual mode, selecting cycle start will move the table in increments of a rotation, one tooth of the main gear. This is beneficial in re aligning the table or installing/uninstalling a mold or purge block.

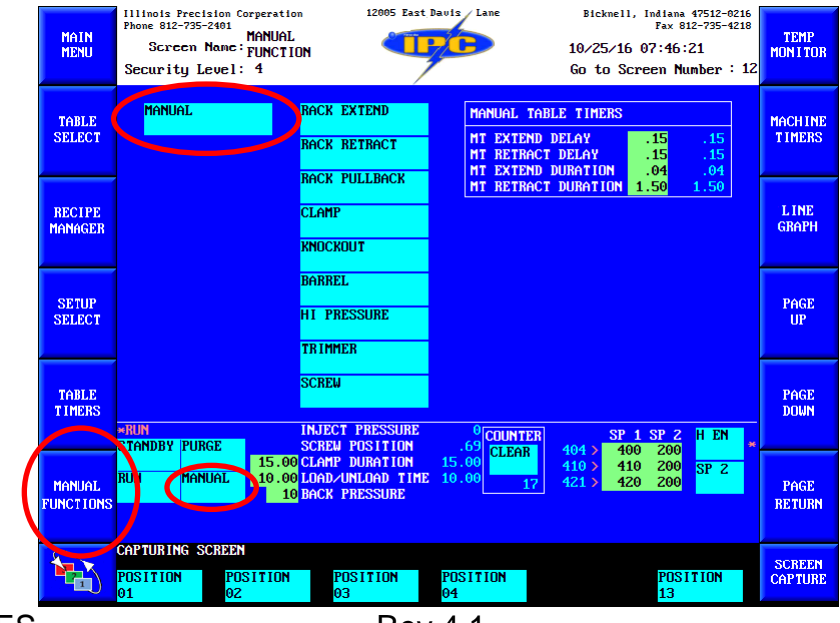

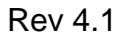

Note - Mold change positions can also be accessed if you break the light curtain half way between the 6 o'clock and 3 o'clock machine position. This will allow the molding position to clear the knockouts enough to allow you access to the mounting screw underneath the table. Once installed, resetting the safeties and selecting cycle start will reset correct table positioning and continue table operation.

While in manual mode, selecting and holding the individual output toggles on the Manual Functions screen will activate that specific solenoid for the duration of the hold. All toggles work by holding the toggle except the knockout and trimmer toggle which will cycle with just a press and release of the toggle, following their timer settings found on the Machine Timers screen.

## SHUTTLE MODE

Shuttle mode is a setup that allows the machine to rotate 180° to the barrel (CCW) and then back to the load/unload (operator) position following the reverse path (CW). It is beneficial if your leads, molds, or inserts are too long to safely rotate past the top frame. You may only use shuttle mode across two mold positions 180° apart and may only shuttle them on the right side of table rotation.

To set up shuttle mode you must first turn on the shuttle function by selecting the shuttle toggle on the Setup Selections screen.

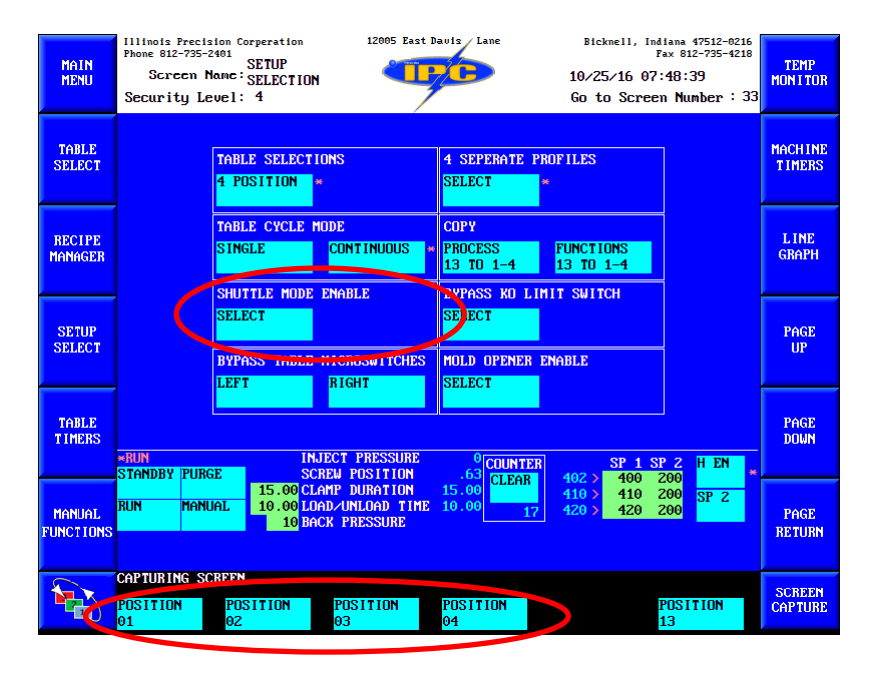

Place the barrel on the table position between your two pivot positions. Then by accessing the individual pivot positions by pressing the soft keys along the bottom of the page, position 01-04, select CHANGE TBL DIR along the bottom of the screen.

| MAIN<br>MENU        | Illinois Precision Corperation<br>Phone 812-735-2401<br>POSITION<br>Screen Name: 01<br>Security Level: 4                                                                                                   | 12005 East Davis Lane                      | Bickmell, Indiana 47512-0216<br>Fax 812-735-4218<br>10/25/16 07:48:52<br>Go to Screen Number : 33   | TEMP<br>MON I TOR |
|---------------------|----------------------------------------------------------------------------------------------------|--------------------------------------------|----------------------------------------------------------------------------------------------------|-------------------|
| TABLE<br>SELECT     | SHOTSIZE: .75<br>Position velocity                                                                                                    | ] 1<br>] [                                 | TRAMSFER MODE:     Z       (0) PRESSURE:     0       (2) POSITION:     .45       (3) TIME:     3.00 | MACHINE<br>TIMERS |
| RECIPE<br>MANAGER   | SEGMENT 1:         .80           SEGMENT 2:         .70         .70           SEGMENT 3:         .60         .60           SEGMENT 4:         .50         .50           SEGMENT 5:         .40         .40 | PACK:<br>HALD:                             | PSI TIME SDAK                                                                                       | L INE<br>GRAPH    |
| SETUP<br>SELECT     | TRIMMER                                                                                                    |                                            | CLAMP                                                                                               | PAGE<br>UP        |
| TABLE<br>TIMERS     | *KNOCKOUT<br>*KUN INJECT P<br>STANDBY PURGE SOREY PO                                                                                                    |                                            | CHANGE TEL DIR                                                                                      | PAGE<br>DOWN      |
| MANUAL<br>FUNCTIONS | 15.00         CLAMP DL           RUN         MANUAL         10.00         LDAD/UND           10         BACK         PRE                                                                                   | RATION 15.00<br>OAD TIME 10.00 17<br>SSURE | 102 > 100 200<br>110 > 110 200<br>120 > 120 200<br>120 > 120 200                                    | PAGE<br>RETURN    |
|                     | CAPTURING SCREEN<br>POSITION POSI<br>02 03                                                                                                    | TION POSITION<br>04                        | POSITION<br>13                                                                                      | SCREEN<br>CAPTURE |

In standby mode, check your rotation and function of shuttle. Be sure that the rotation is utilized on the right side of the machine and that shuttle is working properly. From the Table Selection screen, you will see a "D" on your individual pivot position, right side of the screen, representing the positions selected for a directional change.

| MAIN<br>MENU        | Illinois Frecision Corperation<br>Phone 812-735-2401<br>TABLE<br>Screen Name: SELECTION<br>Security Level: 4 | 12005 East Davis Lane                         | Bicknell, Indiana 47512-0216<br>Fax 812-735-4218<br>10/25/16 07:46:01<br>Go to Screen Number: 9 | TEMP<br>MONITOR   |
|---------------------|----------------------------------------------------------------------------------------------------|-----------------------------------------------|-------------------------------------------------------------------------------------------------|-------------------|
| TABLE<br>SELECT     | VELOCITY SEGMENT 1 .52<br>VELOCITY SEGMENT 2 .65<br>VELOCITY SEGMENT 3 .58                                   | 1                                             |                                                                                                 | MACHINE<br>TIMERS |
| RECIPE<br>MANAGER   | VELOCITY SEGMENT 4                                                                                           | HOME C                                        |                                                                                                 | L INE<br>GRAPH    |
| SETUP<br>SELECT     | TRANSFER POSITION .45<br>TRANSFER PRESSURE 50<br>TRANSFER VELOCITY .48                                       | →t= B<br>→= P                                 | POSITION<br>ARREL POSITION<br>OSITION SELECTED<br>13                                            | PAGE<br>UP        |
| TABLE<br>TIMERS     | FILL TIME .45<br>INJECTION TIME .45<br>WINN INJECT<br>STANDBY PURCE SCREW                                    | PRESSURE 0 COUNT<br>POSITION 20 COUNT         | OSITION HOLDED<br>EXT TO HOLD<br>BL DIR CHANGE<br>ER SP 1 SP 2 H EN                             | PAGE<br>DOWN      |
| MANUAL<br>FUNCTIONS | RUN MANUAL 10.00 LDAD/<br>10 BACK 1                                                                          | DURATION 15.00<br>NLOAD TIME 10.00<br>RESSURE | 404 2 406 200<br>410 5 410 200 SP 2<br>17 421 5 420 200                                         | PAGE<br>RETURN    |
|                     | CAPTURING SCREEN<br>POSITION POSITION PO<br>01 02 03                                                         | DSITION POSITION<br>3 04                      | POSITION<br>13                                                                                  | SCREEN<br>CAPTURE |

## ALL MOLDS MINI SCREEN

Along the bottom of most the screens there's an All Molds Mini screen. This mini screen gives you access to parameters, information, modes, and toggles related to all positions or molds. It is important to understand these values are the same on all molds no matter the molds individual processes.

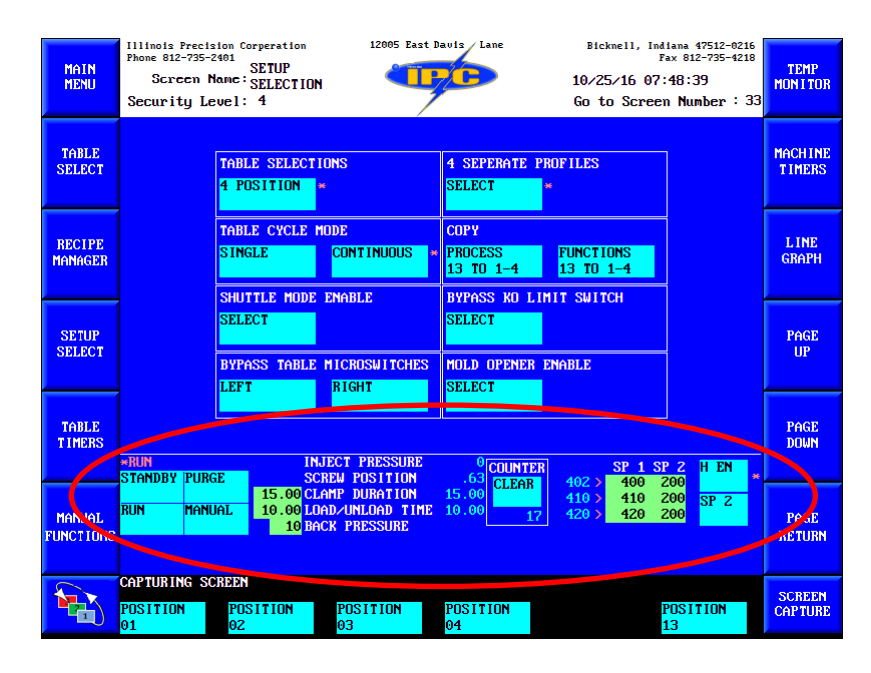

# CLAMP DURATION

Clamp duration gives you a value and a setpoint for the time the clamp will be engaged during a molding process. This time is universal and must be the same for every mold. Think of this time as your overall process time. Injection occurs within this time and the table will not rotate until this time expires, unless the clamp is not enabled. If the clamp is not enabled, then the injection time denotes the overall process time.

## LOAD/UNLOAD TIME

The load/unload time designates how long an operator can be within the light curtain during the load/unload process without tripping an alarm. The load/unload position is at the 6 o'clock table position. This time is only beneficial in continuous mode. Pressing cycle start while the safeties are clear will cancel this time and allow the table to continue rotating back to the injection position. When a position is molded and rotates to the 6 o'clock position you must wait for the green tower light before entering the work area, and you must be out before the timer counts down completely. Otherwise you must reset the safeties before resuming production.

## SCREW POSITION

Screw position gives the operator an analog value of the current linear position of the screw. This value will relate to the shotsize setting of the next position to mold, position 1 if no position is selected to mold, or the current position in purge mode.

#### BACK PRESSURE

If back pressure is enabled this setpoint will put added pressure on the injection cylinders while the screw is recovering. The max pressure setting for back pressure is 100 PSI. Enabling of the back pressure is done on the Setup Selection screen (33).

## PROD. CNT (COUNTER)

The production counter is a number representation of the amount of injection cycles that has been performed. It can be easily reset by the clear toggle.

#### MODES

All operation modes, besides shuttle, are accessible on this All Molds Mini screen. There is also a visual display of what operational and cycle modes are active.

## ALARM

This alarm warning specifies that an alarm exists on the machine. The alarm warning will stay active until the alarm is corrected and the alarm reset button is pushed.

## **TABLE SELECTION (9)**

All Echo MD machines are setup for four position operation, you may only run up to four individual molds. If the machine is setup for four molds you lose your purge block position and, generally, you must remove a mold to install the purge block if the purging operation is required.

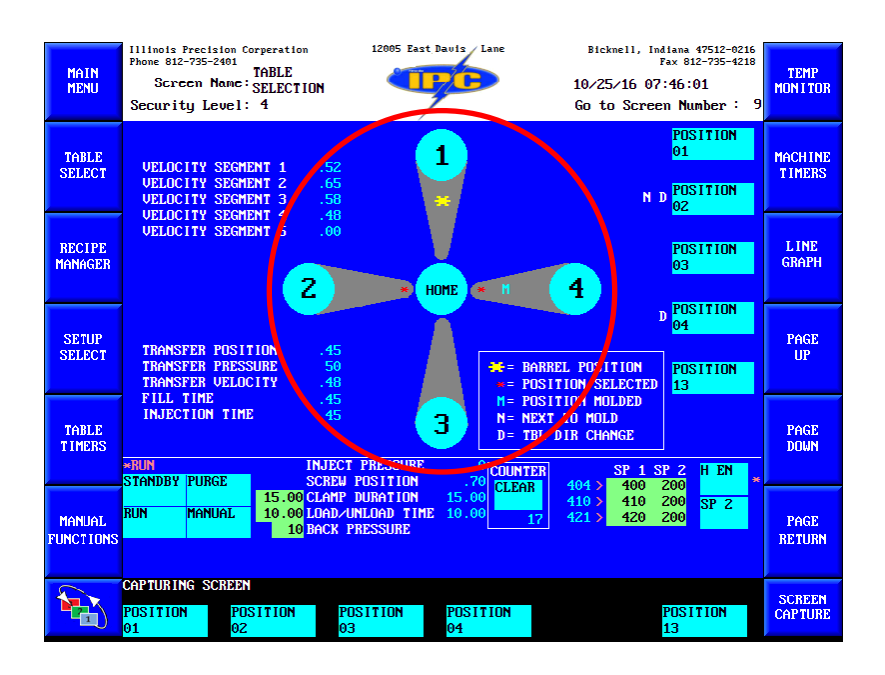

The Table Selection screen is the main screen for mold set ups and while running. The center daisy dial and along the outer edges provides you information and toggles for properly setting up your machine.

# DAISY DIAL

The center daisy dial located on the Table Selection screen is a call back to the display on our model HS2V machine and operates relatively the same, to aid for easy integration for customers with operational knowledge of those units.

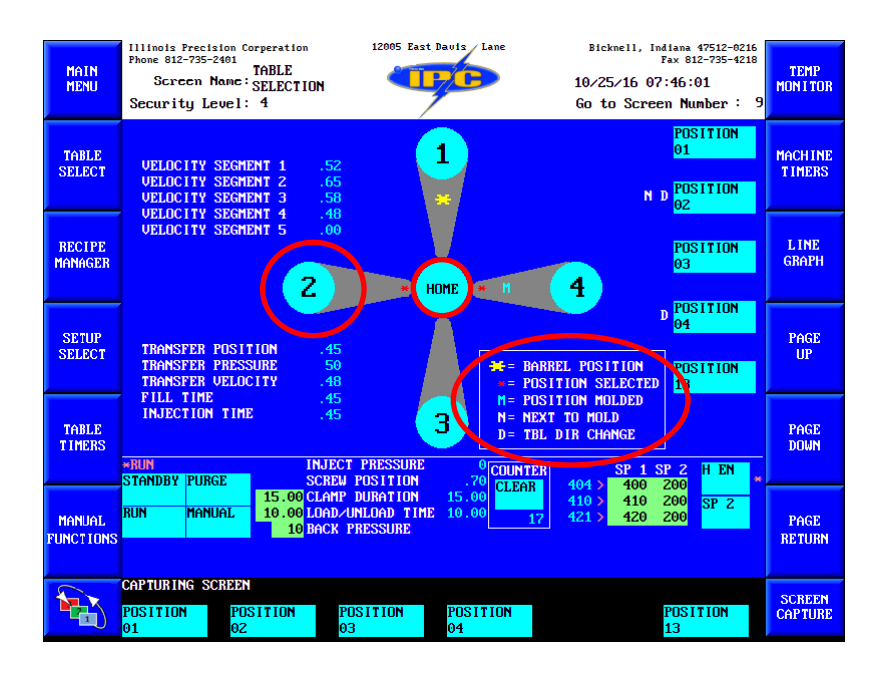

The number representation equals a mold position. Position 2 can easily be turned off/on by selecting the number of that mold.

By selecting the mold # a corresponding red asterisk \* will be displayed showing that mold is selected to mold (on state).

The yellow asterisk \* denotes what position currently resides under the barrel, machine position 1.

The blue M denotes the position has molded and will trim and knockout, if that function is enabled for that position. It also activates the load/unload timer when in the load/unload position. The M will not clear until that position load/unloads.

Also, on this screen and relative to table position selection is the next to mold "N". This "N" will cycle around from position to position, keeping track of the next mold selected. This aids the operator and the controller in determining the next position selected and the next shotsize to recover to.

It will set shotsize to the 1<sup>st</sup> shotsize of the next mold selected, position 1's 1<sup>st</sup> shotsize if no mold is selected to mold, or the 1<sup>st</sup> shotsize of the current position under the barrel if in purge mode.

The home toggle, center of the daisy dial, will reset, when pressed, the position under the barrel to table machine position 1. When the machine powers up the position under the barrel automatically gets set to table position 1. But, if the table becomes misaligned and the position becomes off, this toggle will allow you to reset the process table position 1.

The optimal setup allows the machine to be power upped and shut down with the #1 position under the barrel. This cancels the need to Home the machine for each cycle of power.

# **TEMP MONITOR (4, 5, 30)**

The machine heats are displayed on the All Molds Mini screen as well as on the Temp Monitor screen.

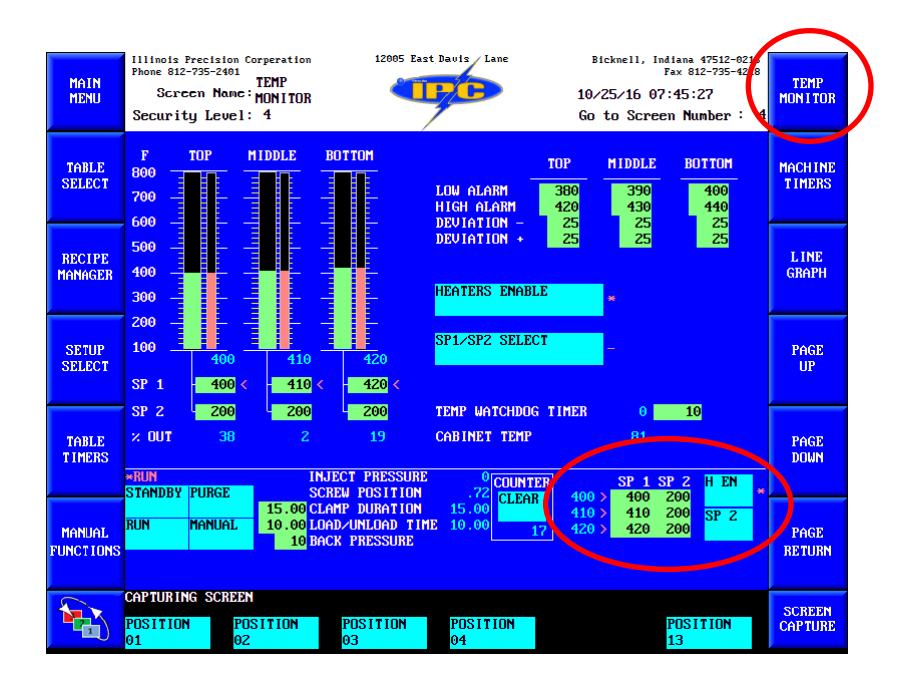

There are three zones of heats, top (1), middle (2), and bottom (3); feed, metering, and nozzle respectively. Each zone has a settable low, high, deviation +/- alarm, and second setpoint.

# H EN (HEATERS ENABLE)

To enable/disable the heats select the H EN or heaters enable toggle. Once the heats are enabled they will start to climb to setpoint; visually referenced by the bar graphs, heat values, and % outs.

# SP1/SP2

There are two setpoints for the heats. SP1 is the main setpoint and should be set at the main operational heat. SP2 is a secondary setpoint that is utilized when operation is suspended but allowing the heats to drop to room temperature is not desired. Toggle between the two setpoints by the SP1/SP2 select or SP2 toggle.

If the machine sits idle, without injecting, for the time specified by the temp watchdog timer the system will switch from SP1 to SP2 automatically and the heats will begin to drop to SP2. This is a safety setting so by selecting the reset safety pushbutton it will automatically revert to SP1 and begin reheating the system. If you manually select the

SP1/SP2 toggle then the safety reset will not revert the heats to SP1, you must manually select the SP1/SP2 toggle to revert to SP1.

# TEMP WATCHDOG

This counter allows for the disabling of SP1 after an extended period. It's based in minutes and will toggle the heats setpoint from SP1 to SP2 if no injection occurs within its time base and it will vector to the Alarm Log screen. Upon selecting safety reset SP2 will reset back to SP1.

# LO ALARM

This setpoint is a low alarm warning for the heats that restricts the operation of an injection/purge cycle from beginning until its setpoints are reached across all heat zones. It will vector you to the Alarm Log screen if the operator tries to purge or inject before it clears

# HI ALARM

This setpoint is a high alarm warning for the heats that does not restrict any operation but will vector you to the error screen until the alarm is cleared.

# DEV +/- (DEVIATION +/- ALARM)

These setpoints are a secondary warning alarm for the heats, if needed. These alarms will not vector you to the Alarm Log screen or restrict any operations but will give you an ALARM warning on the All Molds Mini screen as well as a red-light alarm. A value of 0(zero) will disable the alarm.

Also accessible is a Manual Temp Tune screen. This page is beneficial if it ever becomes necessary to design a unique PID for the heats. It also allows access to individual SP2 toggles, being able to toggle a single zone to SP2 while keeping the other zones at SP1.

# Generally, the Compact Maco has a tight tolerance of PID tune. Leaving the tuning function to auto tune is recommended.

| MAIN<br>MENU        | Illinois Precision Corperation<br>Phone 812-735-2401<br>Screen Name:<br>Security Level: 4                 | 12005 East Davis Lane                               | Bickmell, Indiana 47512-0216<br>Fax 812-735-4218<br>10/25/16 07:45:34<br>Go to Screen Number : 5                                                                                                    | TEMP<br>Mon I tor |
|---------------------|----------------------------------------------------------------------------------------------------|-----------------------------------------------------|----------------------------------------------------------------------------------------------------|-------------------|
| TABLE<br>SELECT     | TOP<br>PROPORTIONAL 30<br>RESET .16<br>RATE 60<br>PETINE                                                  | MIDDLE BOTTOM<br>30 30<br>.16 .16<br>60 60          |                                                                                                    | MACHINE<br>TIMERS |
| RECIPE<br>MANAGER   | ZERO RESET<br>MANUAL 2 OUT .0<br>HEAT CYC TIME 20<br>COOL CYC TIME 1<br>COOL OUT LIMIT .0                 | .0 .0<br>20 20<br>1 1<br>.0 .0                      | $\begin{array}{r} \text{HOTE #1} \\ \text{AUTOTUNE} &= 0 \\ \text{MANUAL PID = 1} \\ \text{NOTE #2} \\ \text{HEAT = 0 } \text{ON}/\text{OFF = 3} \\ \text{WATER = 1 } \text{OIL} &= 4 \\ \end{array}$ | L INE<br>GRAPH    |
| SETUP<br>SELECT     | AUTUTUNE (#1) 0<br>OUTPUT DISABLE 0<br>OUTPUT MODE (#2) 0<br>SPREAD 0<br>DEVIATION + 25<br>DEVIATION - 25 | 0 0<br>0 0 0 AUTI<br>0 0 ENAI<br>25 25 T∕C<br>25 25 | FAN     = 2     MANUAL     = 5       D-COMP ENABLE     -     -       BLE OUTPUTS     -     -       CONFIG     0     JF     0                                                                          | PAGE<br>UP        |
| TABLE<br>TIMERS     | 2ND SP SELECT<br>HBO TIMER 0<br>*RUN INJEC<br>STANDBY PURGE SCRE                                          | 0 0<br>CT PRESSURE 0 COL<br>W POSITION .71          | NTER SP 1 SP 2 H EN                                                                                                    | PAGE<br>DOWN      |
| MANUAL<br>FUNCTIONS | IS.00 CLAM<br>RUN MANUAL 10.00 LOAD<br>10 BACK                                                            | P DURATION 15.00<br>ZUNLOAD TIME 10.00<br>PRESSURE  | 410 410 200 SP 2<br>17 420 420 200                                                                                                    | PAGE<br>RETURN    |
|                     | CAPTURING SCREEN<br>POSITION POSITION<br>01 02                                                            | POSITION POSITION<br>03 04                          | POSITION<br>13                                                                                                    | SCREEN<br>CAPTURE |

But, a Temp Tune Help screen and Maco-sys Maco manual is available to help guide setup, if need be.

| MAIN<br>MENU      | Illinois Precision Cor<br>Phone 812-735-2401<br>Screen Name: <sub>H</sub><br>Security Level:                                                                                                    | rperation<br>TEMP TUNE<br>IELP<br>4 | 12005 East 1 | Davis Lane     | Bicknell, Indiana 47512-0216<br>Fax 812-735-4218<br>10/25/16 07:48:25<br>Go to Screen Mumber : 30 | TEMP<br>MON I TOR |
|-------------------|----------------------------------------------------------------------------------------------------|-------------------------------------|--------------|----------------|---------------------------------------------------------------------------------------------------|-------------------|
| TABLE<br>SELECT   | PROPORTIONAL<br>RESET       The anount of influence the error will have on the output<br>Will continue to change the output until there is no error<br>RATE         ANDUE       ANDUE ONLY ACTIVE WHEN LOOP IS SET TO MANUAL TUNING         ANDUE       ANDUE ONLY ACTIVE WHEN LOOP IS SET TO MANUAL TUNING         RETE       Re loads factory defaults to auto tuning PR/Reset/Rate         ZERO RESET       Control relay to clear accumulated auto tuned Reset         MANUAL 2: OUT       Percent of output 0-100% when loop set to namual output         HEAT CYC TIME       Time in seconds of one period of power ON and power OFF         AUTOTUNE (#1)       See note #1 on tuning page         DUTPUT DISABLE       Control relay to disable individual alarns and control ouputs         DUTPUT MODE (#2)       See note #2 on tuning page         SPREAD       In ON/OFF cooling # of degreess above SP to turn on cooling         DEVIATION +       Warning alarn for # degrees above SP         DEVIATION -       Warning alarn for # degrees above SP         ZND SP SELECT       Control relay to select SP 2 for individual zones |                                     |              |                |                                                                                                   |                   |
| RECIPE<br>MANAGER |                                                                                                    |                                     |              |                |                                                                                                   |                   |
| SETUP<br>SELECT   |                                                                                                    |                                     |              |                |                                                                                                   |                   |
| TABLE<br>TIMERS   |                                                                                                    |                                     |              |                |                                                                                                   | PAGE<br>DOWN      |
| MANUAL            |                                                                                                    |                                     |              |                |                                                                                                   | PAGE<br>RETURN    |
|                   | CAPTURING SCREEN POSITION POS 01 02                                                                                                    | ITION P                             | OSITION<br>3 | POSITION<br>04 | POSITION<br>13                                                                                    | SCREEN<br>CAPTURE |

# **INJECTION PROFILE (POSITION 1-4) (35-38)**

The process of setting up the injection profile is like our BCCL model injection molders. There are five stages of injection positions and speeds that can be utilized before leading into pack and/or hold.

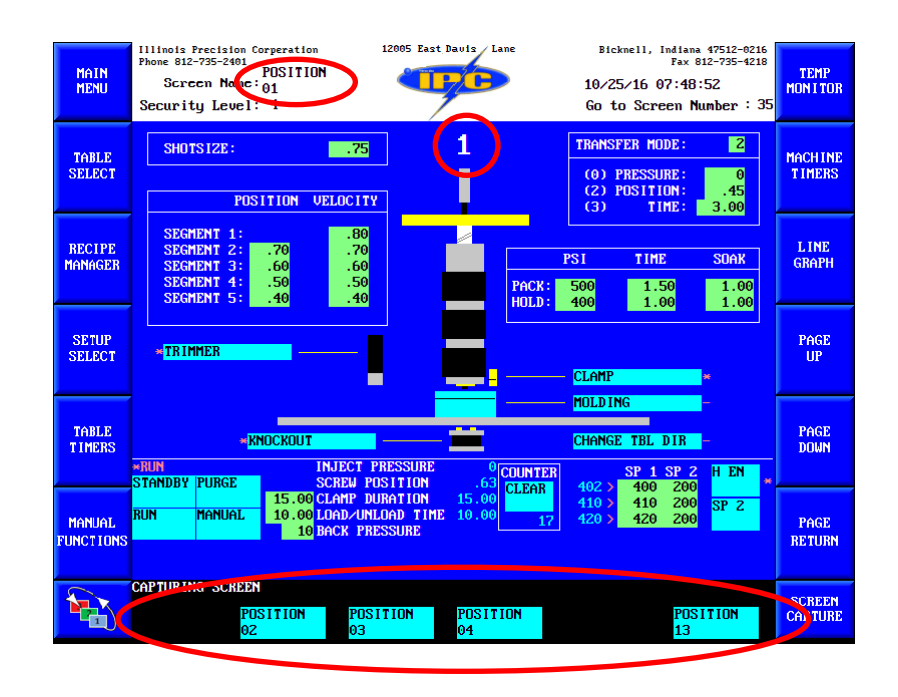

Each mold position on the table has a corresponding injection process screen. The screen name in the main title bar describes which positions profile is currently active. You can access individual positions by page 1 & 2 of the soft keys on most screens and from the Table Selection screen from the position toggles on the right edge.

| MAIN<br>MENU      | Illinois Precision Corperation<br>Phone 812-735-2401<br>TABLE<br>Screen Name: SELECTION<br>Security Level: 4 | 12005 East Davis Lane                        | Bickmell, Indiana 47512-0216<br>Fax 812-735-4218<br>10/25/16 07:46:01<br>Go to Screen number | TEMP<br>MON I TOR |
|-------------------|----------------------------------------------------------------------------------------------------|----------------------------------------------|----------------------------------------------------------------------------------------------|-------------------|
| TABLE<br>SELECT   | VELOCITY SEGMENT 1 .52<br>VELOCITY SEGMENT 2 .65<br>VELOCITY SEGMENT 3 .58                                   | 1                                            | POSITION<br>01<br>D POSITION<br>02                                                           | MACHINE<br>TIMERS |
| RECIPE<br>MANAGER | VELOCITY SEGNENT 5 .00                                                                                       | HOME                                         |                                                                                              | , INE<br>( RAPH   |
| SETUP<br>SELECT   | TRANSFER POSITION .45<br>TRANSFER PRESSURE 50<br>TRANSFER VELOCITY .48                                       | →t = B<br>→= P                               | D POSITION<br>04<br>ARREL POSITION<br>OSITION SELECTED 13                                    | PAGE<br>UP        |
| TABLE<br>TIMERS   | FILL TIME .45<br>INJECTION TIME .45<br>WHIN INJECT<br>STENDBY PURCE SCREW I                                  | BESSURE 20 COUNT                             | TER SP 1 SP 2 H EN                                                                           | PAGE<br>DOWN      |
| MANUAL            | RUN MANUAL 15.00 CLARP I<br>RUN MANUAL 10.00 LOAD/UN<br>10 BACK PH                                           | URATION 15.00<br>ILOAD TIME 10.00<br>RESSURE | 410 > 410 200<br>410 200 SP 2<br>17 421 > 420 200                                            | PAGE<br>RETURN    |
|                   | CAPTURING SCREEN<br>POSITION POSITION POS<br>01 02 03                                                        | SITION POSITION<br>04                        | POSITION<br>13                                                                               | SCREEN<br>CAPTURE |

## **POSITION 13 (48)**

On the Table Selection screen there is an extra position toggle labeled position 13. This position is beneficial in quick process changes across multiple molds with the same variables. Any values, other than zero, entered on the Position 13 screen page will be subsequently copied to all molds upon selecting the process 13 to 1-4 or functions 13 to 1-4 toggle.

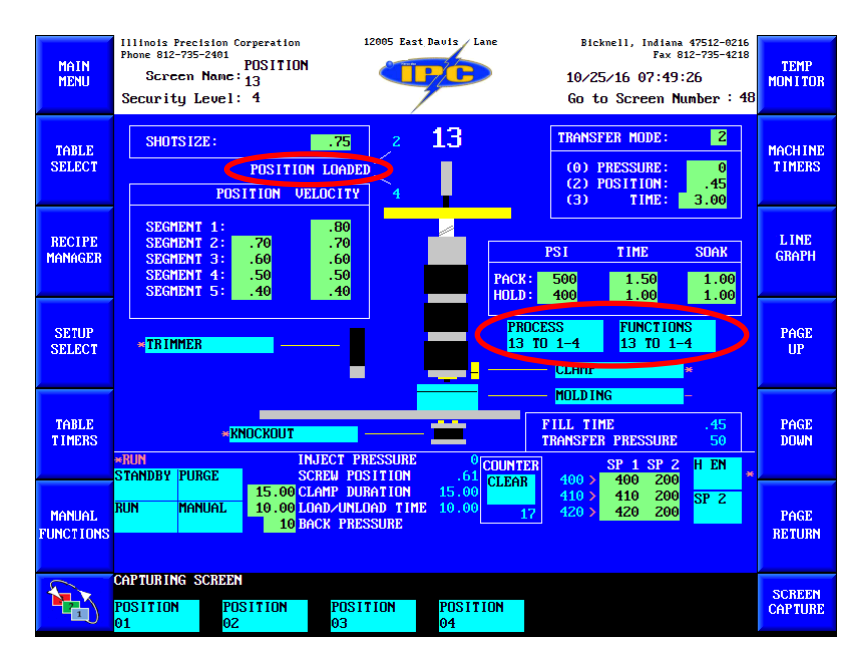

## PROCESS 13 TO 1-4

This toggle will copy all process variables to all four molding positions. Process variables does not include enabling/disabling clamp, molding, knockout, or trimmer.

#### FUNCTIONS 13 TO 1-4

This toggle will copy the selected states of the four molding functions to all four molding positions. Molding functions does not include process variables.

A zero value must be entered on an individual injection process screen as needed.

#### POSITION LOADED

This indicator shows the molding position loaded for both the shotsize and segments profile and will populate accordingly for the next to mold.

## **SETTING UP A PROFILE**

Calibrations of positions, pressures, and speeds should be performed regularly at scheduled intervals. Being out of calibration will not affect machine operation, only your process variables. Calibration will be discussed in a later section.

Broken down into 3 stages; the injection profile has stage 1 along the left side of the screen in the segments profile and stage 2 and 3 across the right labeled pack and hold.

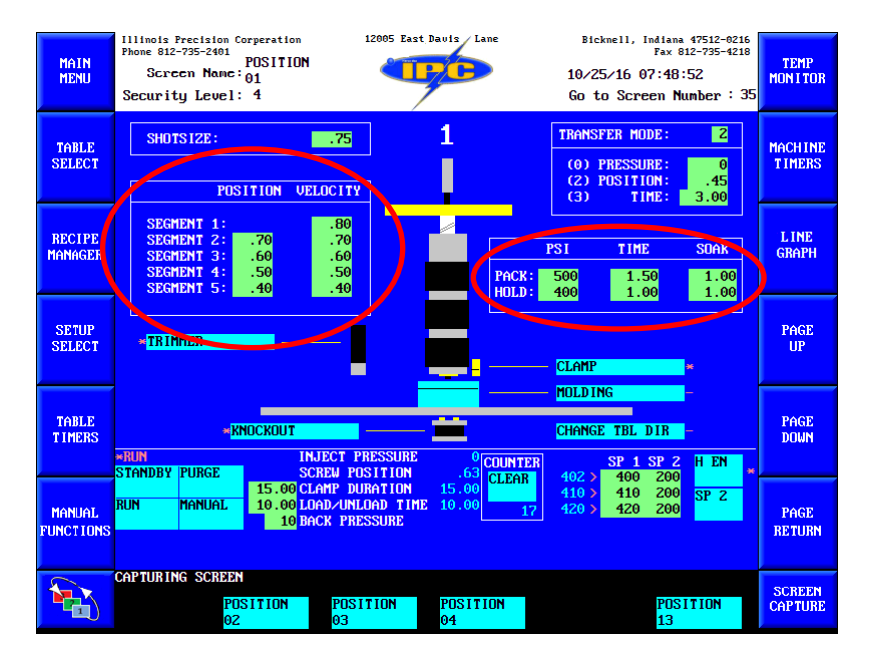

The process at which injection runs is as follows;

The process will run from shotsize following segment 1's velocity until it reaches segment 2's position at which time it will switch to segment 2's velocity. It will follow this pattern across the segments until the transfer mode is reached. Once the transfer mode is reached the process will switch to pack mode. Once pack mode is completed hold mode will operate. When hold mode is completed the injection process will cease and the screw will recover. Screw recovery resets the shotsize to the shotsize of whatever position is selected to mold next, position 1's shotsize if no mold is selected to mold, or the shotsize of the current position under the barrel if in purge mode.

Optimally, this entire process must happen before the the injection timeout, found on the PC Tuning screen, or the clamp duration timer times out. If the injection timeout or clamp duration times out, before the entire process is ran, the screw will retract to its setpoint and production will resume, but the process never fully completed as designed.

The process can be designed with the number of segments you prefer and either pack or hold or neither. But generally, at least one segment and one pressure pack are recommended.

## SHOTSIZE

This value is your linear position of the screw and references inches; 4.00 inches maximum is equivalent to 5670 centigrams maximum for a 2-ounce machine and 2835 centigrams maximum for a 1-ounce.

Depending on your process, it should closely reference the screw position value located in your All Molds Mini screen. Controller scan time, screw speed, plastic, heats, and other variables will cause a slight difference in these two numbers.

Segment positions are a marker reference of the shotsize to enable that specific segments velocity at the positions setpoint.

## VELOCITY

This value is the injection speed referenced in inches per second (ips). 4.00 ips maximum. Use this value to increase/decrease the speed of injection per segment positions.

#### PACK/HOLD

The two stages after your segment profile to utilize for precise pressure processing. Pack always initializes before hold.

## PACK/HOLD PRESSURE

The pressure destination of the stage utilized. This value can be referenced via the injection gauge or on the All Molds Mini screen. It represents Pressure per Square Inch (PSI). General maximum value is 1800 PSI, factory max machine pressure.

## PACK/HOLD TIME

Total amount of time the stage will operate.

## PACK/HOLD SOAK TIME

The amount of time in the beginning of its pack/hold time that the pack/hold pressure will be held constant. After this timer ends the pack/hold pressure will ramp up or down depending on the pressure setting of the next stage of the operation. Pack will ramp to hold pressure. Hold pressure will ramp to zero pressure. If pack/hold time and its soak

time are equal then pack/hold pressure will stay constant throughout pack/hold time and will jump instantly to the next pressure stage, or zero pressure if in the hold stage

## TRANSFER MODE

There are three different modes of transferring from the segment profile to pack/hold stage; 0=Pressure, 2=Position, 3=Time. Select a preferred transfer indicator by entering the the number corresponding to the transfer indicator in the transfer mode selection setpoint. Enter a value into that specific transfer indicator setpoint. As the process is running when the value of the transfer indicator is met the process will transfer from the segment profile to the pack/hold stages.

# 0=PRESSURE

This transfer indicator will transfer the process from the segment profile to the pack/hold stage when the injection pressure reaches its transfer indicator setpoint.

# 2=POSITION

This transfer indicator will transfer the process from the segment profile to the pack/hold stage when the shotsize position reaches its transfer indicator setpoint.

# <u>3=TIME</u>

This transfer indicator will transfer the process from the segment profile to the pack/hold stage when the injection time reaches its transfer indicator setpoint.

\*\*\* Note on process setup \*\*\* When setting process positions, velocities, transfers, and pack/hold variables you must remember to have adequate times setup in the injection timeout and clamp duration timers. These two timers will cease all process variables when timed out.

# TRIMMER/KNOCKOUT/CLAMP/MOLDING

These toggles enable/disable that specific function on individual molds.

# CHANGE TBL DIR (CHANGE TABLE DIRECTION)

If running in shuttle mode, this toggle designates if this position is a pivot point. For it to be functional the machine must be in shuttle mode and another position 180° off should also be selected to change table direction. If activated, a corresponding "D" will display on the Table Selection screen beside the position toggles that represent that position.

# **SETUP SELECTION (33)**

The Setup Selections screen gives you access to several bypasses and setup toggles.

| MAIN<br>MENU        | Illinois Precis<br>Phone 812-735-7<br>Screen M<br>Security Le | aion Corperation<br>2401<br>SETUP<br>Name:SELECTIO<br>cuel: 4 | 12005 East I                                     | Davis Lane                   | Bicknell, Ind<br>F<br>10/25/16 07:<br>Go to Scree | iana 47512-0216<br>ax 812-735-4218<br>:48:39<br>n Number : 33 | TEMP<br>Mon I Tor |
|---------------------|---------------------------------------------------------------|---------------------------------------------------------------|--------------------------------------------------|------------------------------|---------------------------------------------------|---------------------------------------------------------------|-------------------|
| TABLE<br>SELECT     |                                                               | TABLE SELECT<br>4 POSITION                                    | TONS                                             | 4 SEPERATE P<br>SELECT       | ROF ILES<br>*                                     |                                                               | MACHINE<br>TIMERS |
| RECIPE<br>MANAGER   |                                                               | TABLE CYCLE<br>SINGLE                                         | MODE<br>CONTINUOUS                               | COPY<br>PROCESS<br>13 TO 1-4 | FUNCTIONS<br>13 TO 1-4                            |                                                               | L INE<br>GRAPH    |
| SETUP<br>SELECT     |                                                               | SELECT<br>BYPASS TABLE                                        | MICROSWITCHES                                    | MOLD OPENER                  | ENABLE                                            | _                                                             | PAGE<br>UP        |
| TABLE<br>TIMERS     | *RUN<br>STANDBY IPURG                                         |                                                               | IJECT PRESSURE                                   | <sup>0</sup> COUNTER         | SP 1 SI                                           | 2 H EN                                                        | PAGE<br>DOWN      |
| MANUAL<br>FUNCTIONS | run Manl                                                      | 15.00 C<br>JAL 10.00 L<br>10 B                                | LAMP DURATION<br>DAD/UNLOAD TIME<br>ACK PRESSURE | 15.00<br>10.00 17            | 410 > 410 4<br>410 > 420 4<br>420 > 420 4         | 200 SP 2<br>200 SP 2                                          | PAGE<br>RETURN    |
|                     | CAPTURING SC<br>POSITION<br>01                                | POSITION<br>02                                                | POSITION<br>03                                   | POSITION<br>04               |                                                   | POSITION<br>13                                                | SCREEN<br>CAPTURE |

# TABLE SELECTIONS

This toggle relates to the amount of table positions available. All Echo MD machines are 4 station tables. This toggle was designed for programming only and should be left in the on state indefinitely.

## This option is predetermined at the factory and should not be altered.

## **BYPASS TABLE MICROSWITCHES**

# LEFT (LEFT MICRO SWITCH BYPASS)

This toggle bypasses the left microswitch located under the table, if the switch becomes misaligned or malfunctions. If bypassed, the table will rotate using the extend duration timers located on the Table Timers screen. When not bypassed the extend duration timer becomes an error timer for this microswitch.

# **RIGHT (RIGHT MICRO SWITCH BYPASS)**

This toggle bypasses the right microswitch located under the table, if the switch becomes misaligned or malfunctions. If bypassed, the table will rotate using the retract duration timers located on the Table Timers screen. When not bypassed the retract duration timer becomes an error timer for this microswitch.

#### BYPASS KO LIMIT SWITCH

This toggle bypasses the knockout limit switch located on the knockout cylinders, if it malfunctions. If bypassed, the knockouts will run for the time specified by the knockout duration timer located on the Machine Timers screen. When not bypassed, the knockout duration timer becomes an error timer for this switch.

## TABLE CYCLE MODES

The machine can run in two types of cycle modes; single or continuous.

## <u>SINGLE</u>

Single cycle rotates the table one position with each press of the cycle start button. This operation is best used if you are running four molds and must stop for an undetermined amount of time at each mold. Otherwise using continuous mode is optimal.

## **CONTINUOUS**

Continuous cycle rotates the table automatically. With the activation of the cycle start button the table will rotate continuously until the cycle stop is pressed or the light curtain is broken. When in run mode with the heats up to their setpoint the machine will automatically start running its production cycles.

#### SHUTTLE MODE

Shuttle mode is a setup that allows the machine to rotate 180° to the barrel (CCW) and then back to the load/unload (operator) position following the reverse path (CW). It is beneficial if your leads, molds, or inserts are too long to safely rotate past the top frame. You may only use shuttle mode across two mold positions 180° apart and may only shuttle them on the right side of table rotation.

To set up shuttle mode you must first turn on the shuttle function by selecting the shuttle toggle on the Setup Selections screen.

## COPY

## PROCESS 13 TO 1-4

This toggle will copy all process variables from Position 13 screen to all four molding positions. Process variables does not include enabling/disabling clamp, molding, knockout, or trimmer.

## FUNCTIONS 13 TO 1-4

This toggle will copy the selected states of the four molding functions from the position 13 screen to all four molding positions. Molding functions does not include process variables.

A zero value must be entered on an individual injection process screen as needed.

## **4 SEPARATE PROFILES**

Selecting this toggle will enable/disable the ability to run four unique individual molds or for all molds to run the same profile, position 13. When enabled, positions 1-4 are setup per their individual screens and position 13 is populated with their variables, depending on mold positions selected to mold, as the table rotates. When disabled position 13 is the process screen and all adjustments made to 13 will affect all positions selected to mold.

## MOLD OPENER ENABLE

If option is installed, this toggle will enable a mold opening sequence that provides two additional 24VDC outputs, two delays, and two duration timers running concurrently at the machines 9 o'clock position. Specifically designed for a mold opening hydraulic cylinder, extend and retraction.

## TABLE TIMERS (47)

The following breakdown of timers is not all the timers in the system. It will be a breakdown of timers that are recommended adjustable, as needed.

| MAIN<br>MENU        | Illino:<br>Phone Sc<br>Secur | ls Precisi<br>812-735-24<br>cr <del>cc</del> n No<br>rity Lev | on Corperation<br>TABLE<br>UNC: TIMERS<br>Wel: 4 | 12005 East 1                                     | Davis Lane Bio<br>10/2<br>Go f                                                    | cknell, Indiana 47512<br>Fax 812-735<br>25/16 07:49:19<br>to Screen Number | 0216<br>4218<br>: <b>4</b> 7 | TEMP<br>Mon I tor  |
|---------------------|------------------------------|---------------------------------------------------------------|--------------------------------------------------|--------------------------------------------------|-----------------------------------------------------------------------------------|----------------------------------------------------------------------------|------------------------------|--------------------|
| TABLE<br>SELECT     |                              | TABLE 1<br>ENTEND<br>RETRAC                                   | TIMERS<br>DELAY<br>DELAY<br>DUBATION             | .40 .40<br>.40 .40<br>5.00 5.00                  | SHUTTLE INIALIZE TI<br>RPB ON DELAY<br>EXTEND DELAY<br>EXTEND DUBATION            | MERS<br>.40 .40<br>1.00 1.00<br>4 50 4 50                                  |                              | MACH INE<br>TIMERS |
| RECIPE<br>MANAGER   |                              | RETRAC<br>RPB RE<br>CCW L I<br>CCW R I                        | DURATION<br>TRACT DUR.<br>IC DELAY<br>IC DELAY   | 5.00 5.00<br>.35 .00<br>.45 .45<br>.45 .45       | RPB OFF DELAY<br>DE INI RACK OFF DELAY<br>CW TO CCW DELAY<br>CCW TO CW DELAY      | AY .20 .20<br>.20 .20<br>.20 .20<br>.20 .20                                |                              | L INE<br>GRAPH     |
| SETUP<br>SELECT     |                              |                                                               |                                                  |                                                  | RETRACT DELAY<br>RETRACT DURATION<br>RPB DELAY<br>EXTEND DELAY<br>FXTEND DUBATION | .60 .60<br>4.50 4.50<br>.40 .40<br>.40 .40<br>4 50 4 50                    |                              | PAGE<br>UP         |
| TABLE<br>TIMERS     | *RUN<br>STAND                | 3X PURG                                                       | li<br>S                                          | NJECT PRESSURE                                   | CW L MC DELAY<br>CW R MC DELAY                                                    | 20 .20<br>.20 .20<br>.20 .20                                               |                              | PAGE<br>DOWN       |
| MANUAL<br>FUNCTIONS | RUN                          | MANUA                                                         | 15.00 C<br>AL 10.00 L<br>10 B                    | LAMP DURATION<br>OAD/UNLOAD TIME<br>ACK PRESSURE | 15.00<br>10.00 <u>17</u> 4019                                                     | 400 200<br>410 200 SP 2<br>420 200                                         |                              | PAGE<br>RETURN     |
|                     | CAPTUF<br>POSIT<br>01        | RING SCH<br>LON                                               | POSITION<br>02                                   | POSITION<br>03                                   | POSITION<br>04                                                                    | POSITION<br>13                                                             |                              | SCREEN<br>CAPTURE  |

#### The remaining timers should be left alone and not adjusted.

Table timers are broken down into 4 groups; table, shuttle, shuttle initialize, and manual. Table timers are the standard timers that run the table CCW, standard operation. Shuttle table timers are the timers that run the table CW. Shuttle initialize timers are the timers that changes the direction of the table rotation from CW to CCW and CCW to CW. Manual timers are the timers that cycle the table 1 gear tooth CCW.

## TABLE TIMERS

## EXTEND DELAY

Delay before the rack cylinder extends.

#### RETRACT DELAY

Delay before the rack cylinder retracts.

#### EXTEND DURATION

How long the rack cylinder is given to extend to hit the left microswitch before an alarm is tripped. If the microswitch is bypassed, it is utilized as an actual duration timer before the RPB cylinder is activated.

#### **RETRACT DURATION**

How long the rack cylinder is given to retract to hit the right microswitch before an alarm is tripped. If the microswitch is bypassed, it is utilized as an actual duration timer before the RPB cylinder is activated.

#### CCW L MC DELAY

Delay once the left microswitch is activated before the RPB cylinder activates, while rotating CCW.

#### CCW R MC DELAY

Delay once the right microswitch is activated before the RPB cylinder activates, while rotating CCW.

#### SHUTTLE TIMERS

#### EXTEND DELAY

Delay before the rack cylinder extends, while rotating CW.

#### RETRACT DELAY

Delay before the rack cylinder retracts, while rotating CW.

## EXTEND DURATION

How long the rack cylinder is given to extend to hit the left microswitch before an alarm is tripped. If the microswitch is bypassed, it is utilized as an actual duration timer before the RPB cylinder is activated, while rotating CW.

#### **RETRACT DURATION**

How long the rack cylinder is given to retract to hit the right microswitch before an alarm is tripped. If the microswitch is bypassed, it is utilized as an actual duration timer before the RPB cylinder is activated, while rotating CW.

#### CW L MC DELAY

Delay once the left microswitch is activated before the RPB cylinder activates, while rotating CW.

#### CW R MC DELAY

Delay once the right microswitch is activated before the RPB cylinder activates, while rotating CW.

#### SHUTTLE INITIALIZE TIMERS

#### EXTEND DELAY

Delay before the rack cylinder extends.

#### **RPB ON DELAY**

Delay before the RPB cylinder activates.

#### EXTEND DURATION

How long the rack cylinder is given to extend to hit the left microswitch before an alarm is tripped. If the microswitch is bypassed, it is utilized as an actual duration timer before the RPB cylinder is activated

#### **MANUAL FUNCTION (12)**

To access the manual mode, you must first select the Manual Functions screen key. Upon selection of the manual mode toggle, selecting cycle start will move the table in increments of a rotation, one tooth of the main gear. This is beneficial in re aligning the table or installing/uninstalling a mold or purge block.

Note - Mold change positions can also be accessed if you break the light curtain half way between the 6 o'clock and 3 o'clock machine position. This will allow the molding position to clear the knockouts enough to allow you access to the mounting screw underneath the table. Once installed, resetting the safeties and selecting cycle start will reset correct table positioning and continue table operation.

While in manual mode, selecting and holding the individual output toggles on the Manual Functions screen will activate that specific solenoid for the duration of the hold. All toggles work by holding the toggle except the knockout and trimmer toggle which will cycle with just a press and release of the toggle, following their timer settings found on the Machine Timers screen.

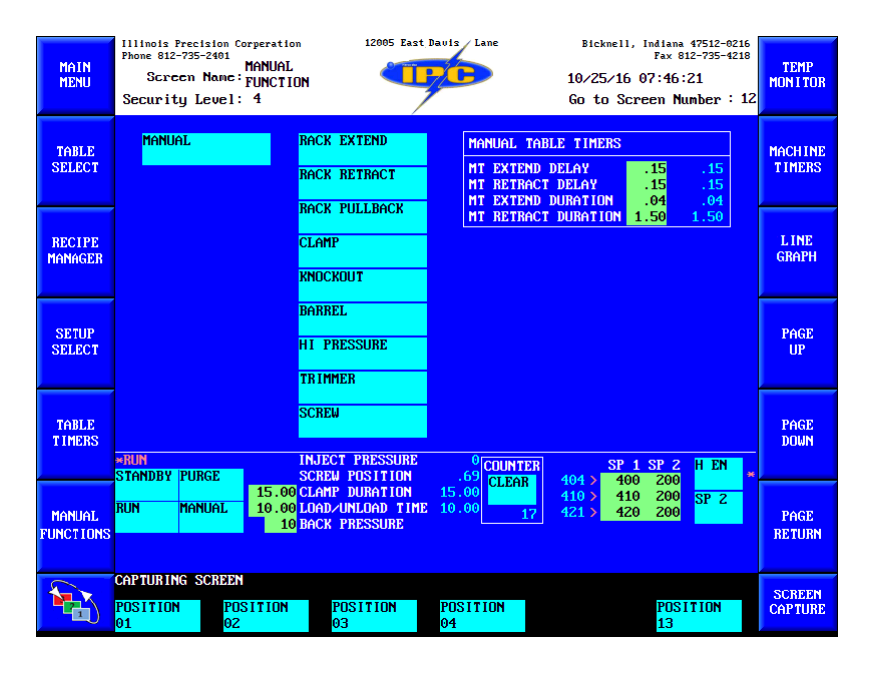

#### MANUAL TIMERS

#### **MT EXTEND DELAY**

Delay before the rack cylinder extends.

## MT RETRACT DELAY

Delay before the rack cylinder retracts.

## **MT EXTEND DURATION**

How long the rack cylinder is given to extend, no microswitch.

## **MT RETRACT DURATION**

How long the rack cylinder is given to retract, no microswitch.

## **RECIPE MANAGER (14)**

A more intuitive and larger recipe management system is offered than in any of our previous models. This system can store up to 999 different recipes. Recipes are easily transferable to USB for safe storage, and a touch screen input keypad is provided for easy renaming and naming of different process recipes.

| MAIN<br>MENU        | 111inois Precision Corperation     12005 East Davis     Lane     Bicknel       Phone 812-735-2401     RECIPE     10/25/1     10/25/1       Screen Nanc: MANAGER     Go to S | 1, Indiana 47512-0216<br>Fax 812-735-4218<br>6 07:46:35<br>Screen Number : 14 | TEMP<br>Mon I tor |  |  |  |  |
|---------------------|----------------------------------------------------------------------------------------------------|-------------------------------------------------------------------------------|-------------------|--|--|--|--|
| TABLE<br>SELECT     | ACTIVE RECIPE: 19/24/16 15:15:37 NED TESTING SAUE RECIPE 1000 SAUES ALL PARAMETERS TO INTERNAL MEMORY LOAD RECIPE 0 LOADS MOLD PARAMETERS TO ACTIVE                         | SAVE POWERUP<br>SAVES ALL<br>PARAMETERS TO<br>ACTIVE AND                      | MACHINE<br>TIMERS |  |  |  |  |
| RECIPE<br>MANAGER   | DELETE RECIPE         1000         DELETES RECIPE FROM INTERNAL HEMORY           1         10/25/16 07:39:32         Recipe 1         MED TESTING                           | LOAD POWERUP                                                                  | L INE<br>GRAPH    |  |  |  |  |
| SETUP<br>SELECT     | BACK TO BOOTUP<br>4<br>5<br>6<br>7<br>10AD INSTA-SET<br>6<br>7<br>10ADS MACHINE                                                                                             |                                                                               |                   |  |  |  |  |
| TABLE<br>TIMERS     | 8 PARAMETERS ONLY<br>9 10<br>MODIFY ACCEPT T CLR 1 2 3                                                                                                    |                                                                               |                   |  |  |  |  |
| MANUAL<br>FUNCTIONS | U E R T Y U I O P<br>A S D F G H J K L<br>Z X C U B N H SPACE                                                                                                    | 4 5 6<br>7 8 9<br>+ 0 -                                                       | PAGE<br>RETURN    |  |  |  |  |
|                     | PAGE UP PAGE DOWN SAVE LOAD<br>RECIPE RECIPE                                                                                                    |                                                                               | SCREEN<br>CAPTURE |  |  |  |  |

Use the individual save/load/delete recipe toggles coupled with their respective setpoint to complete that operation.

The keypad makes text input increasingly easier.

Screen soft keys allow for page scrolling of the recipe database, as well as text input options and save/load options.

Active recipe is the current loaded recipe on the system and the current powerup recipe (boot-up recipe), if no changes to the process has been made. The recipes do not automatically save. Any recipe changes made throughout production must be resaved down into the recipe database, and re saved to the powerup recipe, if it is to be the powerup recipe.

#### Save recipes often, and if changes have occurred save power up as well.

#### SAVE/LOAD/DELETE RECIPE

Enter the database line # in the setpoint field and the select the toggle of the corresponding operation you wish to perform.

## SAVE POWERUP RECIPE

Saves all current process parameter to the active and powerup recipe.

# LOAD POWERUP RECIPE

Reverts the active recipe back to the last saved powerup recipe.

# LOAD INSTA-SET

A distinction that needs to be made is the difference between a recipe and an insta-set. A recipe is all process specific variables; mold parameters, heats, molding timers, etc. Insta-sets are machine specific parameters, such as calibrations and timers related to the table that do not change with process changes. It is recommended that once all machine parameters are set and correct a recipe is saved down into recipe database with an appropriate label specifying it is an insta-set recipe base. If changes are accidentally made to machine settings, then that insta-set is reloaded. All recipes will be loaded on top of that insta-set thereafter. If calibration is redone on the machine, the old insta-set recipe should be deleted and a new resaved.

## MODIFY

Selecting modify will bring down the active recipes title to make slight changes to the title or add a revision #.

# ACCEPT

Select accept will save the new recipe title as the active recipe title.

# CLR

Selecting CLR will clear out the current recipe title change.

ANALOG CALIBRATION SETUP (6, 7, 8)

Calibrations of positions, pressures, and speeds should be performed regularly at scheduled intervals, as set forth by individual companies' preventive maintenance guidelines.

Being out of calibration will not affect machine operation, only your process variables.

Only qualified maintenance personnel should perform calibrations

All calibration setup values are set at the factory and should not be altered FOR ANY REASON!

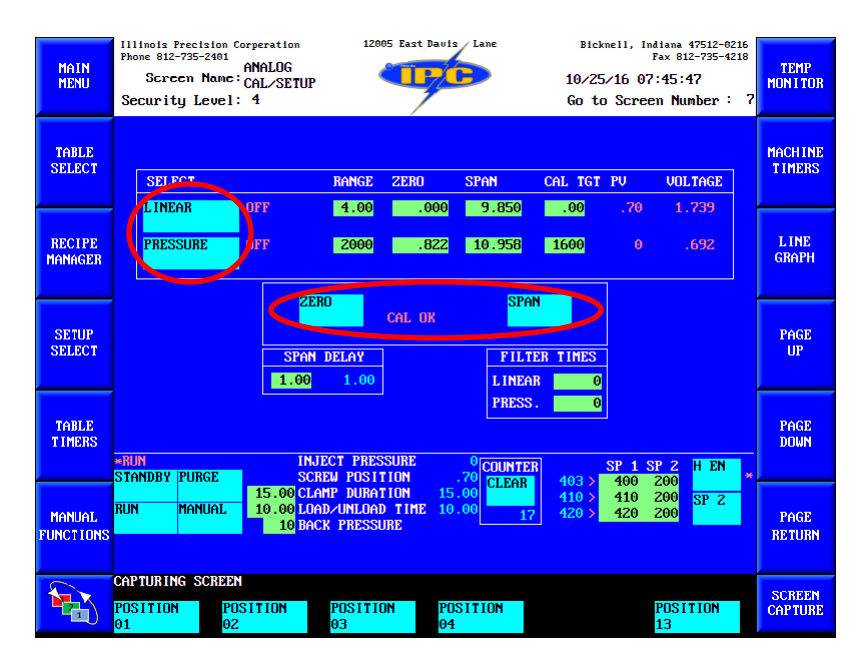

The following procedure will adjust the zero and span screen values of the linear line. The values zero and span displayed will change as the calibration is performed. Range, Cal Tgt, span delay, and filter times are factory set values and should not be adjusted.

- 1. Locate the purge block under the barrel.
- 2. Bring heats up to temperature.
- 3. Select purge mode.
- 4. Purge the machine by pushing the cycle start button.
- 5. While purging and the stroke of the screw is in the fully down position disable the pump by pressing the E-stop button. When the screw mounting plate is against the black rings on the guide rod the machine has reached its bottomed-out position.
- 6. Clear all errors and return to the Analog Cal/Setup screen.

- 7. Verify that the shotsize sensor is installed correctly; adjust the shotsize sensor so that it is square with the machine and that the tip is "just" touching the screw housing plate.
- 8. With the shotsize sensor in the fully down position, select the linear toggle.
- 9. With the linear toggle "ON", select the zero-calibration toggle.
- 10. A message will read "Calibrating", once complete it will read "Cal Ok", if there are no issues with the setup or calibration.
- 11. Verify that the linear toggle is still "ON".
- 12. Have an assistant span the shotsize sensor to its full travel, 4 inches, and hold it there.
- 13. Select the span calibration toggle.
- 14. A message will read "Calibrating", once complete it will read "Cal Ok", if there are no issues with the setup or calibration.

## Calibration for the Analog Linear Shotsize Sensor is complete.

The following procedure will adjust the zero and span screen values of the pressure line. The values zero and span displayed will change as the calibration is performed. Range, Cal Tgt, span delay, and filter times are factory set values and should not be adjusted.

- 1. Verify the pump is still disabled.
- 2. Select the pressure toggle.
- 3. With the pressure toggle "ON", select the Zero calibration toggle.
- 4. A message will read "Calibrating", once complete it will read "Cal Ok", if there are no issues with the setup or calibration.
- 5. Verify that the pressure toggle is still "ON".
- 6. Select the Span calibration toggle.
- 7. A message will read "Calibrating", once complete it will read "Cal Ok", if there are no issues with the setup or calibration.

# Calibration for the Analog Pressure is complete.
Two other screens that are calibration specific are pictured below; Analog Setup and Analog Linearize. These screens are set at the factory and should not be adjusted

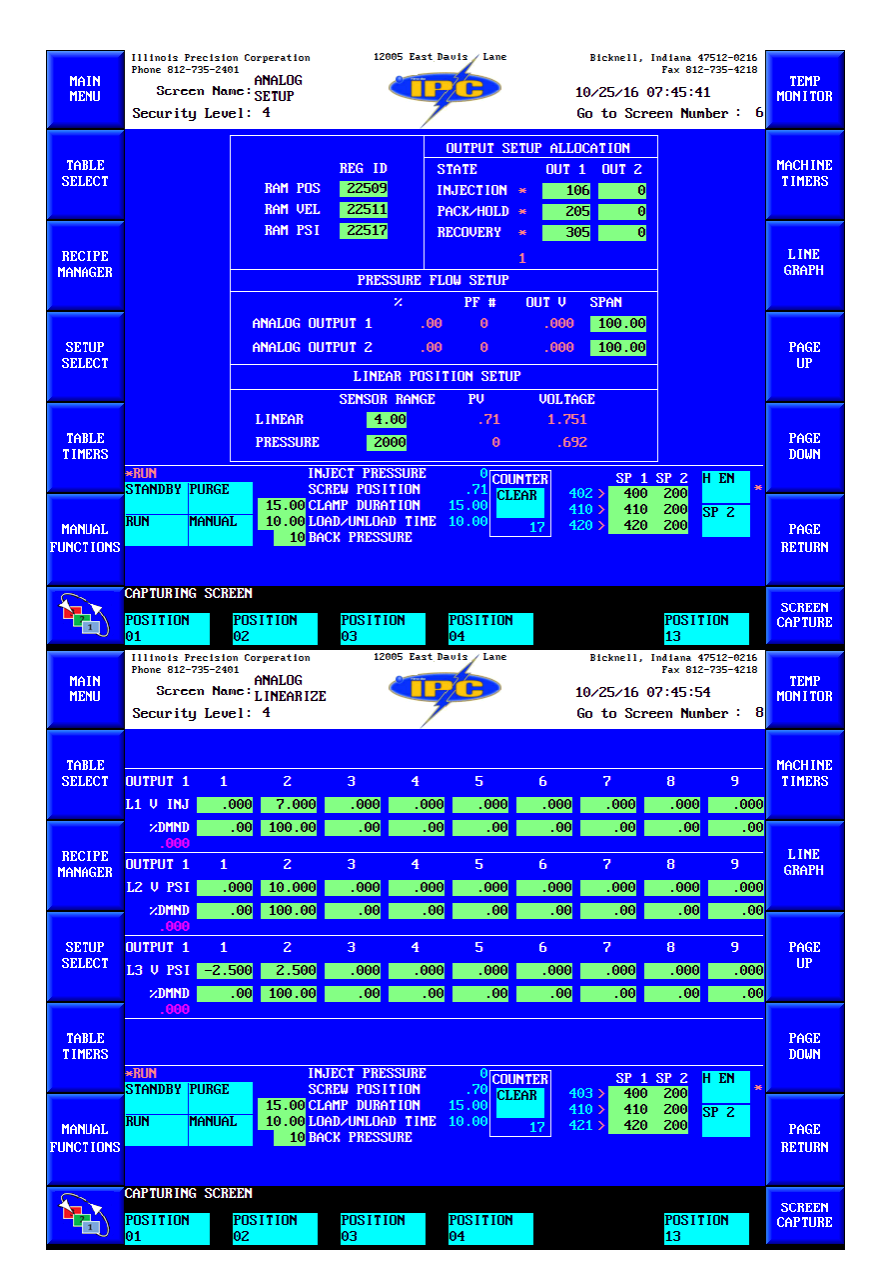

## **SECURITY CHANGE (16)**

The Security screen gives you access to add or delete security passwords per individual levels of security per individual personnel. With individual passwords per personnel, reference can be made on the alarm log screen on who was logged in to the machine during an alarm state.

| MAIN<br>MENU        | Illinois Precision Corperation<br>Phone 812-735-2401<br>Screen Name: CHANGE<br>Security Level: 4 | 12005 East Davis Lane                                   | Bickmell, Indiana 47512-0216<br>Fax 812-735-4218<br>10/25/16 07:46:49<br>Go to Screen Number : 16                                            | TEMP<br>Mon I Tor |
|---------------------|--------------------------------------------------------------------------------------------------|---------------------------------------------------------|----------------------------------------------------------------------------------------------------|-------------------|
| TABLE<br>SELECT     |                                                                                                  | PASSWORD POINTER<br>1-40 LEVEL 1<br>41-80 LEVEL 2       |                                                                                                    | MACHINE<br>TIMERS |
| RECIPE<br>MANAGER   | PASSMORD PO                                                                                      | 81-120 LEVEL 3<br>121-160 LEVEL 4<br>INTER EXIST<br>1 1 | TING PASSWORD                                                                                                    | L INE<br>GRAPH    |
| SETUP<br>SELECT     | ACCEPT THE                                                                                       | D PROPO                                                 | ISED PASSWORD                                                                                                    | PAGE<br>UP        |
| TABLE<br>TIMERS     | RUN INJECT  <br>STANDRY PURCE SCREM P                                                            | PRESSURE 0 COU                                          | TTER SP 1 SP 2 H EN                                                                                                    | PAGE<br>DOWN      |
| MANUAL<br>FUNCTIONS | RUN MANUAL 15.00 CLAMP D<br>10.00 LOAD/UN<br>10 BACK PR                                          | URATION 15.00<br>LOAD TIME 10.00<br>ESSURE              | 410         500         200         SP 2           410         410         200         SP 2           17         421         420         200 | PAGE<br>RETURN    |
|                     | CAPTURING SCREEN<br>POSITION POSITION POS<br>01 02 03                                            | ITION POSITION<br>04                                    | POSITION<br>13                                                                                                    | SCREEN<br>CAPTURE |

Once access is granted to this screen, by selecting the password pointer setpoint and entering in a level of security # (1-40, 41-80, etc....) the existing password will be displayed. The password can be changed for that level or if no password exists then one can be created by selecting the new password setpoint, entering in the new password, and selecting accept the proposed change of password. To clear a password, enter nothing in the new password setpoint and select accept the proposed change of password. The +/- key on the digit input box denotes a hyphen.

# DEFAULT PASSWORDS

Level 1 - 1 Level 2 - 1234 Level 3 - 1397 Level 4 - 735-2401

Be sure to document, remember, and/or store all passwords in a safe location. Factory installed passwords cannot be deleted or overwritten for troubleshooting purposes if there was a need to contact our service department.

When there has been an alarm on the machine the Alarm Log screen will update with information on the alarm; date, time, password level and number, and a brief description of the alarm. Use these numbers to reference the security level during the alarm state.

Example; in the picture below, the heater watchdog timer timed out on October 25, 2016 at 7:32 a.m. The security level during this alarm was level 4 and it was the first password in level 4. The first password in level 4 security is password 735-2401.

| MAIN<br>MENU        | Illinois Precision<br>Phone 812-735-2401<br>Scr <del>cen</del> Name<br>Security Leve | Corperation<br>ALARM LOG<br>c:<br>1: 4                                                       | 12005 East 1                                                                                                    | Davis Lane                                                                 | Bicknell, Indiana 47512-0<br>Fax 812-735-4<br>10/25/16 07:46:56<br>Go to Screen Number :                                                             | 216<br>218<br>TEMP<br>MON I TOR |
|---------------------|--------------------------------------------------------------------------------------|----------------------------------------------------------------------------------------------|----------------------------------------------------------------------------------------------------|----------------------------------------------------------------------------|----------------------------------------------------------------------------------------------------|---------------------------------|
| TABLE<br>SELECT     | MESS. # 1<br>1ST CR<br>1                                                             | 10/25/16 07:<br>10/25/16 07:<br>10/25/16 07:<br>10/25/16 07:<br>10/25/16 07:                 | 35       P#       1       L=4         32       P#       1       L=4         32       P#       1       L=4         32       P#       1       L=4         32       P#       1       L=4         32       P#       1       L=4         32       P#       1       L=4         32       P#       1       L=4 | ↓ DEU LOU<br>↓ DEU HIO<br>↑ DEU LOU<br>↓ HEATS \$<br>↑ DEU HIO             | W ALARMS PRESENT<br>GH ALARMS PRESENT<br>W ALARMS PRESENT<br>SET TO SP2 BY WATCHDOG<br>GH ALARMS PRESENT                                             | MACHINE<br>TIMERS               |
| RECIPE<br>MANAGER   | # OF WORDS                                                                           | 10/25/16 07:<br>10/25/16 07:<br>10/25/16 07:<br>10/25/16 07:<br>10/24/16 15:<br>10/24/16 15: | 27       P# 1 L=4         17       P# 1 L=4         16       P# 1 L=4         15       P# 1 L=4         :05       P# 1 L=4         :05       P# 1 L=4                                                                                                    | T HEATS S<br>↓ SCREW I<br>↑ SCREW I<br>↓ DEV LOU<br>↓ LIGHT (<br>↑ LIGHT ( | SET TU SPZ BY WATCHDUG<br>FAILED TO REACH SHOTSIZE<br>FAILED TO REACH SHOTSIZE<br>W ALARMS PRESENT<br>CURTAIN TRIPPED<br>CURTAIN TRIPPED             | L I NE<br>GRAPH                 |
| SETUP<br>SELECT     | BYPASS TIMER<br>120.00                                                               | 10/24/16 14:<br>10/24/16 14:<br>10/24/16 14:<br>10/24/16 14:<br>10/20/16 15:<br>10/20/16 15: | 56       P#       1       L=4         :46       P#       1       L=4         :44       P#       1       L=4         :32       P#       1       L=4         :47       P#       1       L=4         :47       P#       1       L=4                                                                        | ↓ LEFT M<br>↑ LEFT M<br>↓ DEU LOU<br>↓ SAFETY<br>↓ LEFT M<br>↑ LEFT M      | ICRO NOT MADE WITHIN TIM<br>ICRO NOT MADE WITHIN TIM<br>W ALARMS PRESENT<br>HAS BEEN TRIPPED<br>ICRO NOT MADE WITHIN TIM<br>ICRO NOT MADE WITHIN TIM | E<br>PAGE<br>UP                 |
| TABLE<br>TIMERS     | 120.00                                                                               | 10/20/16 15:<br>10/20/16 15:<br>10/20/16 15:<br>10/20/16 15:<br>INJE                         | 43 P# 1 L=4<br>37 P# 1 L=4<br>37 P# 1 L=4<br>CT PRESSURE                                                                                                    | DEV LOU<br>1 DEV LOU<br>1 DEV HIG<br>0 COUNTER                             | W ALARMS PRESENT<br>W ALARMS PRESENT<br>GH ALARMS PRESENT<br>SP 1 SP 2<br>400 2                                                                      | PAGE<br>DOWN                    |
| MANUAL<br>FUNCTIONS | RUN MANUAL                                                                           | 15.00 CLAM<br>10.00 LOAD<br>10 BACK                                                          | IP DURATION<br>VUNLOAD TIME<br>PRESSURE                                                                                                    | 15.00<br>10.00 17                                                          | 410 > 410 200<br>410 > 410 200<br>421 > 420 200                                                                                                    | PAGE<br>RETURN                  |
|                     | CAPTURING SCRE                                                                       | en<br>Page up                                                                                | PAGE DOWN                                                                                                    |                                                                            |                                                                                                    | SCREEN<br>CAPTURE               |

# ALARM LOG (17)

The Alarm Log screen gives you access to all the alarm descriptions. It is also the only vector screen and will display if there is a vector alarm present.

A vector alarm is an alarm that requires the operator's' attention and then a reset of the safeties via the safety reset button.

| MAIN<br>MENU        | Illinois Precision Corperation<br>Phone 812-735-2401<br>ALARM LOG<br>Screen Name:<br>Security Level: 4                                                                                                    | 12005 East Davis Lane                                                                                                    | Bicknell, Indiana 47512-0216<br>Fax 812-735-4218<br>10/25/16 07:46:56<br>Go to Screen Number : 17                                                                          | TEMP<br>Mon I Tor |
|---------------------|----------------------------------------------------------------------------------------------------|----------------------------------------------------------------------------------------------------|----------------------------------------------------------------------------------------------------|-------------------|
| TABLE<br>SELECT     | ID/25/16         07:35           ID/25/16         07:32           10/25/16         07:32           10/25/16         07:32           10/25/16         07:32           10/25/16         07:32           10/25/16         07:32           10/25/16         07:32           10/25/16         07:32 | 5       P# 1 L=4       ↓ DEU         2       P# 1 L=4       ↓ DEU         2       P# 1 L=4       ↑ DEU         2       P# 1 L=4       ↑ DEU         2       P# 1 L=4       ↓ HEA         P# 1 L=4       ↓ DEU                                                                                   | LOW ALARMS PRESENT<br>HIGH ALARMS PRESENT<br>LOW ALARMS PRESENT<br>TS SET TO SP2 BY WATCHDOG<br>HIGH ALARMS PRESENT                                                        | MACHINE<br>TIMERS |
| RECIPE<br>MANAGER   | # OF UORDS         10/25/16 07:17           6         10/25/16 07:17           10/25/16 07:17         10/25/16 07:17           10/25/16 07:17         10/24/16 15:05           SAFETY         10/24/16 15:05           PPSFT         10/24/16 15:05                                            | $\begin{array}{cccccccccccccccccccccccccccccccccccc$                                                                                                    | IS SET TO SP2 BY WHICHOUG<br>EN FAILED TO REACH SHOTSIZE<br>EN FAILED TO REACH SHOTSIZE<br>LOW ALARMS PRESENT<br>HT CURTAIN TRIPPED<br>HT CURTAIN TRIPPED                  | L INE<br>GRAPH    |
| SETUP<br>SELECT     | 10/24/16 14:56<br>10/24/16 14:46<br>BYPASS TIMER<br>10/24/16 14:44<br>10/24/16 14:43<br>10/24/16 14:43<br>10/20/16 15:45                                                                                                    | b       P# 1 L=4       ↓ LEF         b       P# 1 L=4       ↑ LEF         b       P# 1 L=4       ↓ DEU         2       P# 1 L=4       ↓ SAF         ?       P# 1 L=4       ↓ LEF         ?       P# 1 L=4       ↓ LEF         ?       P# 1 L=4       ↓ LEF         ?       P# 1 L=4       ↓ LEF | T MICRO NOT MADE WITHIN TIME<br>T MICRO NOT MADE WITHIN TIME<br>LOW ALARMS PRESENT<br>ETY HAS BEEN TRIPPED<br>T MICRO NOT MADE WITHIN TIME<br>T MICRO NOT MADE WITHIN TIME | PAGE<br>UP        |
| TABLE<br>TIMERS     | 120.00 10/20/16 15:45<br>10/20/16 15:45<br>10/20/16 15:37<br>10/20/16 15:37<br>10/20/16 15:37<br>10/20/16 15:37                                                                                                    | P# 1         L=4         DEU           P# 1         L=4         † DEU           P# 1         L=4         † DEU           P# 1         L=4         ↓ DEU           PRESSURE         0         COUNT           POSITION         62         62                                                     | LOW ALARMS PRESENT<br>LOW ALARMS PRESENT<br>HIGH ALARMS PRESENT<br>TER SP 1 SP 2 H EN                                                                                      | PAGE<br>DOWN      |
| MANUAL<br>FUNCTIONS | RUN MANUAL 10.00 LOAD/L<br>10 BACK F                                                                                                    | DURATION 15.00<br>NLOAD TIME 10.00<br>RESSURE                                                                                                    | 400 > 400 200<br>410 > 410 200 SP 2<br>17 421 > 420 200                                                                                                    | PAGE<br>RETURN    |
|                     | CAPTURING SCREEN PAGE UP PAGE UP                                                                                                    | age down                                                                                                    |                                                                                                    | SCREEN<br>CAPTURE |

Each alarm is documented in a chronological order and are automatically stored and erased as space provides.

Each line of the alarm log screen provides the following information; Date – Time – Password # - Security Level – Alarm # - Rising/Falling – Description

If an alarm exists and has not been reset, you will see ALARM in the All Molds Mini screen. Some alarms are vector alarms, and some are not. It is possible to see ALARM, but still run normally and not be vectored to the Alarm Log screen.

## Always, an alarm will trigger a red light on the light tower, vector or not.

## **BYPASS TIMER**

The bypass timer gives you the ability to leave the Alarm Log screen for the duration specified to aid in relieving the alarm. If a vector alarm is triggered, by pressing the safety reset button you may leave the Alarm Log screen. As the timer is counting down you may navigate away from the Alarm Log screen to help alleviate the alarm. If the alarm is not corrected within the bypass time specified, the alarm will vector you back to the Alarm Log screen.

## I/O AND CR STATUS (49)

Specifically designed for troubleshooting and verification purposes, this screen gives the operator access to current on/off states of the inputs and outputs in the system, as well as logic address #'s, and CR state verifications. Accompanied with a print out of the machines logic, the RLD Viewer screen makes troubleshooting of system malfunctions even easier.

| MAIN<br>MENU           | Inols Frec1ino Corperation 12005 Fast Bavis / Lane Bicknell, Indiana est2-755-2401 / OAND CR Screen Nauré STATUS 01/25/16 07:49:3<br>Current Manet STATUS 06 to Screen Naur                                                                                                    | 47512-0216<br>2-735-4218<br>33<br>mber: 49 |
|------------------------|----------------------------------------------------------------------------------------------------|--------------------------------------------|
| TABLE<br>SELECT        | NUM         DUTPUTS         Description           0-         5001         TOP HEAT         0001         MOTOR STOP/START PB           0-         5002         MIDDLE HEAT         0003         CVCLE START PB           0-         5003         BOTTOH HEAT         0003         CVCLE START PB           0-         \$5004         MOTOR BNABLE         0004         CVCLE START PB           0-         \$5004         MOTOR BNABLE         0004         CVCLE START PB                                                                       | INC MACHINE<br>TIMERS                      |
| RECITE<br>MANAG :R     | 0-         5005         BHARL FULL BELK SUL         0005         BHARL FUUH         LIFT           0-         5006         CLAMP SUL         0006         921LU         FLAG           0-         5007         KNOCKOUT SOL         0006         921LU         FLAG           0-         5008         BARREL SOL         0006         921LU         FLAG           0-         5009         HIGH PRESSURE SOL         0009         RIGH TRACK MICRO SUIT           0-         5010         TRIMMER SOL         0010         BARREL UP OVER TRAVE | L INE<br>TCH GRAPH<br>CH<br>L              |
| SETUH<br>SELEC         | 0-         5011         SCREW SOL         0011         RESET PB           0-         5012         RACK EXTEND SOL         # 0012         LIGHT CURTAIN 0K           0-         5013         RACK RETRACT SOL         # 0013         ALL SAFE           0-         5014         SERVO CARD ENABLE         0014         ALL NOT SAFE           0-         5015         HYDRAULIC MOTOR RUN LIGHT         0015         ESTOP # 1           0-         5016         SAFET WESET LIADUNINIADO         0016         ESTOP # 2                         | PAGE<br>UP                                 |
| TABLE<br>TIMERS        | 5017<br>5018         RED<br>YELLOW TOWER LT         5020<br>5021         MOLD OPENER         EXTEND<br>5021           * 5019         GREEN TOWER LT         5022         VELOCITY/DRAIN BLOCK           N         INJECT PRESSURE         OCOUNTER<br>SCENT PRESSURE         SP 1 SP 2                                                                                                    | PAGE<br>DOWN                               |
| MANUAL RU<br>FUNCTIONS | 15.00         CLAMP         DURATION         15.00         CLAMP         400         240         200           MANUAL         10.00         LOAD/UNLOAD TIRE         10.00         17         410         410         420         200           10         DACK         PRESSURE         17         420         420         200                                                                                                    | SP 2<br>PAGE<br>RETURN                     |
|                        | TURING SCREEN<br>POSITION POSITION POSITION POSITION<br>02 03 04 13                                                                                                    | TION SCREEN<br>CAPTURE                     |

## **INPUTS/OUTPUTS**

Each line contained in the inputs/outputs columns provides you a description of all the available functions on the machine, the address number for that function, and an asterisk corresponding with an on state of that function.

## **CR NUM**

The CR Number column is a setpoint column that accepts inputs of CR numbers. Once that CR number is entered, an asterisk will activate if that CR is in the on state.

## MOLD DATA USB (15)

The Mold Data USB Screen allows quick copying of single or multiple recipes across the internal storage, external storage devices, or provided compact flash card. By entering in the desired devices in the from/to setpoint fields, using the chart provided, a start/end line # from the database of the device specified, and selecting copy, multiple recipes can be transferred to any device at one time.

| MAIN<br>MENU      | Illinois Precision Corperation<br>Phone 812-735-2401<br>MOLD DATA<br>Screen Name: USB<br>Security Level: 4 | 12005 East Davis Lane                          | Bicknell, Indiana 47512-0216<br>Fax 812-735-4218<br>10/25/16 07:46:42<br>Go to Screen Number : 15 | TEMP<br>MON I TOR |
|-------------------|----------------------------------------------------------------------------------------------------|------------------------------------------------|---------------------------------------------------------------------------------------------------|-------------------|
| TABLE<br>SELECT   | FROM_TO         FROM_6         1           0=NAND         3         3           FLASH         4         5  | 10/25/16 07:39:32 MEI                          | D TESTING                                                                                         | MACHINE<br>TIMERS |
| RECIPE<br>MANAGER | I = EXILIRIMIL<br>STORAGE 7<br>USB 9<br>3 = INTERNAL 10<br>STORAGE TO 1                                    | 10/19/16 16:05:19 MET                          | DITESTING                                                                                         | L INE<br>GRAPH    |
| SETUP<br>SELECT   | COMPACT<br>FLASH                                                                                           |                                                |                                                                                                   | PAGE<br>UP        |
| TABLE<br>TIMERS   | NO 10<br>NO 10<br>STANDBY PURGE SCEPU                                                                      | T PRESSURE 0 COUNTI<br>POSITION .68 COUNT      | EB SP 1 SP 2 H EN                                                                                 | PAGE<br>DOWN      |
| MANUAL            | RUN MANUAL 15.00 CLANP<br>RUN MANUAL 10.00 LOAD/<br>10 BACK                                                | URATION 15.00<br>UNLOAD TIME 10.00<br>PRESSURE | 410 > 410 200<br>410 > 410 200<br>17 421 > 420 200<br>17 421 > 420 200                            | PAGE<br>RETURN    |
|                   | CAPTURING SCREEN<br>FROM FROM T<br>PAGE DOWN PAGE UP P                                                     | o to<br>Age down page up                       | REC IPE<br>MANAGER                                                                                | SCREEN<br>CAPTURE |

Please refer to the Maco-sys Maco Manual for further internal system file structure and instructions.

## **RLD VIEWER (32)**

The RLD viewer screen is an advanced troubleshooting screen. It allows the viewer a visual representation of the logic as the machine is running. CR States, output states, input states, can all be viewed, monitored, and traced as the machine runs and toggles the states on or off.

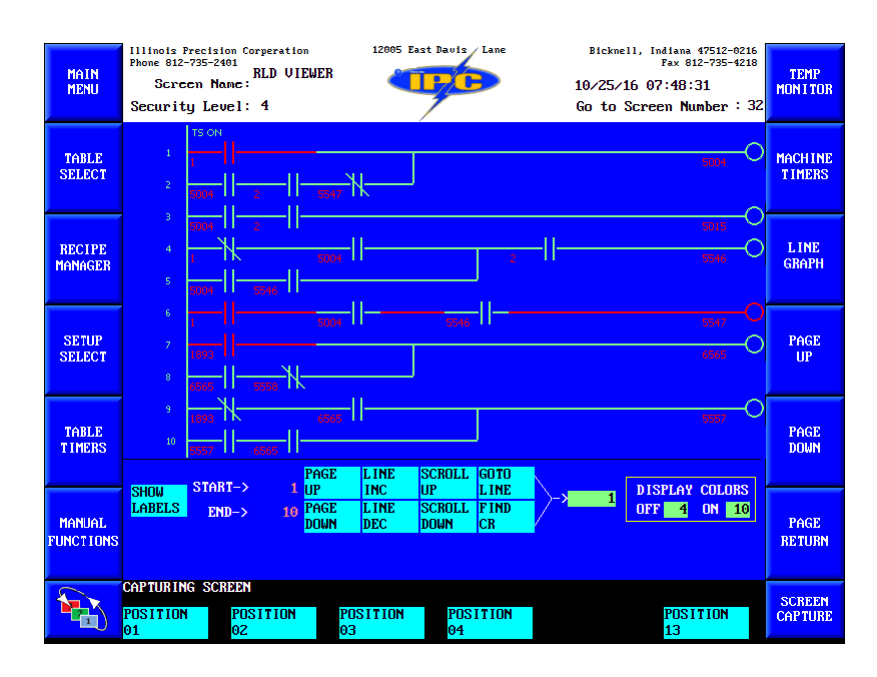

## LOGIC DISPLAY

The logic display will show logic runs that are duplicates of the logic runs that run the machine.

## COLOR CODING

All states are viewed as being either on or off. Color coding of on/off states distinguish the two.

| 0 | 4 | 8  | 12 |
|---|---|----|----|
| 1 | 5 | 9  | 13 |
| 2 | 6 | 10 | 14 |
| 3 | 7 | 11 | 15 |

## SHOW/HIDE LABELS

Labels can be turned on/off to help further diagnose problems; addresses replace labels when turned off.

## INCREMENT

The increment toggles allow different scrolling options in the logic display.

## FIND

The find toggles will jump to a CR or line number in the logic.

## **MACHINE TIMERS (34)**

| MAIN<br>MENU      | IIIin<br>Phone<br>Secu | ois Precision Co<br>812-735-2401<br>Screen Name:<br>urity Level: | orperation<br>MACHINE<br>TIMERS<br>4 | 12005 Eas                                    | at Davis Lane                                                                      | Bickmell, Ind<br>F<br>10/25/16 07<br>Go to Scree           | liana 47512-0216<br>'ax 812-735-4218<br>:48:46<br>n Number : 34 | TEMP<br>MON I TOR |
|-------------------|------------------------|------------------------------------------------------------------|--------------------------------------|----------------------------------------------|------------------------------------------------------------------------------------|------------------------------------------------------------|-----------------------------------------------------------------|-------------------|
| TABLE<br>SELECT   |                        | FUNCTION T<br>KNOCKOUT DE<br>KNOCKOUT DU<br>KO COMP TBI          | IMERS<br>ELAY<br>JRATION<br>JELAY    | 1.00 1.00<br>2.00 2.00<br>1.00 1.00          | MOLDING TIMER:<br>INJECT INITIAL<br>INJECT DELAY<br>HI PRESSURE D<br>BP RECOVERY M | S                                                          | .00<br>1.00<br>.00                                              | MACHINE<br>TIMERS |
| RECIPE<br>MANAGER |                        | TRIMMER DEL<br>TRIMMER DUF<br>CLAMP DELAY<br>CLAMP COMP          | AY<br>ATION<br>7<br>TBL DELAY        | 1.00 .00<br>.10 .10<br>.20 .20<br>1.00 1.00  | SCREW DELAY<br>SCREW OVERTIM<br>MISC TIMERS<br>WATCHDOG MIN                        | .50<br>E 25.00<br>TIMER 60.00                              | .50<br>25.00<br>8.39                                            | L INE<br>GRAPH    |
| SETUP<br>SELECT   |                        | HOLD CLEAR<br>BIT PATCH I<br>SHUTTLE ENG                         | TIME<br>DELAY<br>ABLE ONE            | .20 .20<br>.15 .00<br>.05 .05                | ALARM BYPASS<br>MODE CHANGE D<br>MOLD OPEN TIM                                     | TIMER 120.00<br>ELAY 3.00<br>ERS                           | 120.00<br>3.00                                                  | PAGE<br>UP        |
| TABLE<br>TIMERS   | ×RUN<br>Stan           | DBY PURGE                                                        | INJ                                  | ECT PRESSURE                                 | MO EXTEND DELA<br>MO RETRACT DEL<br>MO EXTEND DUR<br>MO RETRACT DU<br>0<br>COUNTER | AY 1.00<br>LAY 1.00<br>ATION 3.00<br>RATION 6.25<br>SP 1 S | 1.00<br>1.00<br>3.00<br>6.25                                    | PAGE<br>DOWN      |
| MANUAL            | RUN                    | MANUAL                                                           | 15.00 CLA<br>10.00 LOA<br>10 BAC     | AMP DURATION<br>AD/UNLOAD TIN<br>CK PRESSURE | 15.00<br>IE 10.00 <u>17</u>                                                        | 410 > 410<br>420 > 420                                     | 200<br>200<br>200<br>200                                        | PAGE<br>RETURN    |
|                   | CAPTI<br>POSI<br>01    | URING SCREEN<br>TION PO:<br>02                                   | SITION                               | POSITION<br>03                               | POSITION<br>04                                                                     |                                                            | POSITION<br>13                                                  | SCREEN<br>CAPTURE |

## **FUNCTION TIMERS**

## KNOCKOUT DELAY

Delay before the knockout cylinders will activate once in position.

#### KNOCKOUT DURATION

How long the knockout cylinders are given to activate the knockout limit switch before an alarm is tripped. If the knockout limit switch is bypassed, it is utilized as an actual duration timer for the knockout cylinders.

#### KO COMP TBL DELAY

How long after activating the knockout limit switch or timing out the duration timer before the table can move, used to allow the knockouts to be fully retracted before the table rotates.

#### TRIMMER DELAY

Delay before the trimmer cylinder will activate once in position.

#### **TRIMMER DURATION**

How long the trimmer cylinder will stay activated.

#### CLAMP DELAY

Delay before the clamp cylinder will activate once in position.

#### **CLAMP DURATION**

How long the clamp cylinder will stay activated. Also found on the All Molds Mini screen.

#### CLAMP COMP TBL DELAY

How long after deactivating the clamp cylinder before the table can move, used to allow the clamp cylinder to be fully retracted before the table rotates. If the clamp is not enabled this timer is used for a delay after the injection cycle before the table rotates.

#### LOAD/UNLOAD TIME

The load/unload time designates how long an operator can be within the light curtain during the load/unload process without tripping an alarm and having to reset the safeties before the cycle can begin again. The load/unload position is at the 6 o'clock table position. This time is only beneficial in continuous mode. Pressing cycle start while the safeties are clear will cancel this time and allow the table to continue rotating back to the injection position. Also found on the All Molds Mini screen.

#### **MOLDING TIMERS**

#### INJECT DELAY

Delay before the injection cycle will activate once in position. This timer should activate after the clamp duration activates unless the clamp is not enabled.

#### HI PRESSURE DELAY

Delay before the pump is spooled to high pressure during an Injection cycle, should be activated before the injection cycle begins.

#### SCREW DELAY

Delay before the screw motor will activate after the injection cycle ends.

#### SCREW OVERTIME

How long the screw is given to reach shotsize before an alarm is tripped.

# **APP SETUP (APPLICATION SETUP) (10)**

| MAIN<br>MENU        | 11111015 Precision Corperstion     12005 East Bavis Lane       Phone 812-795-2401     APP SETUP       Screen Name:     Security Level: 4                   | Bicknell, Indiana 47512-0216<br>Fax 812-735-4218<br>10/25/16 07:46:08<br>Go to Screen Number : 10                                                                                                    | TEMP<br>MON I TOR |
|---------------------|----------------------------------------------------------------------------------------------------|----------------------------------------------------------------------------------------------------|-------------------|
| TABLE<br>SELECT     | SAVE SP TIMEOUT .0<br>SECURITY TIMEOUT .0<br>SECURITY LEVEL 1<br>SCREEN SAVER TIMEOUT .0                                                                   | SAVE         SSU         1-4         2           SAVE         SSU         9-12         16           SAVE         SSU         13-16         512           SAVE         CR         1-16         32832                         | MACHINE<br>TIMERS |
| RECIPE<br>MANAGER   | FIRST 1/0 SLOT NUMBER 3<br>SCREEN CAPTURE LOCATION 33=COMPACT FLASH 1=USB<br>I/0 SLOT # 3<br>RECIPE LOADED 1<br>OPTION SLOT B TYPE 0<br>EVENT THER 1 60.00 | SAUE CR 17-32         5120           SAUE CR 49-64         10           SAUE CR 193-208         65512           SAUE CR 209-224         65535           SAUE CR 225-240         1023           SAUE CR 241-256         1023 | L INE<br>GRAPH    |
| SETUP<br>SELECT     | ALARM VECTOR SCREEN 17<br>CAPTURE ALL SCREENS USER SYSTEM<br>MINIMIZE MACO SCREENS NINIMIZE                                                                | MOUSE X 335<br>MOUSE Y 298                                                                                                    | PAGE<br>UP        |
| TABLE<br>TIMERS     | SCREEN TOUCH CALIBRATION TOUCH CAL                                                                                                    | 0 19817 22012 1<br>0 22012 19818 1                                                                                                    | PAGE<br>Down      |
| MANUAL<br>FUNCTIONS | IDE TOTOL     15.00 CLARP DURATION     15.00       RUN     MANUAL     10.00 LDAD/UNLDAD TIME     10.00       10     BACK PRESSURE     17                   | 410 > 410 200 SP 2<br>421 > 420 200 SP 2                                                                                                    | PAGE<br>RETURN    |
|                     | CAPTURING SCREEN<br>POSITION POSITION POSITION<br>01 02 03 04                                                                                              | POSITION<br>13                                                                                                    | SCREEN<br>CAPTURE |

Application setup gives access to a few adjustable settings and allows you access to the calibration, capture all screens, and the windows system.

Access to the windows system that the screen resides on can also be accessed if a windows based USB keyboard is installed and the window key on the keyboard is pressed.

## MINIMIZE MACO SCREENS

Minimizing the Maco screens will give you access to the windows system. This only minimizes the screen. To update the screens, copy, delete, etc you must first close the Maco screens. Once minimized, using a mouse installed in a USB port, you can right click on the Maco screens located in the taskbar and select close. Once closed you can perform all actions to the user and system screens without error. Once all tasks are completed rebooting the machine will reload the Maco screens to normal and with any screen updates changed.

#### WINDOWS

# Do not delete any screen files without first speaking to a Maco-sys or <u>IPC</u> representative.

Other operations do not require that you close the Maco screens, only have them minimized.

The windows system is the same as standard windows in respect to being able to cut, copy, paste, delete, marquee highlight, etc...

Most all the system files on the windows should not be altered in any way. The three folders that pertain to machine operation are as follows;

# NAND FLASH

The nand flash is the name given to the internal memory of the HMI Display. It could also be referred to as the hard drive of the HMI. Stored on the nand flash are the user and system screens, RLD, recipes, log files, SPC files, linegraph files, and HMI host and APU software files. Some of the locations for these files is as follows;

My Device\Nand Flash\MCS\_Files\Run\Application\RLD

My Device\Nand Flash\MCS\_Files\Run\Application\User\_Scrn

My Device\Nand Flash\MCS\_Files\Run\Application\Sys\_Scrn

My Device\Nand Flash\MCS\_Files\Run\Application\Recipes\Current

My Device\Nand Flash\MCS\_Files\Run\Data\Line\_Graphs

My Device\Nand Flash\MCS\_Files\Run\Data\LOG

My Device\Nand Flash\MCS\_Files\Run\Data\SPC

# STORAGE CARD

The storage card is the secondary storage area on the HMI display. It is used to store some of the larger files for the system. These files are any screen captures you take. Their locations is as follows;

My Device\Storage Card\MCS\_Files\Run\Data\Scrn\_Capture

# HARD DISK

The hard disk is the name given to any USB storage device plugged into one of the USB ports. You will only see this file if your USB is plugged in.

## CAPTURE ALL SCREENS USER/SYSTEM

Individual screen captures can be taken on a screen by screen bases via the screen capture side button located on the bottom right of the display. But if you want to capture all the screens, selecting either of these toogles will complete this task. Any screen captures can be found on the windows system.

## SCREEN TOUCH CALIBRATION

This toggle will allow you to run a touch screen calibration to better fine tune the touch screen system. You may use a stylus or finger for the calibration, or standard machine operation. If a stylus is to be used it is recommended to use a soft tip stylus and/or utilizing a screen protector that allows touch screen operation via stylus or finger.

#### **APPLICATION SETUP TIMERS**

#### SAVE SP TIMEOUT

An automatic save timer that will save all new parameters to the powerup recipe. .0 disables the timer. And all changes should be saved down into recipe database before powering down the machine.

#### SECURITY TIMEOUT

Accompanied with the security level setpoint this timer allows the display to drop to the security level, specified by the security level setpoint, specified after timing out. The timer runs during idle screen time.

#### SECURITY LEVEL

The security level in which the machine will switch to once the security timeout timer finishes.

#### SCREEN SAVER TIMEOUT

This timer, when set, will turn on the screen save for the HMI display. The screeensaver is a blacked out screen. A swipe of the screen will revert to normal operation.

## SCREEN CAPTURE LOCATION

This setpoint tells the machine where to save any screen captures taken. Please refer to the MACO Controller manual for further instruction.

## SPC SCREENS AND SETUP (19-29)

Statistical Process Control (SPC) provides for the simultaneous calculation of ten different user selectable parameters. Any process value from the system can be selected as an SPC parameter. Each of the ten parameters allows selection of sample size, time or event based triggering, time between readings, time between sample groups, and upper and lower control specification limits. X-Bar, R, and histogram charts may be displayed for each of the values. Calculated X-Bar, R, Cr, and CpK values are also available.

The last 100 calculated values for each of the 10 parameters remain in memory and are available for the operator to view and print on demand or automatically after 100 points have been collected. SPC alarms based on industry accepted standards are available to the sequential machine control to make machine decisions based on part quality. Reference the individual help screens and the Maco Controller manual for setup and further descriptions of the SPC system.

| MAIN<br>MENU        | Illinois Precisio<br>Phone 812-735-24<br>Screen Na<br>Security Lev | on Corperation<br><sup>01</sup> SPC SETU<br>MC:<br>wel: 4                              | P                                                                   | 2005 Eas                                              | t Davis La                                              | ne                                                                       | Bickmell,<br>10/25/16<br>Go to Sc                                          | Indiana 4<br>Fax 812<br>07:47:0<br>reen Num                         | 7512-0216<br>-735-4218<br>9<br>ber : 19             | TEMP<br>MON I TOR |
|---------------------|--------------------------------------------------------------------|----------------------------------------------------------------------------------------|---------------------------------------------------------------------|-------------------------------------------------------|---------------------------------------------------------|--------------------------------------------------------------------------|----------------------------------------------------------------------------|---------------------------------------------------------------------|-----------------------------------------------------|-------------------|
| TABLE<br>SELECT     | UARI<br>#1 TRANSFER<br>TRANSFER                                    | ABLE<br>POS.<br>PRESS.                                                                 | TRIG<br>MODE S<br>1                                                 | SAMPLE<br>IZE TI<br>2                                 | GROUP<br>ME PERIOI<br>2 1<br>2 1                        | SPE<br>LSL<br>.00                                                        | C LIMITS<br>USL<br>0 .000                                                  | RECALC<br>LOW<br>- 0<br>- 0                                         | LIMITS<br>HIGH<br>0<br>0                            | MACHINE<br>TIMERS |
| RECIPE<br>MANAGER   | FILL TIME<br>PEAK INJ.<br>AVG INJ.                                 | PRESS.<br>PRESS.                                                                       | 1 1 1                                                               | 2 2 2 2                                               | 2 1<br>2 1<br>2 1<br>2 1                                | .00<br>.00<br>.00                                                        | 000.000<br>00.00<br>00.00                                                  | - 0<br>- 0<br>- 0                                                   | 0                                                   | L INE<br>GRAPH    |
| SETUP<br>SELECT     | AVG. PHCK<br>AVG. HOLD<br>SHOT SIZE<br>#10 CUSHION P               | PRESS.<br>PRESS.<br>POS.<br>OS.                                                        | 1<br>1<br>1                                                         | 2<br>2<br>2<br>2                                      | 2 1<br>2 1<br>2 1<br>2 1                                | .00                                                                      | 0<br>0<br>0<br>0<br>0<br>0<br>0<br>0                                       | - 0<br>- 0                                                          | 0                                                   | PAGE<br>UP        |
| TABLE<br>TIMERS     | SIN Disp                                                           | lay SPC Alar<br>Il                                                                     | MS<br>IJECT PR                                                      | ESSURE                                                | <u>TRIG</u><br>0=Ti<br>1=CR                             | GER MODE<br>me Based<br>Based<br>COUNTER                                 | SF<br>-=\<br>S=S                                                           | EC ALAR<br>O Alarm<br>Opec Alar<br>1 SP 2                           | 1<br>'m<br>H EN **                                  | PAGE<br>DOWN      |
| MANUAL<br>FUNCTIONS | RUN MANUA                                                          | 15.00 C<br>IL 10.00 L<br>10 B                                                          | Lamp Duf<br>Dad/UNLC<br>ACK PRES                                    | ATION<br>AD TIM<br>SURE                               | 15.00<br>IE 10.00                                       | CLEAR<br>17                                                              | 399 > 40<br>410 > 41<br>421 > 42                                           | 0 200<br>0 200<br>0 200                                             | SP 2                                                | PAGE<br>RETURN    |
|                     | CAPTURING SCR<br>POSITION<br>01                                    | DDN<br>Position<br>02                                                                  | POSI1<br>03                                                         | ION                                                   | POSITI<br>04                                            | on s                                                                     | SPC SETUP<br>IELP                                                          | POSIT<br>13                                                         | ION                                                 | SCREEN<br>CAPTURE |
| MAIN<br>MENU        | Illinois Precisio<br>Phone 812-735-24<br>Screen Na<br>Security Lev | on Corperation<br><sup>01</sup> SPC SETU<br>MC:HELP<br>wel: 4                          | P                                                                   | 2005 Eas                                              | t Davis La                                              | ne                                                                       | Bickmell<br>10/25/16<br>Go to Sc                                           | Indiana 4<br>Fax 812<br>07:47:5<br>reen Num                         | <sup>7512-0216</sup><br>-735-4218<br>2<br>Iber : 25 | TEMP<br>MON I TOR |
| TABLE<br>SELECT     | Selected var<br>can have dif                                       | iables are o<br>ferent trigg                                                           | lisplaye<br>ger metł                                                | d on 1<br>ods, s                                      | left. Var<br>sample siz                                 | riables t<br>tes, etc.                                                   | hat occur                                                                  | more that                                                           | an once                                             | MACHINE<br>TIMERS |
| RECIPE<br>MANAGER   | SAMPLE SIZE<br>Selecta<br>trendin<br>SAMPLE TIME<br>GROUP PERIOD   | - Number of<br>ble from 1<br>g only with<br>- Time in so<br>- Time in so               | paramet<br>to 25.<br>no SPC<br>econds t<br>seconds                  | er rea<br>Please<br>calcul<br>etween<br>betwee        | dings to<br>note: s<br>ations.<br>readings<br>n the beg | be taken<br>sample si<br>s. Valid<br>fining of                           | to make u<br>ze of 1 pr<br>only with<br>each samp                          | p the sa<br>ovides f<br>time to<br>le grou                          | ngger.                                              | L INE<br>GRAPH    |
| SETUP<br>SELECT     | LOWER SPEC L<br>UPPER SPEC L<br>LOW & HIGH R<br>limits,<br>must be | nig with th<br>IMIT - Lowe:<br>IMIT - High<br>ECALC LIMIT<br>usually aft<br>lower than | ne trigg<br>st accep<br>est acce<br>S – Used<br>ter a si<br>high li | er. u<br>table<br>ptable<br>to re<br>gnific<br>mit, e | parameter<br>parameter<br>calculate<br>cant proce       | r value.<br>r value.<br>er value.<br>e the upp<br>ess param<br>ired numb | Require para<br>Required<br>Required<br>er and low<br>eter changers 1 to 1 | meters.<br>for Cr/(<br>for Cr/<br>per conti<br>pe. Low<br>100 in ea | Cp/Cpk.<br>/Cp/Cpk.<br>rol<br>limit<br>ach.         | PAGE<br>UP        |
| TABLE<br>TIMERS     | They mu<br>latest<br>are cal                                       | st have a d<br>and appears<br>culated and                                              | ifferenc<br>to the<br>frozen                                        | e of a<br>far ri<br>after                             | it least 5<br>ight on th<br>the first                   | 5. (Samp<br>ne SPC ch<br>t 25 samp                                       | le group 1<br>arts.) Co<br>le groups                                       | 00 is tl<br>mtrol 1:<br>if R bai                                    | ne<br>imits<br>r > 1.                               | PAGE<br>DOWN      |
| MANUAL<br>FUNCTIONS |                                                                    |                                                                                        |                                                                     |                                                       |                                                         |                                                                          |                                                                            |                                                                     |                                                     | PAGE<br>RETURN    |
|                     | CAPTURING SCR<br>POSITION<br>01                                    | POSITION<br>02                                                                         | POSI1<br>03                                                         | TION                                                  | POSITI<br>04                                            | ON                                                                       | SPC SETUP                                                                  | POSIT<br>13                                                         | 'ION                                                | SCREEN<br>CAPTURE |

| MAIN<br>MENU        | Illinois Precision Corperation<br>Phone 812-735-2401<br>Screen Name:<br>Security Level: 4                                  | 12005 East 1                                              | Davis Lane                            |                               | Bicknell,<br>10/25/16<br>Go to Scr            | Indiana 47512-6<br>Fax 812-735-4<br>07:47:45<br>reen Number 3 | 1216<br>1218<br>: 24             | TEMP<br>Mon I tor |
|---------------------|----------------------------------------------------------------------------------------------------|-----------------------------------------------------------|---------------------------------------|-------------------------------|-----------------------------------------------|---------------------------------------------------------------|----------------------------------|-------------------|
| TABLE<br>SELECT     | SPC VARIABLE S<br>#1 TRANSFER POS.                                                                                         | STATUS R<br>00_                                           | Ř<br>.03                              | LCLR                          | UCLR<br>.09                                   | Cp Cpk<br>.000 .0                                             | c<br>00                          | MACHINE<br>TIMERS |
| RECIPE<br>MANAGER   | #2 TRANSFER PEESS.<br>#3 TRANSFER VEL.<br>#4 FILL TIME<br>#5 PEAK INJ. PRESS.<br>#6 AVG INJ. PRESS.<br>#7 AUG. PACK PRESS. | 5<br>02<br>01<br>3<br>2<br>1                              | 187<br>.06<br>.63<br>191<br>116<br>94 | 0<br>.00<br>.00<br>0<br>0     | 2153<br>.566<br>2.033<br>1971<br>1222<br>472  | 0.000.00<br>0.000.00<br>0.000.00<br>0.000.00<br>0.000.00      | 00<br>00<br>00<br>00<br>00<br>00 | L INE<br>GRAPH    |
| SETUP<br>SELECT     | #8 AUG. HOLD PRESS.<br>#9 SHOT SIZE POS.<br>#10 CUSHION POS.                                                               | 0<br>00<br>00                                             | 36<br>.03<br>.05                      | 0<br>.00<br>.00<br><u>S</u> = | 146<br>.04<br>.33<br>ATUS MESS(<br>Spec. Ala) | .000 .0<br>.000 .0<br>.000 .0                                 | 00<br>00<br>00                   | PAGE<br>UP        |
| TABLE<br>TIMERS     | ×RUN INJ                                                                                                    | ECT PRESSURE                                              | _ <sup>0</sup> [COU                   | X =<br>R =                    | X-BAR Tre<br>RANGE Tre<br>SP 1                | end Alarm<br>end Alarm<br>SP 2 <mark>H EN</mark>              |                                  | PAGE<br>Down      |
| MANUAL<br>FUNCTIONS | STANDBY PURGE SCF<br>15.00 CLA<br>10.00 LOA<br>10 BAC                                                                      | EW POSITION<br>MP DURATION<br>D/UNLOAD TIME<br>X PRESSURE | .65 CL<br>15.00<br>10.00              | EAR<br>17                     | 398 > 400<br>110 > 410<br>120 > 420           | 200<br>200<br>200<br>200                                      |                                  | PAGE<br>RETURN    |
|                     | CAPTURING SCREEN<br>POSITION POSITION<br>01 02                                                                             | POSITION<br>03                                            | POSITION<br>04                        | SP                            | C RANGE<br>LP                                 | POSITION<br>13                                                |                                  | SCREEN<br>CAPTURE |
| MAIN<br>MENU        | Illinois Precision Corperation<br>Phone 812-735-2401<br>Screen Name: HELP<br>Security Level: 4                             | 12005 East 1                                              | Davis Lane                            |                               | Bicknell,<br>10/25/16<br>Go to Scr            | Indiana 47512-6<br>Fax 812-735-4<br>07:48:18<br>Seen Number   | 1216<br>1218<br>: 29             | TEMP<br>Mon I tor |
| TABLE<br>SELECT     | The Range values screens<br>Cr and Cpk for all ten S<br>Alarm, Limits Frozen, X-                                           | shows the cu<br>PC variables.<br>bar Trend Ala            | urrent val<br>Messages<br>rm and Ran  | ues for<br>appear<br>ge Tren  | R, R-bar<br>for Spec:<br>d Alarm              | , UCLR, LCLR<br>ification                                     | <b>i</b> ,                       | MACHINE<br>TIMERS |
| RECIPE<br>MANAGER   |                                                                                                    |                                                           |                                       |                               |                                               |                                                               |                                  | L INE<br>GRAPH    |
| SETUP<br>SELECT     |                                                                                                    |                                                           |                                       |                               |                                               |                                                               |                                  | PAGE<br>UP        |
| TABLE<br>TIMERS     |                                                                                                    |                                                           |                                       |                               |                                               |                                                               |                                  | PAGE<br>DOWN      |
| MANUAL<br>FUNCTIONS |                                                                                                    |                                                           |                                       |                               |                                               |                                                               |                                  | PAGE<br>RETURN    |
|                     | CAPTURING SCREEN POSITION POSITION 01 02                                                                                   | POSITION<br>03                                            | POSITION<br>04                        | RA                            | NGE DATA                                      | POSITION<br>13                                                |                                  | SCREEN<br>CAPTURE |

| MAIN<br>MENU        | Illinois Precision Corperation<br>Phone 812-735-2401<br>HISTOGRAM<br>Screen Name:<br>Security Level: 4                  | 12005 East Davis                                                                  | Lane Bickne<br>10/25/<br>Go to                                                              | 11, Indiana 47512-0216<br>Fax 812-735-4218<br>16 07:47:24<br>Screen Number : 21 | TEMP<br>MON I TOR |
|---------------------|----------------------------------------------------------------------------------------------------|-----------------------------------------------------------------------------------|---------------------------------------------------------------------------------------------|---------------------------------------------------------------------------------|-------------------|
| TABLE<br>SELECT     | X Bar 399<br>X BarBar 732                                                                                               | LAST 100 POINTS                                                                   | TOTAL                                                                                       | HISTORY                                                                         | MACHINE<br>TIMERS |
| RECIPE<br>MANAGER   | R         0           R Bar         36           STD DEV         32           Cr         .000           Cr         .000 |                                                                                   |                                                                                             |                                                                                 | L INE<br>GRAPH    |
| SETUP<br>SELECT     | Cp .000<br>Cpk .000<br>USL 0<br>LSL 0                                                                                   |                                                                                   |                                                                                             |                                                                                 | PAGE<br>UP        |
| TABLE<br>TIMERS     | LCL                                                                                                    | 117 UCL<br>ECT PRESSURE<br>REM POSITION                                           | 285 LCL 117<br>B AVG. HOLD PRESS.<br>OCOUNTER 388 S                                         | UCL 285                                                                         | PAGE<br>DOWN      |
| MANUAL<br>FUNCTIONS | RUN MANUAL 15.00 CLA<br>10.00 LDA<br>10 BAC                                                                             | MP DURATION 15.<br>AD/UNLOAD TIME 10.<br>CK PRESSURE                              | 00 17 421 >                                                                                 | 410 200<br>420 200<br>5P 2<br>420 200                                           | PAGE<br>RETURN    |
|                     | CAPTURING SCREEN POSITION POSITION 01 02                                                                                | POSITION POS<br>03 04                                                             | SITION HISTOGRAM<br>HELP                                                                    | POSITION<br>13                                                                  | SCREEN<br>CAPTURE |
| MAIN<br>MENU        | Illinois Precision Corperation<br>Phone 812-735-2401<br>HISTOGRAM<br>Screen Name: HELP<br>Security Level: 4             | 12005 East Davis                                                                  | Lane Bickne<br>10/25/<br>Go to                                                              | 11, Indiana 47512-0216<br>Fax 812-735-4218<br>16 07:48:05<br>Screen Number : 27 | TEMP<br>MON I TOR |
| TABLE<br>SELECT     | Each SPC parameter has to<br>sample groups and the oth<br>was setup and control lin<br>indicated hu vertical lin        | no distribution cu<br>ner is based upon<br>nits calculated.<br>nes and are 3 stan | rves. One is based<br>the total history si<br>Upper and lower cond<br>dard deviations about | on the last 100<br>nce the parameter<br>rol limits are<br>e and below the       | MACHINE<br>TIMERS |
| RECIPE<br>MANAGER   | X-barbar value.                                                                                                    |                                                                                   |                                                                                             |                                                                                 | L INE<br>GRAPH    |
| SETUP<br>SELECT     |                                                                                                    |                                                                                   |                                                                                             |                                                                                 | PAGE<br>UP        |
| TABLE<br>TIMERS     |                                                                                                    |                                                                                   |                                                                                             |                                                                                 | PAGE<br>DOWN      |
| MANUAL              |                                                                                                    |                                                                                   |                                                                                             |                                                                                 |                   |
| FUNCTIONS           |                                                                                                    |                                                                                   |                                                                                             |                                                                                 | PAGE<br>RETURN    |

| MAIN<br>MENU                                                                            | Illinois Precision Corperation<br>Phone 812-735-2401<br>Screen Name:<br>Security Level: 4                                                                                                    | 12005 East                                                                                                    | Davis Lane                                                                                                    | Bickmell, Indi<br>Fa<br>10/25/16 07:<br>Go to Screen                                                                                                    | lana 47512-0216<br>ax 812-735-4218<br>47:16<br>a Number : 20                                | TEMP<br>MON I TOR                                                       |
|-----------------------------------------------------------------------------------------|----------------------------------------------------------------------------------------------------|----------------------------------------------------------------------------------------------------|----------------------------------------------------------------------------------------------------|----------------------------------------------------------------------------------------------------|---------------------------------------------------------------------------------------------|-------------------------------------------------------------------------|
| TABLE<br>SELECT                                                                         | 369<br>301<br>234<br>167                                                                                                    |                                                                                                    |                                                                                                    | UCL X Bar<br>X Bar<br>R<br>Bar                                                                                                    | - 3998<br>Bar 7322<br>0<br>366                                                              | MACHINE<br>TIMERS                                                       |
| RECIPE<br>MANAGER                                                                       | 100 -<br>333                                                                                                    |                                                                                                    |                                                                                                    | UCL Cpk                                                                                                    | DEU 32<br>.000<br>.000<br>.000                                                              | L INE<br>GRAPH                                                          |
| SETUP<br>SELECT                                                                         | 116<br>77<br>38<br>00<br>1 10 20 30                                                                                                    | 40 50 60                                                                                                    | ) 70 80 9                                                                                                    | LCL UCLX                                                                                                    | 00<br>00<br>2855<br>117                                                                     | PAGE<br>UP                                                              |
| TABLE<br>TIMERS                                                                         | 08:14<br>12:19<br>*RUN INJ<br>STANDBY PURCE SCE                                                                                                    | I3:13 14:3<br>13:48<br>ECT PRESSURE                                                                                                    | 28 14:51<br>15:14 15:<br>8 AVG. HC<br>66 COUNTER                                                                                  | 07:44 UCLR<br>105 ULD PRESS.                                                                                                    | 110<br>0<br>↑ ↓<br>2 H EN                                                                   | PAGE<br>DOWN                                                            |
| MANUAL<br>FUNCTIONS                                                                     | RUN MANUAL 10.00 LUA<br>10 BAC                                                                                                    | MP DURATION<br>D/UNLOAD TIME<br>K PRESSURE                                                                                                    | 15.00<br>10.00 17                                                                                                    | 410 > 410 2<br>421 > 420 2                                                                                                    | 00 SP 2<br>00 SP 2                                                                          | PAGE<br>RETURN                                                          |
|                                                                                         | CAPTURING SCREEN<br>POSITION POSITION<br>01 02                                                                                                    | POSITION<br>03                                                                                                    | POSITION<br>04                                                                                                    | SPC CHART P<br>Help 1                                                                                                    | POSITION<br>13                                                                              | SCREEN<br>CAPTURE                                                       |
| MAIN<br>MENU                                                                            | 111inois Precision Corperation<br>Phone 812-735-2401<br>Screen Name: HELP<br>Security Level: 4                                                                                                    | 12005 East                                                                                                    | Davis Lane                                                                                                    | Bicknell, Indi<br>Fa<br>10/25/16 07:<br>Go to Screen                                                                                                    | lana 47512-0216<br>ax 812-735-4218<br>47:58<br>1 Number : 26                                | TEMP<br>MON I TOR                                                       |
| TABLE<br>SELECT                                                                         | The SPC charts on this sc<br>show the last 100 points<br>Also shown is a summary of<br>limits indicated bu dashe                                                                                                    | creen include<br>or sample gro<br>of all calulat                                                                                                    | the x bar and<br>ups of calcula<br>ed values. Th                                                                                  | R charts. Both<br>ted data with t<br>e upper and low                                                                                                    | charts<br>ime stamp.                                                                        | MACHINE<br>TIMERS                                                       |
|                                                                                         |                                                                                                    |                                                                                                    | THES ATTRACT                                                                                                    | mill it successfi                                                                                                    |                                                                                             |                                                                         |
| RECIPE<br>MANAGER                                                                       | calculated after the firs<br>X-bar - Average of readin<br>X-barbar - Average of all<br>R - Bange or difference b                                                                                                    | gs in last sa<br>X-bars<br>etween high a                                                                                                    | mple group                                                                                                    | only if successificulated from set                                                                                                    | er control<br>ally<br>tup screen.<br>ple group.                                             | L INE<br>GRAPH                                                          |
| RECIPE<br>MANAGER                                                                       | calculated after the firs<br>X-bar - Average of readin<br>X-barbar - Average of all<br>R - Range or difference b<br>R-bar - Average of all Ra<br>STD DEV - Standard Deviat<br>Cr/CP/CPL - Capability ra<br>USL - Upper Specification<br>LSL - Lover Specification<br>UCLX - X-bar Upper Contro                                                                                                    | t 25 sample g<br>gs in last sa<br>X-bars<br>between high a<br>inges.<br>ion<br>tio, process<br>Limit or hig<br>Limit or hig<br>limit                                                                                                    | and index. Re<br>hest acceptable                                                                                                  | ron in Successi<br>culated from set<br>of current sam<br>equire LSL and US<br>e value. Entere                                                                                                    | ple group.<br>SL entries.<br>ed by user.                                                    | L INE<br>GRAPH<br>PAGE<br>UP                                            |
| RECIPE<br>MANAGER<br>SETUP<br>SELECT<br>TABLE<br>TIMERS                                 | calculated after the firs<br>X-bar - Average of readin<br>X-barbar - Average of all<br>R - Range or difference b<br>B-bar - Average of all Ra<br>STD DEU - Standard Deviat<br>Gr-Cp-Cpk - Capability ra<br>USL - Louer Specification<br>UCLX - X-bar Lower Contro<br>UCLR - Range Upper Contro<br>UCLR - Range Upper Contro<br>UCLR - Range Lower Contro<br>UCLR - Range Lower Contro<br>UCLR - Range Lower Contro<br>CLC - Range Lower Contro                                                                           | t 25 sample (<br>gs in last se<br>X-bars<br>ectueen high of<br>neges.<br>Linit or high<br>i Linit or low<br>i Linit or low<br>i Linit or low<br>i Linit<br>i Linit<br>i Linit<br>i Linit<br>i Linit<br>i Linit<br>i Linit<br>i Linit<br>i Linit<br>i Linit                                                                                                    | rines appear recal<br>imple group<br>and low reading<br>and index. Re<br>hest acceptable<br>est acceptable                        | culated from set<br>( of current sam)<br>equire LSL and US<br>(e value. Entere<br>value. Entered                                                                                                    | er control<br>illy<br>tup screen.<br>ple group.<br>SL entries.<br>ed by user.<br>i by user. | LINE<br>GRAPH<br>PAGE<br>UP<br>PAGE<br>DOWN                             |
| RECIPE<br>MANAGER<br>SETUP<br>SELECT<br>TABLE<br>TIMERS<br>MANUAL<br>FUNCTIONS          | calculated after the firs<br>X-bar - Average of readin<br>X-barbar - Average of all R<br>B - Range or difference b<br>B-bar - Average of all Ra<br>STD DEU - Standard Deviat<br>Cr/Cp/Cpk - Capability ra<br>USL - Lower Specification<br>UCLX - X-bar Upper Contro<br>UCLR - Range Upper Contro<br>UCLR - Range Lower Contro<br>LCLR - Range Lower Contro<br>All control linits are ca<br>first 25 sample groups if<br>greater than 1. They are<br>an "F" message on the set                                            | t 25 sample (<br>gs in last se<br>X-bars<br>wetween high of<br>inges.<br>ion<br>tio, process<br>t linit or high<br>l Linit or lo<br>l Linit<br>l Linit<br>l Linit<br>l Linit<br>l Linit<br>l Linit<br>l culated afte<br>the R-bar we<br>then Frozen<br>up screen.                                                                                                    | nne appear ecal<br>mple group<br>nd low reading<br>and index. Re<br>hest acceptable<br>est acceptable<br>r the<br>lue is<br>with  | (ulated from set<br>(ulated from set<br>of current sam)<br>equire LSL and UK<br>te value. Entered<br>value. Entered                                                                                                    | ple group.<br>science.<br>SL entries.<br>ed by user.<br>t by user.                          | LINE<br>GRAPH<br>PAGE<br>UP<br>PAGE<br>DOWN<br>PAGE<br>RETURN           |
| RECIPE<br>MANAGER<br>SETUP<br>SELECT<br>TABLE<br>TABLE<br>TIMERS<br>MANUAL<br>FUNCTIONS | calculated after the firs<br>X-bar - Average of readin<br>X-barbar - Average of all Ra<br>STD DEU - Standard Deviat<br>Cr/Cp/Cpk - Capability ra<br>USL - Upper Specification<br>UCLX - X-bar Upper Contro<br>UCLR - Range Upper Contro<br>UCLR - Range Upper Contro<br>UCLR - Range Upper Contro<br>UCLR - Range Upper Contro<br>CLCLA - X-bar Upper Contro<br>CLCLA - X-bar Upper Contro<br>CLCLA - Sample groups if<br>greater than 1. They are<br>an "T" message on the set<br>CAPTURING SCREEN<br>POSITION POSITION | position<br>provide the series of the series of | rines appeared<br>imple group<br>and low reading<br>and index. Re<br>hest acceptable<br>est acceptable<br>r the<br>lue is<br>with | Gulated from set<br>(culated from set<br>) of current sam<br>equire LSL and US<br>le value. Entere<br>e value. Entered<br>set of the set of the set of | COSITION                                                                                    | LINE<br>GRAPH<br>PAGE<br>UP<br>PAGE<br>DOUN<br>PAGE<br>RETURN<br>SCREEM |

| MAIN<br>MENU        | Illinois Precision Corperation<br>Phone 812-735-2401<br>X-BAR DATA<br>Screen Name:<br>Security Level: 4                                                  | 12005 East Davis Lane                                               | Bicknell, Indiana 47512-0216<br>Fax 812-735-4218<br>10/25/16 07:47:37<br>Go to Screen Number : 23                                                                                                    | TEMP<br>MON I TOR |
|---------------------|----------------------------------------------------------------------------------------------------|---------------------------------------------------------------------|----------------------------------------------------------------------------------------------------|-------------------|
| TABLE<br>SELECT     | SPC VARIABLE STATUS<br>#1 TRANSFER POS                                                                                                    | <b>X X L</b>                                                        | CLX UCLX STD DEV<br>.18 .299 .02                                                                                                    | MACHINE<br>TIMERS |
| RECIPE<br>MANAGER   | #2 TRANSPER PRESS.          #3 TRANSPER VEL.          #4 FILL TIME          #5 PEAR INJ. PRESS.          #6 AUG INJ. PRESS.          #7 AUG. PACK PRESS. | 51 204<br>.509 .39<br>.464 1.77<br>73 238<br>54 155<br>477 668      | 0 1662 1662<br>.00 .64 .05<br>.000 2.09 .56<br>0 1575 169<br>0 995 103<br>215 758 83                                                                                                    | L INE<br>GRAPH    |
| SETUP<br>SELECT     | #8 AVG. HOLD PRESS<br>#9 SHOT SIZE POS<br>#10 CUSHION POS                                                                                                | 399 732<br>.75 1.15<br>.00 .05                                      | 117 285 32<br>.52 .57 .02<br>.00 .24 .04<br><u>STATUS HESSAGES</u><br>S = Suec Alarm                                                                                                    | PAGE<br>UP        |
| TABLE<br>TIMERS     | RUN INJECT P                                                                                                    |                                                                     | X = X-BAR Trend Alarn<br>R = RANGE Trend Alarn<br>TER <u>SP 1 SP 2 H EN</u>                                                                                                    | PAGE<br>DOWN      |
| MANUAL<br>FUNCTIONS | RUN HANUAL 10.00 LOAD/UNL<br>10.00 LOAD/UNL<br>10 BACK PRE                                                                                               | STIUN 15.00<br>PATION 10.00<br>SSURE                                | B         398 >         400         200         SP         410 >         410         200         SP 2         420 >         420 >         420 >         420 >         420 >         420 >         420 >         420 >         420 >         420 >         420 >         420 >         420 >         420 >         420 >         420 >         420 >         420 >         420 >         420 >         420 >         420 >         420 >         420 >         420 >         420 >         420 >         420 >         420 >         420 >         420 >         420 >         420 >         420 >         420 >         420 >         420 >         420 >         420 >         420 >         420 >         420 >         420 >         420 >         420 >         420 >         420 >         420 >         420 >         420 >         420 >         420 >         420 >         420 >         420 >         420 >         420 >         420 >         420 >         420 >         420 >         420 >         420 >         420 >         420 >         420 >         420 >         420 >         420 >         420 >         420 >         420 >         420 >         420 >         420 >         420 >         420 >         420 >         420 >         420 > | PAGE<br>RETURN    |
|                     | CAPTURING SCREEN<br>POSITION POSITION POSI<br>01 02 03                                                                                                   | TION POSITION<br>04                                                 | SPC X-BAR POSITION<br>HELP 13                                                                                                    | SCREEN<br>CAPTURE |
| MAIN<br>MENU        | Illinols Precision Corperation<br>Phone 812-735-2401<br>Screen Name: HELP<br>Security Level: 4                                                           | 12005 East Davis Lane                                               | Bicknell, Indiana 47512-0216<br>Fax 812-735-4218<br>10/25/16 07:48:12<br>Go to Screen Mumber : 28                                                                                                    | TEMP<br>MON I TOR |
| TABLE<br>SELECT     | The X-bar values screen shows<br>LCLX and STD DEU for all ten S<br>Limits Frozen, X-bar Trend Ala                                                        | the current values f<br>PC variables. Messa<br>rm and Range Trend f | for X-bar, X-barbar, UCLX,<br>ages for Specification alarm,<br>Alarm are shown.                                                                                                    | MACHINE<br>TIMERS |
| RECIPE<br>MANAGER   |                                                                                                    |                                                                     |                                                                                                    | L INE<br>GRAPH    |
| SETUP<br>SELECT     |                                                                                                    |                                                                     |                                                                                                    | PAGE<br>UP        |
| TABLE<br>TIMERS     |                                                                                                    |                                                                     |                                                                                                    | PAGE<br>DOWN      |
| MANUAL<br>FUNCTIONS |                                                                                                    |                                                                     |                                                                                                    | PAGE<br>RETURN    |
|                     | CAPTURING SCREEN<br>POSITION POSITION POSI<br>01 02 03                                                                                                   | TION POSITION<br>04                                                 | X-BAR DATA POSITION<br>13                                                                                                    | SCREEN<br>CAPTURE |

| MAIN<br>MENU        | Illinois Precision Cor<br>Phone 812-735-2401<br>Screen Name: S<br>Security Level: | rperation<br>TABULAR<br>SPC DATA<br>4                                                                                                    | 12005 East 1                              | Davis Lane                                                     | Bie<br>10/2<br>Go t                          | knell, Indi<br>Fa<br>5/16 07:<br>o Screen | ana 47512-0216<br>xx 812-735-4218<br>47:31<br>Number : 22 | TEMP<br>MON I TOR |
|---------------------|-----------------------------------------------------------------------------------|----------------------------------------------------------------------------------------------------|-------------------------------------------|----------------------------------------------------------------|----------------------------------------------|-------------------------------------------|-----------------------------------------------------------|-------------------|
| TABLE<br>SELECT     | <b>POINT DD H</b><br>100 25 07:<br>99 25 07:<br>99 25 07:                         | H:MM X-BAR<br>44 399<br>43 399<br>42 299                                                                                                    | R<br>0 -<br>0 -                           | <b>POINT DD</b><br>85 25 1<br>84 25 1                          | HH:MM<br>4:56<br>4:55                        | X-BAR<br>398<br>399                       | R<br>0 -<br>0 -                                           | MACHINE<br>TIMERS |
| RECIPE<br>MANAGER   | 97 25 07:<br>96 25 07:<br>95 25 07:<br>94 25 07:<br>93 25 07:                     | 12         358           40         398           39         398           38         398           36         398           35         399   | 0 -<br>0 -<br>0 -<br>1 -                  | 82 25 1<br>82 25 1<br>81 25 1<br>80 25 1<br>79 25 1<br>78 25 1 | 4:53<br>4:52<br>4:51<br>4:50<br>4:49         | 398<br>398<br>398<br>399<br>399           | 0 -<br>0 -<br>0 -<br>0 -<br>0 -                           | L INE<br>GRAPH    |
| SETUP<br>SELECT     | 92 25 15:<br>91 25 15:<br>90 25 15:<br>89 25 15:<br>88 25 15:<br>87 25 15:        | 09         1755           08         1076           05         398           04         398           03         398           02         398 | 0 -<br>1356 -<br>0 -<br>0 -<br>0 -<br>0 - | 77 25 1<br>76 25 1<br>75 25 1<br>74 25 1<br>73 25 1<br>73 25 1 | 4:47<br>4:46<br>5:48<br>5:17<br>5:16<br>5:15 | 399<br>398<br>397<br>448<br>448<br>448    | 1 -<br>0 -<br>0 -<br>0 -<br>0 -<br>1 -                    | PAGE<br>UP        |
| TABLE<br>TIMERS     | 86 25 14:<br>POINT TO R<br>*RUN<br>STANDRY PURGE                                  | 57 398<br>EMOVE :<br>INJECT<br>SCREW 1                                                                                                    | 0 -<br>0<br>PRESSURE<br>POSITION          | 71 25 19<br>8 AVG. H                                           | 5:15<br>DLD PRESS                            | 448<br>S. SP 1 SP                         | 1 -<br>↑ ↓<br>2 H EN *                                    | PAGE<br>DOWN      |
| MANUAL<br>FUNCTIONS | RUN MANUAL                                                                        | 15.00 CLAMP<br>10.00 LOAD/U<br>10 BACK PI                                                                                                    | DURATION<br>NLOAD TIME<br>RESSURE         | 15.00<br>10.00<br>17                                           | 398 ><br>410 ><br>420 >                      | 400 2<br>410 2<br>420 2                   | 00<br>00<br>00<br>00                                      | PAGE<br>RETURN    |
|                     | CAPTURING SCREEN                                                                  |                                                                                                    |                                           |                                                                | PAGE UI                                      | P                                         | AGE DOWN                                                  | SCREEN<br>CAPTURE |

#### **IMPACT CONTROL (53, 54, 58)**

The MACO Compact supports IMPACT injection process control. Run the machine for a few cycles, and IMPACT creates a theoretical model of the process. It uses this model along with hundreds of rules to automatically optimize the process to compensate for short and long term deviations in the injection molding process. Injection control features velocity or pressure controlled fill with ramping.

Reference the individual help screens and the Maco Controller manual for setup and further descriptions of the IMPACT control.

Please familiarize yourself with impact control before enabling. On the IMPACT Setup screen, any mode selection other than 0 (zero) will make changes to your process setup in increments specified. It is highly recommended that IMPACT modes be set to zero until IMPACT design is researched further.

| MAIN<br>MENU                                                                   | 111inois Precision Corperation<br>Phone 812-735-2401       12005 East Davis       Lane       Bicknell, Indiana 47512-0216         Screen Nanc: SETUP<br>Security Level: 4       100/25/16       07:50:00       00                                                                                                    | TEMP<br>MON I TOR                           |
|--------------------------------------------------------------------------------|----------------------------------------------------------------------------------------------------|---------------------------------------------|
| TABLE<br>SELECT                                                                | (These IMPACT parameters are to be set during the initial IMPACT setup ONLY) 4.00 VELOCITY RANGE 100 BACK PRESSURE (RECOVERY) RANGE 111 PACK OPEN LOOP GAIN CORRECTION 6.0.006 PACK OPEN LOOP GAIN HODE                                                                                                    | MACHINE<br>TIMERS                           |
| RECIPE<br>MANAGER                                                              | 2 TRANSFER STATE ALLOCATION     .02 TRANSFER OPEN LOOP TIME     INTERNAL PARAMETERS (For Diagnostics Only)                                                                                                    | L INE<br>GRAPH                              |
| SETUP<br>SELECT                                                                |                                                                                                    | PAGE<br>UP                                  |
| TABLE<br>TIMERS                                                                | 10     1     BPH     1     10     UBPHR     UBPHR       (U = UELOCITY     B = BOOST     P = PACK     H = HOLD     R = RECOUGRY)       *RIN     INJECT PRESSURE     OF COUNTER     SP 1 SP 2     H EN       STANDBY     FURGE     SCREW POSITION     .60     CIERR     398 > 400 200                                                                                                    | PAGE<br>DOWN                                |
| MANUAL<br>FUNCTIONS                                                            | BUN         MANUAL         15.00 CLAMP DURATION         15.00<br>10.00         410 ><br>12         410 ><br>420 ><br>12         410 ><br>420 ><br>420 >         200<br>420 ><br>420 >         SP 2<br>420 >                                                                                                    | PAGE<br>RETURN                              |
|                                                                                | CAPTURING SCREEN<br>POSITION POSITION POSITION POSITION<br>01 02 03 04 13 1                                                                                                    | SCREEN<br>CAPTURE                           |
| MAIN<br>MENU                                                                   | 1111nois Precision Corperation     12005 East Bavis Lane     Bicknell, Indiana 47512-2616       Phone 812-735-2011     IMPACT     Fax 812-735-4218       Screen Mane: SETUP 2     10/25/16 07:50:07       Security Level: 4     Go to Screen Munber: 55                                                                                                    | TEMP<br>MON I TOR                           |
| TABLE<br>SELECT                                                                | INTERNAL PARAMETERS (For Diagnostics Only)           VELOCITY         RECOVERY         LAG         STEP           1         .0000         B         .0000         U         .080         U         .024           2         .0000         P         .0000         Z         .0000         B         .000         B         .000           3         .0000         P         .000         P         .000         P         .000                                                                                                    | MACHINE<br>TIMERS                           |
|                                                                                |                                                                                                    |                                             |
| RECIPE<br>MANAGER                                                              | 1         .0000         1         .0000         1         .011           5         .0000         5         .0000         R         .000         R         .000           6         1.1893         6         .0000         7         .1.1535         7         .0000           8         1.1752         8         .0000         .0000         .0000         .0000                                                                                                    | L INE<br>GRAPH                              |
| RECIPE<br>MANAGER<br>SETUP<br>SELECT                                           | 1         .0000         1         .0010         n         .011         .013           5         .0000         5         .0000         R         .000         R         .000           6         1.1893         6         .0000         R         .000         R         .000           7         1.1535         7         .0000         .0000         .0000         .0000         .0000         .0000         .0000         .0000         .0000         .0000         .0000         .0000         .0000         .0000         .0000         .0000         .0000         .0000         .0000         .0000         .0000         .0000         .0000         .0000         .0000         .0000         .0000         .0000         .0000         .0000         .0000         .0000         .0000         .0000         .0000         .0000         .0000         .0000         .0000         .0000         .0000         .0000         .0000         .0000         .0000         .0000         .0000         .0000         .0000         .0000         .0000         .0000         .0000         .0000         .0000         .0000         .0000         .0000         .0000         .00000         .0000         .0000         <                                                                                                    | LINE<br>GRAPH<br>PAGE<br>UP                 |
| RECIPE<br>MANAGER<br>SETUP<br>SELECT<br>TABLE<br>TIMERS                        | Note         Note         Note <th< td=""><td>LINE<br/>GRAPH<br/>PAGE<br/>UP<br/>PAGE<br/>DOWN</td></th<>                                                                                                    | LINE<br>GRAPH<br>PAGE<br>UP<br>PAGE<br>DOWN |
| RECIPE<br>MANAGER<br>SETUP<br>SELECT<br>TABLE<br>TIMERS<br>MANUAL<br>FUNCTIONS | The second second se | LINE<br>GRAPH<br>PAGE<br>UP<br>PAGE<br>DOWN |

| MAIN<br>Menu      | 111inois Precision Corperation<br>Phone 812-735-2401<br>Screen Name:HELP<br>Security Level: 4                                                                                                    | 12005 East Davis Lane                                                                                                 | Bicknell, Indiana 47512-0216<br>Fax 812-735-4218<br>10/25/16 07:50:27<br>Go to Screen Number : 58             | TEMP<br>MON I TOR |  |  |
|-------------------|----------------------------------------------------------------------------------------------------|----------------------------------------------------------------------------------------------------|----------------------------------------------------------------------------------------------------|-------------------|--|--|
| TABLE<br>SELECT   | <u>VELOCITY RANGE</u> : set to the<br>RECOUERY RANGE: set to the<br>PACK_OPEN LOOP GAIN CORREC                                                                                                    | IMPACT HELP<br>maximum injection spee<br>maximum pressure obtain<br><u>TION</u> : set to about 1/10                   | d obtainable in velocity.<br>mable in recovery.<br>of <u>PACK OPEN LOOP GAIN</u> .                            | MACHINE<br>TIMERS |  |  |
| RECIPE<br>MANAGER | The default powerup value<br>PACK OPEN LOOP GAIN: an IM<br>the output just after tran-<br>changes are required.<br>TRANSFER STATE ALLOCATION:<br>TRANSFER OPEN LOOP TIME: i                                  | is 0.100.<br>PACT modified setpoint<br>sfer. The default power<br>set to the allocation :<br>f set to 0.01, it allow: | that aids in determining<br>rup value is 1.000 - NO user<br>state used for pack.<br>s INPACT to determine the | L INE<br>GRAPH    |  |  |
| SETUP<br>SELECT   | open loop time at transition<br>the maximum open loop time<br>CONTROL MODE: determine for<br>0) Manually tuned, 1) Adap<br>setpoints) or 2) Adaptive                                                         | on. If set to a value of<br>at transition.<br>r each of the phases if<br>tive and Manually tuned<br>and Autotuned.    | other than 0.01, it sets<br>the control is to be<br>(using existing PID tuning                                | PAGE<br>UP        |  |  |
| TABLE<br>TIMERS   | The bargraphs indicate the open loop gains, lag, and step times which the control has determined for the process and on which fidaptive control and autotuning are based. These are for diagnostic purposes. |                                                                                                    |                                                                                                    |                   |  |  |
| MANUAL            |                                                                                                    |                                                                                                    |                                                                                                    | PAGE<br>RETURN    |  |  |
|                   | CAPTURING SCREEN<br>POSITION POSITION I<br>01 02 (                                                                                                    | POSITION POSITION<br>03 04                                                                                            | POSITION<br>13                                                                                                | SCREEN<br>CAPTURE |  |  |

#### LINE GRAPH (51, 52)

Line graphs can be used to display the active profile setpoints and the actual process value on the screen in comparison.

Reference the help screen and the Maco Controller manual for setup and further descriptions of the line graph.

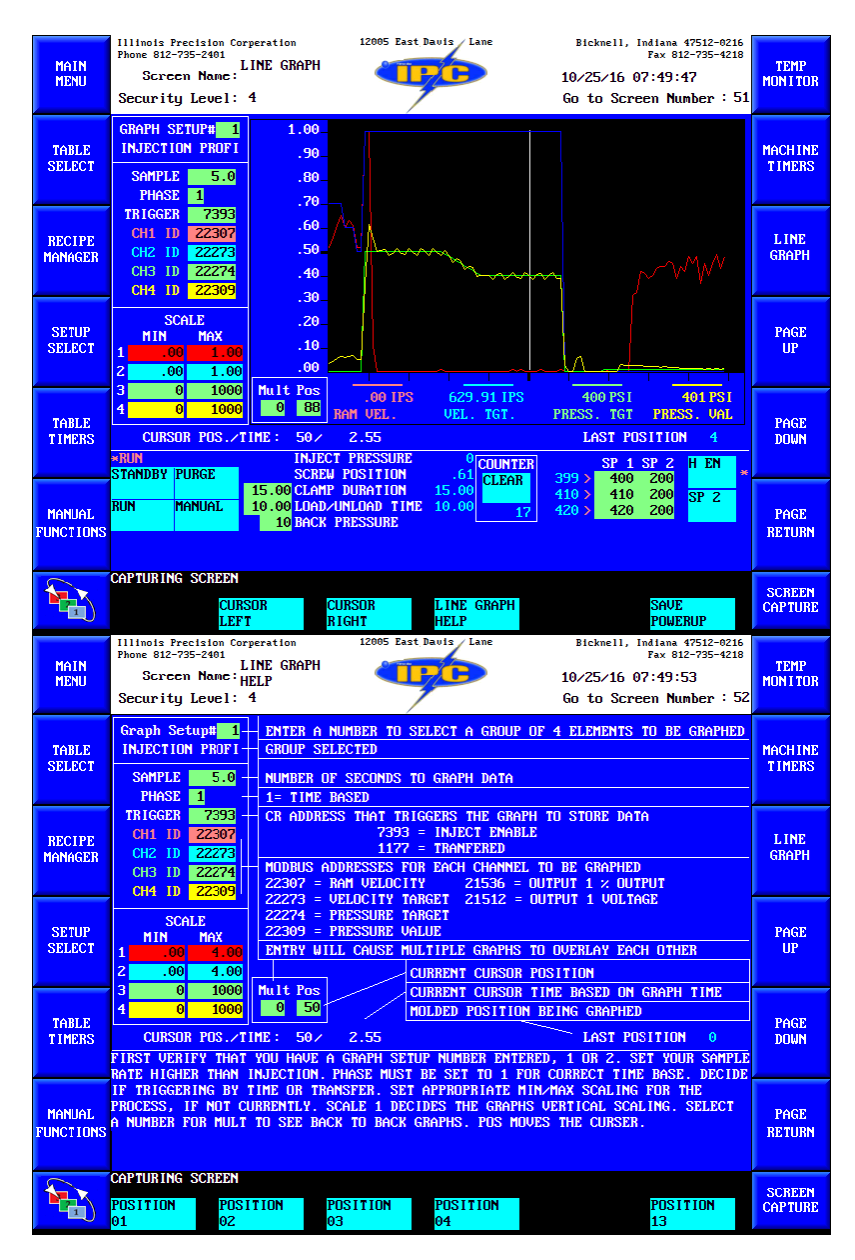

# COLOR SETUP (11)

The Color Setup screen will usually be left at all factory settings. The only reason to make adjustments on this screen is if an operator was having issues seeing certain colors that was hendering operation; color blindness, etc...

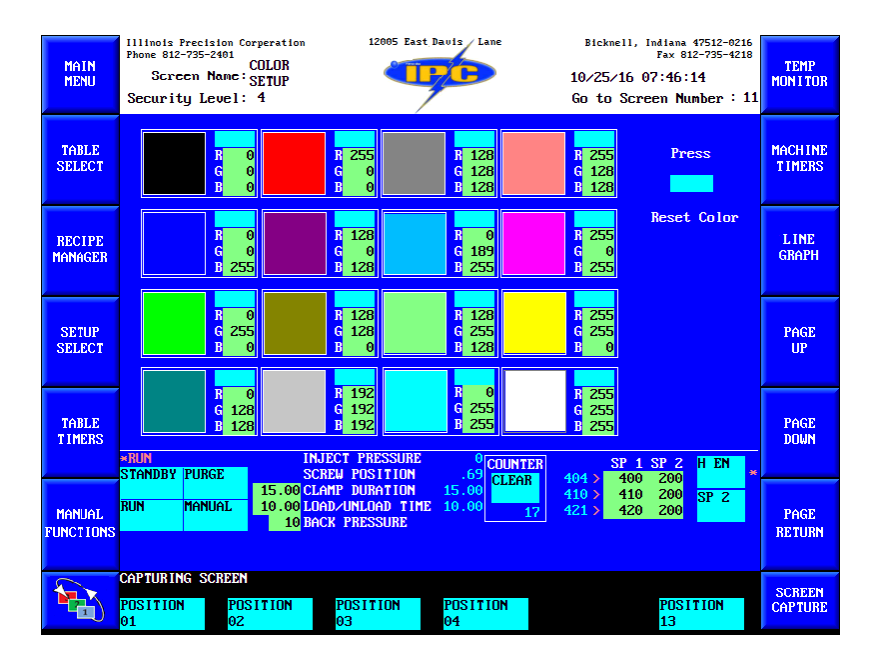

# **INJECTION MONITOR (57)**

Injection Monitor screen can be used to view the production process and gives you an overview of several key values shot for shot.

| MAIN<br>MENU        | Illinois Precisio<br>Phone 812-735-240<br>Screen Nam<br>Security Leve | 1015 Precision Corperation 12005 1<br>2 812-735-2401 INJECTION<br>Screen Name: MONITOR<br>urity Level: 4 |                                 | Lane             | Bicknell, Indiana 475:<br>Fax 812-73<br>10/25/16 07:50:20<br>Go to Screen Numbe |                               | a 47512-0216<br>812-735-4218<br>:20<br>lumber : 57 | TEMP<br>Mon I tor |
|---------------------|-----------------------------------------------------------------------|----------------------------------------------------------------------------------------------------|---------------------------------|------------------|---------------------------------------------------------------------------------|-------------------------------|----------------------------------------------------|-------------------|
| TABLE<br>SELECT     | INJ<br>INJ<br>INJ                                                     | ECTION POSITION (in)<br>ECTION PRESSURE (psi)<br>ECTION VELOCITY (ips)                                   | CURRENT<br>.59<br>0 0<br>.00    | AVG<br>51        | PEAK<br>67                                                                      | TRANSFER<br>.45<br>50<br>.48  |                                                    | MACHINE<br>TIMERS |
| RECIPE<br>MANAGER   | PU<br>PC<br>PAC<br>HOL<br>BAC<br>FLO                                  | RATIO(psi/ips)<br>OUTPUT (%)<br>K PRESSURE (psi)<br>D PRESSURE (psi)<br>K PRESSURE (psi)<br>W OUTPUT (V) | 857<br>506<br>381<br>13<br>.000 | 477<br>399<br>17 |                                                                                 | 0<br>4.17                     |                                                    | L INE<br>GRAPH    |
| SETUP<br>SELECT     | PRE<br>SHO<br>CUS<br>CUS<br>MIN                                       | SSURE OUTPUT (V)<br>TSIZE (in)<br>HION (in)<br>HION CORRECTION (in)<br>IMUM POSITION (in)                | .000<br>.75<br>.00<br>.00       |                  |                                                                                 |                               |                                                    | PAGE<br>UP        |
| TABLE<br>TIMERS     |                                                                       | ECTION TIME (sec)<br>RALL CYCLE TIME (sec)<br>INJECT PRES<br>SCREW POSIT                                 |                                 | COUNTER          | 200.1                                                                           | SP 1 SP 2                     | H EN *                                             | PAGE<br>DOWN      |
| Manual<br>Functions | RUN MANUAI                                                            | 15.00 CLAMP DURAT<br>10.00 LOAD/UNLOAD<br>10 BACK PRESSU                                                 | ION 15.00<br>TIME 10.00<br>RE   | CLEAR<br>17      | 398 ><br>410 ><br>420 >                                                         | 400 200<br>410 200<br>420 200 | SP 2                                               | PAGE<br>RETURN    |
|                     | CAPTURING SCRI<br>POSITION<br>01                                      | POSITION POSITIO<br>02 03                                                                                | N POSI1<br>04                   | TION             |                                                                                 | P03<br>13                     | ITION                                              | SCREEN<br>CAPTURE |

#### **INJECTION SIGNATURE (55)**

The Injection Signature screen can capture the values of last shot produced, the left panel, and then show every actual shot, right panel, thereafter for comparison.

After a known good produced part, select the sample signature toggle and the left panel will be popluted with all the values available for that specific parts process. Further production will constantly update and repopulate the right panel. Compare each process with a known good process. If you want to clear the sample then select the clear signature toggle.

| MAIN<br>MENU        | 111inols Precision Corperation<br>Phone 812-735-2401 INJECTION<br>Screen Name: SIGNATURE<br>Security Level: 4            | 12005 East Davis Lane                                                                | Bickmell, Indi<br>Fa<br>10/25/16 07:<br>Go to Screen                                                 | ana 47512-0216<br>x 812-735-4218<br>50:14<br>Number : 55 | TEMP<br>Mon I Tor |
|---------------------|----------------------------------------------------------------------------------------------------|--------------------------------------------------------------------------------------|----------------------------------------------------------------------------------------------------|----------------------------------------------------------|-------------------|
| TABLE<br>SELECT     | SAMPLE SIGNATURE CLEAR SIGNA<br>VELOCITY SEGNENT 1                                                                       | ITURE                                                                                | LAST SHOT ACTUAL VAL<br>SETPO<br>Y SEGMENT 1 .80<br>V SEGMENT 2 .21                                  | LUES<br>INT ACTUAL<br>0 .52<br>0 65                      | MACHINE<br>TIMERS |
| RECIPE<br>MANAGER   | VELOCITY SEGRENT 3 .60<br>VELOCITY SEGRENT 4 .50<br>VELOCITY SEGRENT 5 .40<br>TRANSFER PROSITION<br>TRANSFER PROSUME     |                                                                                      | Y SEGMENT 3 .61<br>Y SEGMENT 4 .51<br>Y SEGMENT 4 .51<br>Y SEGMENT 5 .40<br>R POSITION<br>R PRESSURE | 0 .58<br>0 .48<br>0 .00<br>.45<br>50                     | L INE<br>GRAPH    |
| SETUP<br>SELECT     | THANSFER VELUCITY<br>FILL TIME<br>INJECTION TIME<br>PEAK INJ. PRESSURE<br>AVERAGE INJ. PRESSURE<br>AVERAGE FACK PRESSURE | .49 INANSFE<br>.45 FILL TI<br>.45 INJECTI<br>71 PEAK IN<br>53 AVERAGE<br>477 AVERAGE | R VELUCITY<br>ME<br>ON TIME<br>J. PRESSURE<br>INJ. PRESSURE<br>PACK PRESSURE                         | .48<br>.45<br>.45<br>67<br>51<br>477                     | PAGE<br>UP        |
| TABLE<br>TIMERS     | AVERAGE HOLD PRESSURE<br>AVERAGE BACK PRESSURE<br>*RUN INJECT PI<br>SCREM PURGE SCREM PD                                 | 399     AVERAGE       17     AVERAGE       RESSURE     0 COU       SITION     60 COU | HOLD PRESSURE<br>BACK PRESSURE                                                                       | 399<br>17<br>2 H EN *                                    | PAGE<br>DOWN      |
| MANUAL<br>FUNCTIONS | 15.00 CLAMP DU           RUN         Manual           10.00 LOAD/UNL           10 Back Pre                               | RATION 15.00<br>DAD TIME 10.00<br>SSURE                                              | 410 > 410 2<br>17 420 > 420 2                                                                        | 00<br>00<br>00<br>SP 2                                   | PAGE<br>RETURN    |
|                     | CAPTURING SCREEN<br>POSITION POSITION POSI<br>01 02 03                                                                   | TION POSITION<br>04                                                                  | P<br>1                                                                                               | OSITION<br>3                                             | SCREEN<br>CAPTURE |

## PC TUNING (50)

The PC Tuning screen gives access to a few IMPACT variables, See IMPACT control, ramping control in %, timeouts, and alarm timers.

Gain, reset, and rate setpoints are IMPACT setpoints and are only utilized if IMPACT is enabled. Please reference IMPACT control in this manual and the Maco Controller manual.

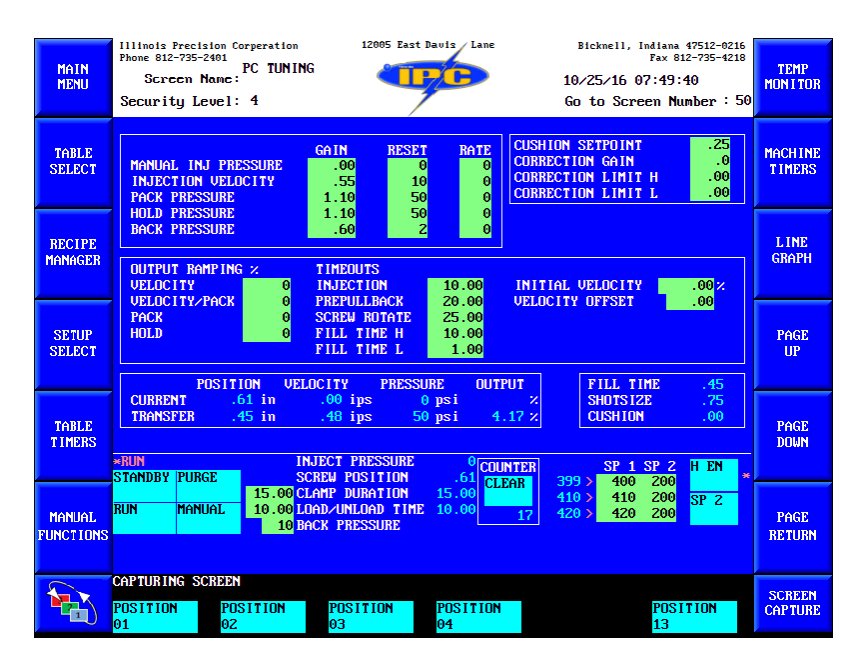

# TIMEOUTS

# **INJECTION**

This timeout will end injection no matter the process design. This value should be high enough not to timeout unless there is an issue with the process or mold.

## SCREW ROTATE

This timeout begins when the screw begins rotation. Optimally the screw will stop when shotsize is met, but if the screw doesn't reach shotsize this timer will stop the screw.

#### FILL TIME H

This is a fill time high timer and can be used to show an alarm if the fill time runs slower than designed.

#### FILL TIME L

This is a fill time low timer and can be used to show an alarm if the fill time runs faster than designed.

## **PREPULLBACK**

Not installed

#### **RAMPING/OFFSET/INTIAL %**

Ramping and an initial velocity can be added, in %, to further aide transitions between the shotsize, segment profiles, and pack/hold. Please reference the Maco Controller manual for more detailed explanation.

# **ADDITIONAL USER SCREENS (13, 18)**

These screens have no adjustment or operator values. They are strictly for troubleshooting and RLD design and setup by a Maco-Sys or <u>IPC representative</u>.

| MAIN                | Illinois Precision Corperation<br>Phone 812-735-2401<br>SETPDINT                                         | 12005 East Davis Lane                                                                                                    | Bicknell, Indiana 47512-0216<br>Fax 812-735-4218                                                                 | TEMP              |
|---------------------|----------------------------------------------------------------------------------------------------|----------------------------------------------------------------------------------------------------|----------------------------------------------------------------------------------------------------|-------------------|
| MENU                | Screen Name: <sub>CHANGE</sub><br>Security Level: 4                                                      |                                                                                                    | 10/25/16 07:47:02<br>Go to Screen Number : 18                                                                    | MONITOR           |
| TABLE<br>SELECT     | Page<br>10/25/16 07:43<br>10/25/16 07:39<br>10/25/16 07:39<br>10/25/16 07:39<br>10/25/16 07:39           | P# 1 L=4         2.5>           P# 1 L=4         SAUE1000           P# 1 L=4         SAUE1000           P# 1 L=4         SAUE1000           P# 1 L=4         1>           P# 1 L=4         1>                                                                                                    | 5.0 11 25 11 7C<br>MED TESTING<br>MED TESTING<br>1000 11 25 10 0E<br>1000 11 25 10 10                            | MACHINE<br>TIMERS |
| RECIPE<br>MANAGER   | 10/25/16 07:39<br>10/25/16 07:39<br>10/25/16 07:39<br>10/25/16 07:38<br>10/25/16 07:38<br>10/25/16 07:37 | P# 1         L=4         SHUE         O           P# 1         L=4         0>         P         D           P# 1         L=4         SAUE         0           P# 1         L=4         1.5>         P#         1         L=4         3.2>           P# 1         L=4         4.00>         2         2         2         2 | MED TESTING<br>1 11 25 10 0E<br>MED TESTING<br>2.5 11 25 11 7C<br>1.5 11 25 11 7C<br>1.00 11 25 B0 2F            | L INE<br>GRAPH    |
| SETUP<br>SELECT     | 10/25/16 07:37<br>10/25/16 07:37<br>10/25/16 07:37<br>10/25/16 07:36<br>10/25/16 07:36<br>10/25/16 07:35 | P# 1 L=4     4.00>       P# 1 L=4     3.5>       P# 1 L=4     35.0>       P# 1 L=4     4.0>       P# 1 L=4     5.0>       P# 1 L=4     4.0>                                                                                                    | 1.00 11 25 B0 2D<br>3.2 11 25 11 7C<br>3.5 11 25 11 7C<br>35.0 11 25 11 7C<br>4.0 11 25 11 7C<br>4.1 11 13 52 6F | PAGE<br>UP        |
| TABLE<br>TIMERS     | 10/25/16 07:34<br>10/25/16 07:34<br>10/25/16 07:34                                                       | P# 1 L=4 .50)<br>P# 1 L=4 .50)<br>P# 1 L=4 1.00)<br>P# 1 L=4 1.25>                                                                                                    | .40 11 13 52 60<br>.50 11 13 52 5F<br>.60 11 13 52 5E                                                            | PAGE<br>DOWN      |
| MANUAL<br>FUNCTIONS |                                                                                                    |                                                                                                    |                                                                                                    | PAGE<br>RETURN    |
|                     | CAPTURING SCREEN PAGE UP                                                                                 | PAGE DOWN                                                                                                    |                                                                                                    | SCREEN<br>CAPTURE |
| MAIN<br>MENU        | Illinois Precision Corperation<br>Phone 812-735-2401<br>Screen Name: BUFFER<br>Security Level: 4         | 12005 East Davis Lane                                                                                                    | Bicknell, Indiana 47512-0216<br>Fax 812-735-4218<br>10/25/16 07:46:28<br>Go to Screen Number : 13                | TEMP<br>MON I TOR |
| TABLE<br>SELECT     | LINE# COMMAND<br>0 ScanCRid 1<br>1 CrIDoff 1<br>2 JpCRoff 5<br>3 CrID on 1<br>4 CrID on 1                | ID<br>17 26 10343 OFF<br>17 64 51344 -<br>17 64 49787 JHP<br>17 26 49794<br>17 26 99794<br>12 26 50650                                                                                                    | VALUE                                                                                                    | MACHINE<br>TIMERS |
| RECIPE<br>MANAGER   | 5 CrlD on 1<br>6 CrlD on 1<br>7 JmpCRon 4<br>8 CrlDoff 1<br>9 CrlDoff 1                                  | 17 26 50306<br>17 26 50562<br>17 64 49787<br>17 26 49794 -<br>17 26 50050 -                                                                                                    |                                                                                                    | L INE<br>GRAPH    |
| SETUP<br>SELECT     | 10 CrIDoff 1<br>11 CrIDoff 1<br>12 JpCRoff 5<br>13 CrID on 1<br>14 CrID on 1<br>15 CrID on 1             | 17 26 50562 -<br>17 64 50043<br>17 26 52866 *<br>17 26 53122 *<br>17 26 49283 *                                                                                                    |                                                                                                    | PAGE<br>UP        |
| TABLE<br>T IMERS    | 16 CrID on 1<br>17 JmpCRon 4<br>18 CrIDoff 1<br>19 CrIDoff 1                                             | 17 26 49539 *<br>17 64 50043 JHP<br>17 26 52866<br>17 26 53122                                                                                                    |                                                                                                    | PAGE<br>Down      |
| MANUAL<br>FUNCTIONS |                                                                                                    |                                                                                                    |                                                                                                    | PAGE<br>RETURN    |
|                     | CAPTURING SCREEN                                                                                         | PREVIOUS PAGE UP                                                                                                    | PAGE DOWN CLEAR DATA                                                                                             | SCREEN<br>CAPTURE |

#### SYSTEM SCREENS

Most all system screens and settings should be left at factory settings. If a toggle or setpoint is not defined it is best not to adjust or toggle it unless first speaking with a Maco-sys or <u>IPC representative</u>. If further questions need answered please reference the Maco controller manual shipped with the machine.

To access all system screens the machine has to be in level 4 security. Soft key screen 3, tabbed red, will direct you to the System screens. You can also go straight to a specific screen number by selecting the go to screen number toggle at the top right of the screen.

## SYSTEM HEADERS (259)

This screen shows the user/system/RLD systems installed, as well as the controller and HMI information.

| MAIN<br>MENU        | Illinois Precision Corper<br>Phone 812-735-2401<br>Screen Name: HEAI<br>Security Level: 4 | tion 12005 East 1<br>EM<br>ERS                                       | Davis Lane                                            | Bicknell, In<br>10/25/16 08<br>Go to Scree   | diana 47512-0216<br>Fax 812-735-4218<br>:13:30<br>:n Number :259 | TEMP<br>MON I TOR |
|---------------------|-------------------------------------------------------------------------------------------|----------------------------------------------------------------------|-------------------------------------------------------|----------------------------------------------|------------------------------------------------------------------|-------------------|
| TABLE<br>SELECT     | SYSTEM FILE HEADERS                                                                       | System Headers                                                       | i                                                     | USER HEADEF                                  | <u>15                                    </u>                    | MACHINE<br>TIMERS |
| RECIPE<br>MANAGER   | USER SCREENS<br>System Screens<br>RLD Header                                              | 940 USER 25/Oct/16 0<br>940 SYS 27/Jun/16 1<br>901 LGC 20 OCT 16 1   | 6:59:39 IPC ECH<br>2:22:16 COMPACT<br>5:13:29 ECHO Co | O Medical V2<br>SYSTEM V1.0<br>mpact Medical |                                                                  | LINE<br>GRAPH     |
| SETUP<br>SELECT     | APU HEADER<br>HOST HEADER<br>DISPLAY Ver.                                                 | 001 APUO 29 Jun 15 0<br>001 HSTO 24 Feb 16 1<br>COMPACT V1.01t Feb 4 | 8:43:18 SA-6019<br>5:59:53 SA-6019<br>,2015           | 4-0-20-0330<br>4-0-10-0333                   | 01<br>00                                                         | PAGE<br>UP        |
| TABLE<br>TIMERS     |                                                                                           |                                                                      |                                                       |                                              |                                                                  | PAGE<br>Down      |
| MANUAL<br>FUNCTIONS |                                                                                           |                                                                      |                                                       |                                              |                                                                  | PAGE<br>RETURN    |
|                     | CAPTURING SCREEN<br>SYSTEM DISPLA<br>POWERUP CONFIG                                       | SYSTEM<br>Headers                                                    | System<br>Command                                     | 10DULE<br>INFO                               | SYSTEM<br>MESSAGES                                               | SCREEN<br>CAPTURE |

## SYSTEM COMMAND (260)

This screen is vital in uploading new screens and RLD, as well as resetting the system and many other operations.

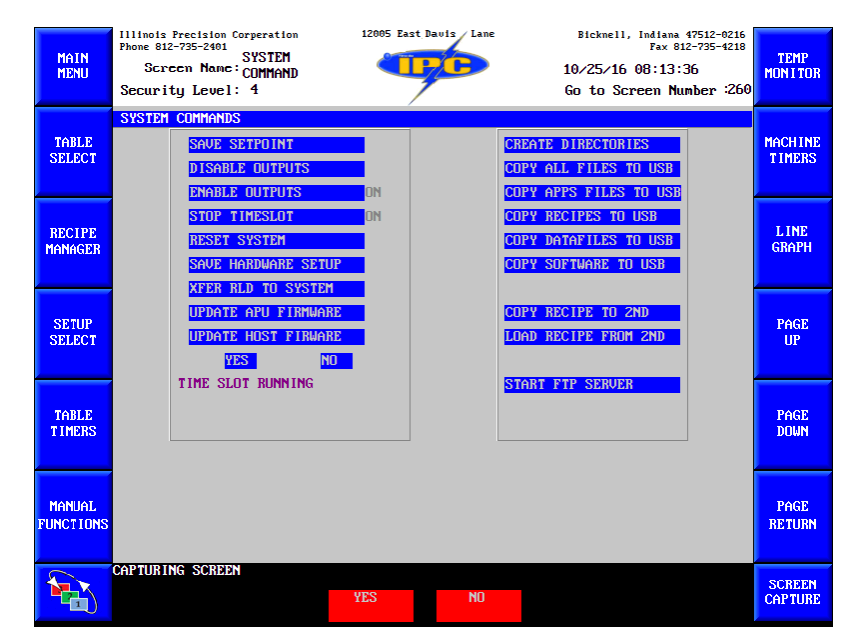

# <u>TIMESLOT</u>

Timeslot is another name for logic, or RLD. If the machines stop timeslot is off the logic for the machine is not running. Timeslot may have shut off for a variety of reasons, but generally the issue is either a fault in one of the controller cards, a controller card has vibrated loose, or a new controller card has been installed and the system has yet to be updated.

#### Please contact an <u>IPC representative</u> if your timeslot has turned off.

If a new logic needs to be installed the timeslot must be turned off before transfer. To upload new logic, you must first stop the timeslot, copy the new logic to the machine, xfer RLD to system, and then reset the machine, either by reset system or by rebooting the machine manually.

#### SAVE HARDWARE SETUP

At each off cycle of the machine the controller takes an inventory of the controller cards installed in the card rack; their model, revision, serial, etc. If at bootup of the machine the new inventory does not match the old inventory the machine will turn the timeslot off. To correct this issue, once bootup is finished, with the new controller card installed, select save hardware setup. This toggle will take a new inventory with the current cards. Then select reset system or reboot. The timeslot condition should turn back on.

# MODULE INFO (261)

This screen shows the inventory of the controller cards installed, as described in the previous section. The hardware setup toggle also performs the same as describe in the previous section.

| MAIN<br>MENU        | Illinois Precision Corperation<br>Phone 812-735-2401<br>MODULE<br>Screen Name: INFO<br>Security Level: 4                                                              | 12005 East Davis Lane                             | Bicknell, Indiana 47512-0216<br>Fax 812-735-4218<br>10/25/16 08:13:44<br>Go to Screen Number :261 | TEMP<br>Mon I Tor |
|---------------------|----------------------------------------------------------------------------------------------------|---------------------------------------------------|---------------------------------------------------------------------------------------------------|-------------------|
| TABLE<br>SELECT     | MODULE INFORMATION           SISc FT FM         MODULE TYPE           HARDWARE SE         1           1         1         1           2         1         2         1 | SW/OPT MODUL<br>TUP TIM<br>ROL 0333 0:<br>1404 0: | E ERROR<br>E SLOT RUNNING                                                                         | MACHINE<br>TIMERS |
| RECIPE<br>MANAGER   | 3 1 35:32 CH LOGIC<br>0:<br>0:<br>0:                                                                                                    | IO Assy 0:<br>0:<br>0:<br>0:<br>0:                |                                                                                                   | L INE<br>GRAPH    |
| SETUP<br>SELECT     | 0:<br>0:<br>0:<br>0:<br>0:<br>0:                                                                                                    | 0:<br>0:<br>0:<br>0:<br>0:<br>0:                  |                                                                                                   | PAGE<br>UP        |
| TABLE<br>TIMERS     | 0:<br>0:<br>0:                                                                                                    | 0:<br>0:<br>0:                                    |                                                                                                   | PAGE<br>DOWN      |
| MANUAL<br>FUNCTIONS |                                                                                                    |                                                   |                                                                                                   | PAGE<br>RETURN    |
|                     | CAPTURING SCREEN<br>System Display Sys<br>Powerup Config Heai                                                                                                    | TEM SYSTEM<br>Ders command                        | MODULE SYSTEM<br>INFO MESSAGES                                                                    | SCREEN<br>CAPTURE |

## SYSTEM MESSAGES (262)

This screen will provide system and error messages related to the controller and HMI systems. The MACO Controller manual, shipped with the machine, provides descriptions and details pertaining to the type of error or message, and possible corrections.

| MAIN<br>MENU        | Illinois Precision Corperation<br>Phone 812-735-2401<br>Screen Name: MESSAGES<br>Security Level: 4 | 12005 East Davis La             | ane Bicknell, Indiana 47512<br>Fax 812-735<br>10/25/16 08:13:51<br>Go to Screen Number | -0216<br>-4218<br>:262 |
|---------------------|----------------------------------------------------------------------------------------------------|---------------------------------|----------------------------------------------------------------------------------------|------------------------|
| TABLE<br>SELECT     | SYSTEM MESSAGES<br>System Message Buffer<br>TIME SLOT RUNNING                                      | n                               | onitor Message Buffer                                                                  | MACH INE<br>TIMERS     |
| RECIPE<br>MANAGER   |                                                                                                    |                                 |                                                                                        | L INE<br>GRAPH         |
| SETUP<br>SELECT     |                                                                                                    |                                 |                                                                                        | PAGE<br>UP             |
| TABLE<br>TIMERS     |                                                                                                    |                                 |                                                                                        | PAGE<br>DOWN           |
| MANUAL<br>FUNCTIONS |                                                                                                    |                                 |                                                                                        | PAGE<br>RETURN         |
|                     | CAPTURING SCREEN<br>SYSTEM DISPLAY<br>POWERUP CONFIG                                               | System System<br>Headers Comman | n Module system<br>Nd info messages                                                    | SCREEN<br>CAPTURE      |

## **SYSTEM POWERUP (257)**

This screen shows the active recipe installed and will be used for language selection. Currently, English is the only language available and the language select setpoint should not be adjusted.

| MAIN<br>MENU        | Illinois Precisio<br>Phone 812-735-240<br>Screen Na<br>Security Lev | on Corperation<br>OI<br>SYSTEM<br>Mc:POWERUP<br>el: 4 | 12005 Eas                  | t Davis Lane                | Bickmell, Im<br>10/25/16 08<br>Go to Scree | Hana 47512-0216<br>Fax 812-735-4218<br>:13:16<br>n Number :257 | TEMP<br>Mon I Tor |
|---------------------|---------------------------------------------------------------------|-------------------------------------------------------|----------------------------|-----------------------------|--------------------------------------------|----------------------------------------------------------------|-------------------|
| TABLE<br>SELECT     |                                                                     |                                                       | 0 LAN<br>0 =               | GUAGE SELECT                |                                            |                                                                | MACHINE<br>TIMERS |
| RECIPE<br>MANAGER   |                                                                     |                                                       |                            |                             |                                            |                                                                | L INE<br>GRAPH    |
| SETUP<br>SELECT     |                                                                     |                                                       | PRODUCT REC<br>MED TESTING | IPE SELECTED                |                                            | ]                                                              | PAGE<br>UP        |
| TABLE<br>TIMERS     |                                                                     | St                                                    | COPYR<br>Candard User S    | IGHT 2008<br>Screens Versio | n 1.A                                      |                                                                | PAGE<br>DOWN      |
| MANUAL<br>FUNCTIONS |                                                                     |                                                       |                            |                             |                                            |                                                                | PAGE<br>RETURN    |
|                     | CAPTURING SCR<br>System<br>Powerup                                  | EEN<br>DISPLAY<br>CONFIG                              | SYSTEM<br>Headers          | SYSTEM<br>Command           | MODULE<br>INFO                             | SYSTEM<br>MESSAGES                                             | SCREEM<br>CAPTURE |

# ADDITIONAL SYSTEM SCREENS (258, 263)

These screens have no adjustment or operator values. They are strictly for troubleshooting and RLD design and setup by a Maco-Sys or <u>IPC representative</u>

| MAIN<br>MENU                                     | Illinois Precision Corperation<br>Phone 812-735-2401<br>Screen Name: CONFIG<br>Security Level: 4        | 12005 East Bauls / Lane                                                                                    | Bickmell, Indiana 47512-0216<br>Fax 812-735-4218<br>10/25/16 08:13:23<br>Go to Screen Number :258                                                                                                    | TEMP<br>MON I TOR              |
|--------------------------------------------------|----------------------------------------------------------------------------------------------------|----------------------------------------------------------------------------------------------------|----------------------------------------------------------------------------------------------------|--------------------------------|
| TABLE<br>SELECT                                  | DISPLAY CONFIGURATION<br>FLASH RELOAD COUN<br>SCROLL RATE MODE 2<br>SCROLL RATE MODE 2                  | 1 .30 UECTOR SCREEN<br>.20 UECTOR SCREEN<br>.20 UECTOR SCREEN                                              | 1 17 0 09<br>2 0 0 10<br>3 0 0 11                                                                                                    | MACHINE<br>TIMERS              |
| RECIPE<br>MANAGER                                | SCROLL RATE MODE 3<br>SCROLL DEAD TIME<br>BLANK RELOAD COUNT<br>BLANK TIMER                             | 3 .20 VECTOR SCREEN<br>.40 VECTOR SCREEN<br>.0 VECTOR SCREEN<br>7.4 VECTOR SCREEN<br>VECTOR SCREEN         | 4         0         0         12           5         0         0         13           6         0         0         14           7         0         0         15           8         0         0         16 | L INE<br>GRAPH                 |
| SETUP<br>SELECT                                  | RESET DISPLAY<br>SAUE DISPLAY CONF<br>LOAD DISPLAY CONF<br>INIT DISPLAY CONF<br>LOAD SCROLL RATES       | ENABLED<br>PRINTER SCREEN<br>IG PRINTER SCREEN<br>IG PRINTER SCREEN<br>IG PRINTER SCREEN<br>PRINTER SCREEN | 1 0 0 User set<br>2 0 0<br>3 0 0<br>4 0 0<br>5 0 0                                                                                                    | PAGE<br>UP                     |
| TABLE<br>TIMERS                                  | SYS MESS AS NUMBE<br>ENABLE LIMIT DISPI<br>ENABLE ID DISPLAY                                            | IS DISABLED PRINTER SCREEN<br>AY ENABLED PRINTER SCREEN<br>DISABLED PRINTER SCREEN                         | 6 0 0<br>7 0 0<br>8 0 0                                                                                                    | PAGE<br>DOWN                   |
| MANUAL<br>FUNCTIONS                              |                                                                                                    |                                                                                                    |                                                                                                    | PAGE<br>RETURN                 |
|                                                  | CAPTURING SCREEN<br>SYSTEM DISPLAY<br>POWERUP CONFIG                                                    | System System<br>Headers Command                                                                           | MODULE SYSTEM<br>INFO MESSAGES                                                                                                    | SCREEN<br>CAPTURE              |
| MAIN<br>MENU                                     | Illinois Precision Corperation<br>Phone 812-735-2401<br>COLOR<br>Screen Name: TEST<br>Security Level: 4 | 12005 East Davis Lane                                                                                      | Bicknell, Indiana 47512-0216<br>Fax 812-735-4218<br>10/25/16 08:13:58<br>Go to Screen Mumber :263                                                                                                    | TEMP<br>MON I TOR              |
| TABLE<br>SELECT                                  | COLOR TEST                                                                                              |                                                                                                    |                                                                                                    | MACHINE<br>TIMERS              |
| RECIPE<br>MANAGER                                |                                                                                                    |                                                                                                    |                                                                                                    | L INE<br>GRAPH                 |
| SETUP                                            |                                                                                                    |                                                                                                    |                                                                                                    | DAGE                           |
| SELECT                                           |                                                                                                    |                                                                                                    |                                                                                                    | UP                             |
| SELECT<br>TABLE<br>TIMERS                        |                                                                                                    |                                                                                                    |                                                                                                    | PAGE                           |
| SELECT<br>TABLE<br>TIMERS<br>MANUAL<br>FUNCTIONS |                                                                                                    |                                                                                                    |                                                                                                    | PAGE<br>DOWN<br>PAGE<br>RETURN |
# Section 4 – MACHINE SET-UP

#### HOW TO INSTALL A MOLD

All our molding machines are designed to work in accordance to our book mold design. And the operational aspects of our machines ensure that the sprue hole is always center to our injection nozzle. Our book mold design ensures this by having one mount hole for a 10-32 FHCS directly inline of the mold sprue hole. Twisting of the book mold is usually not an issue, but if need be, the bottom of the mold can be slotted to accept an added bolt head for the rear of the mold allowing two points of contact and zero twisting. This alignment also ensures that the knockouts are always contacting the underside of the mold correctly.

To mount a new mold in a molding position, first define the molding positions by placing the machine in standby mode and cycle the table. The four positions that stop under the barrel are the current selected molding positions. The machines table has 12 positions for molds and only four will be in alignment at a time. The other eight are extras that can be set up as molding positions when needed. When the molding position you desire is at the machines 6 o'clock position, place the machine in manual mode and push cycle start repeatedly until the center mount hole is clear of the knockouts and is easily accessible. Mount your mold to the table using the appropriately sized 10-32 FHCS. Now continue pressing cycle start until the mold position is at the machines 3 o'clock position. Place the machine back in standby mode and continue your setup or keep the machine in manual mode and start setting up the next position for a mold.

A faster way to access molding positions is to break the light curtain during rotation when the molding position is half way between the 6 o'clock and 3 o'clock machine position. This will allow the molding position to clear the knockouts enough to allow you access to the mounting hole underneath the table. Once installed, resetting the safeties and selecting cycle start will automatically realign the table to its correct molding position.

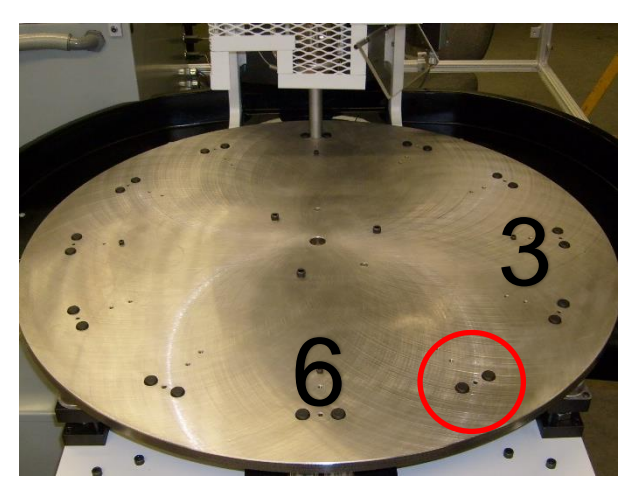

# HOW TO ADJUST/SET PRESSURES

Open the right-side panel on the base of the machine to gain access to the necessary hydraulic controls.

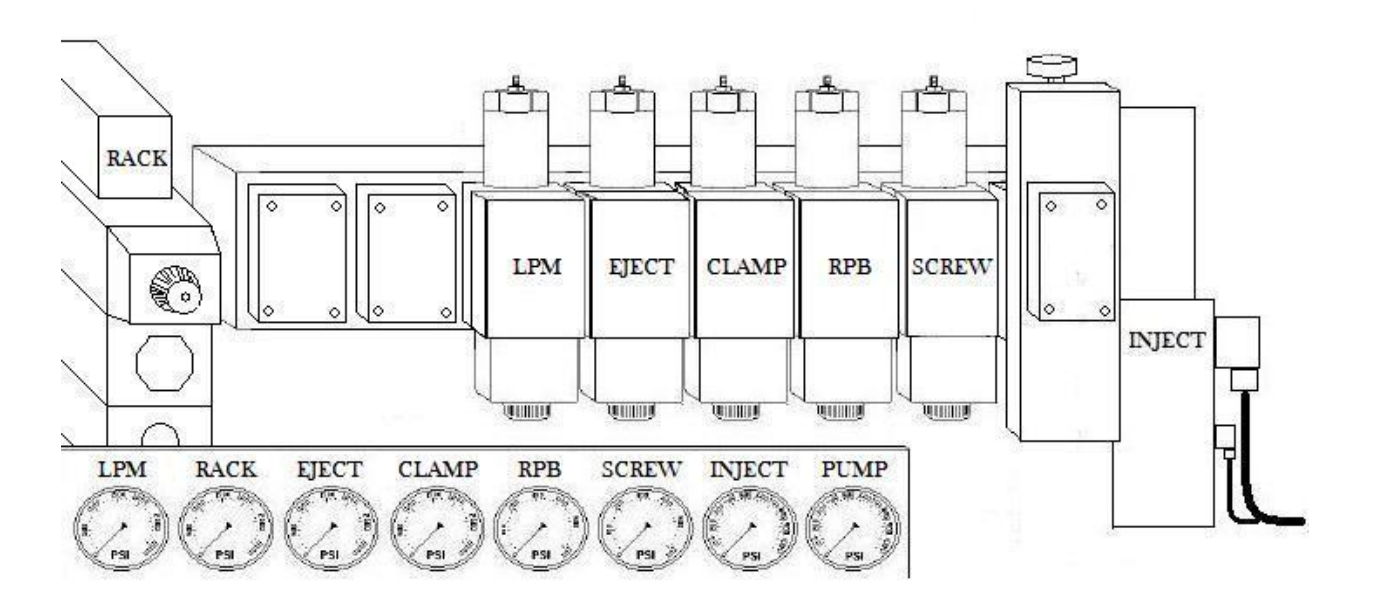

To adjust machine pressures:

- On the reducing valve for the solenoid, loosen the jam nut and adjust the stud to the desired pressure.
- Tighten jam nut.

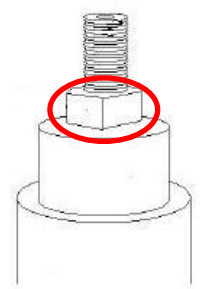

NOTE - Clamp & screw reducing valves must be adjusted while the system is in high pressure. This can be accomplished by using manual mode or by manually spooling the solenoids.

The snubber valves on the back of each gauge should only be opened when adjusting or troubleshooting. This will help extend the life of the gauges.

# HOW TO ADJUST THE MAIN RELIEF VALVE

There is one relief valve on this machine. It is utilized for directing pressure spikes to the tank. If this valve is adjusted wrong or are not working correctly it will cause a loss of pump pressure and elevated oil temperatures.

Open the right-side panel on the base of the machine to gain access to the necessary hydraulic controls. The main pressure relief valve is located on the bottom of the hydraulic manifold towards the right end of the manifold closest to the injection valve.

- Loosen the jam nut and turn the stud all the way clockwise (highest pressure).
- Place pump in high pressure.
- Check the pump high pressure setting.
- Adjust the high pressure setting if needed via the pumps compensator valve.
- Adjust the stud counter-clockwise until the pump gauge starts to drop.
- Turn stud two turns clockwise and tighten jam nut.

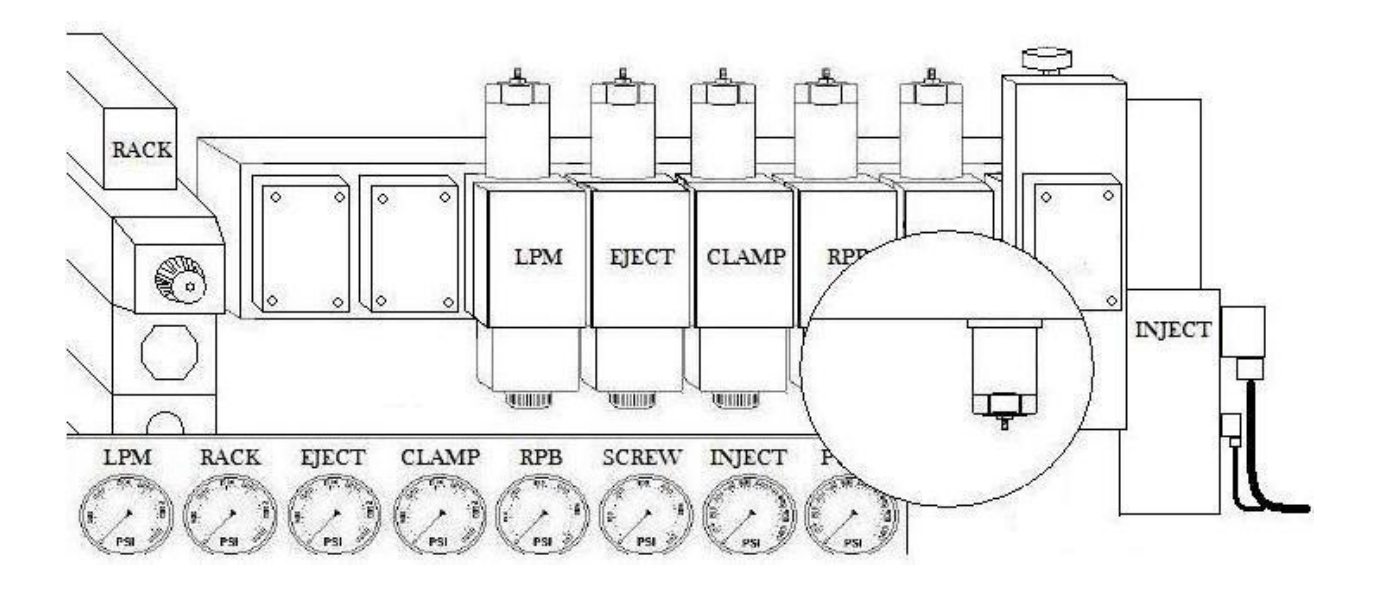

# HOW TO REMOVE THE BARREL CYLINDER (OPTIONAL)

- Remove the two 5/16 screws that attach the barrel cylinder plate to the end of the guide rods.
- Completely loosen the cylinder shaft from the top plate with a 7/8 open end wrench.
- Remove the barrel cylinder from the top plate.

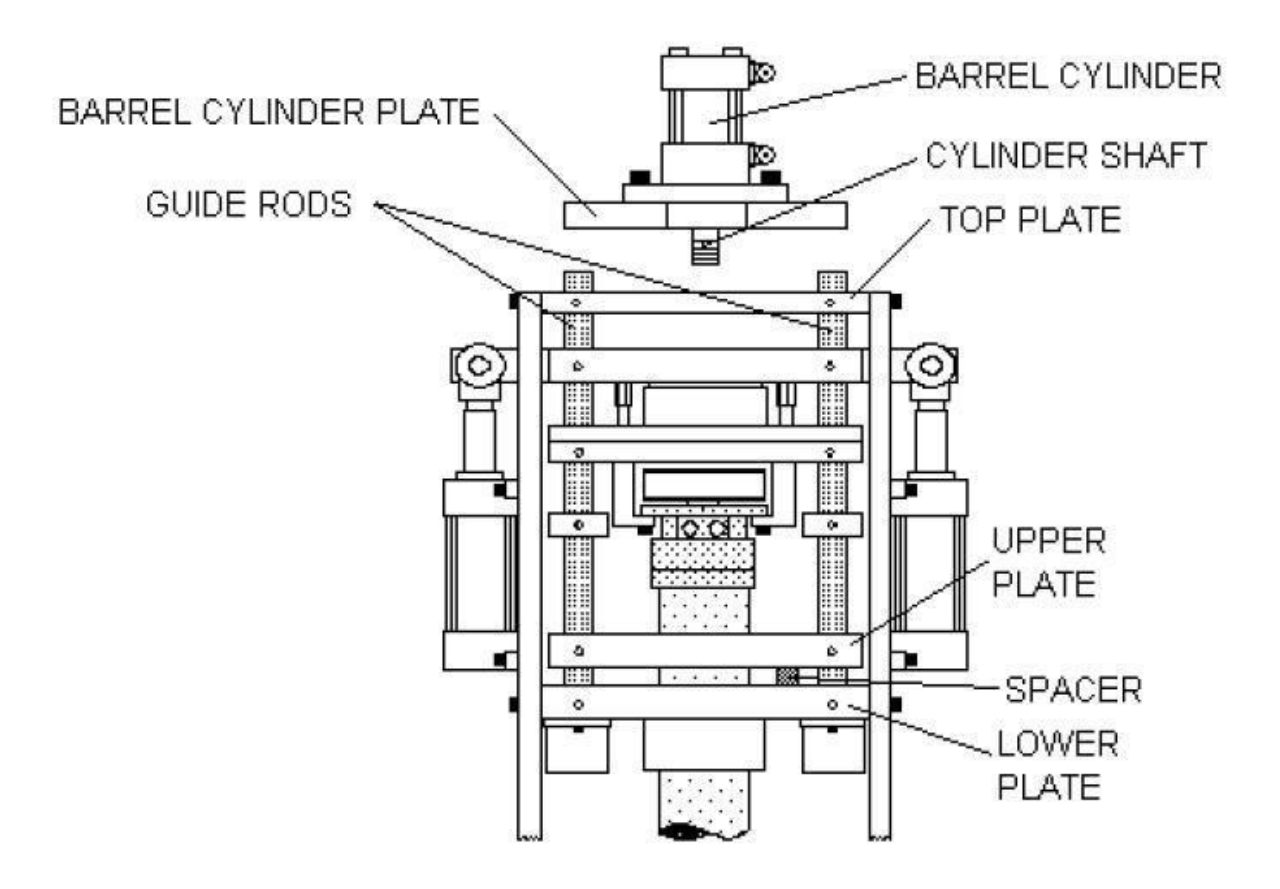

# CLEANING THE NOZZLE - THERMOPLASTICS ONLY

After prolonged use, the nozzle may develop a leak of drool, indication that cleaning is necessary.

CAUTION - All necessary safety precautions should be in effect before proceeding; gloves and safety glasses. During the following procedure it is possible for hot material to spray out.

- It is first necessary to bring system heat almost up to molding temperature.
- Unscrew the nozzle assembly (body and plunger) from the end cap.
- If spring type, remove the nozzle die spring from up inside the end cap.
- Clean all material from nozzle, separating the nozzle plunger and nozzle body. Clean parts thoroughly with wire brush or emery cloth. Be sure the nozzle plunger will slide freely up and down in the nozzle body.
- If spring type clean nozzle die spring. Or replace spring, if weak.
- Apply anti-seize to thread of nozzle body.
- If spring type, place spring on nozzle assembly and then replace in end cap.

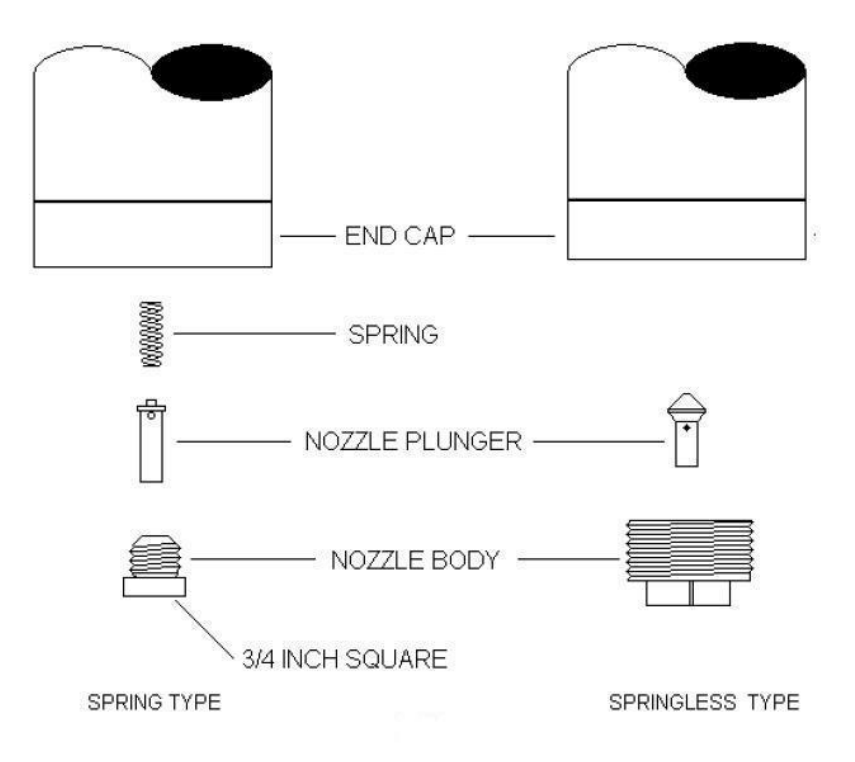

# HOW TO ADJUST THE EJECTOR CYLINDER SENSOR

- Loosen the ejector sensor mount screw.
- With ejector pins fully retracted, move the sensor to its lowest position.
- Move the sensor up while manually activating the ejectors between each adjustment. This can be done by using manual mode or by manually spooling the solenoid.

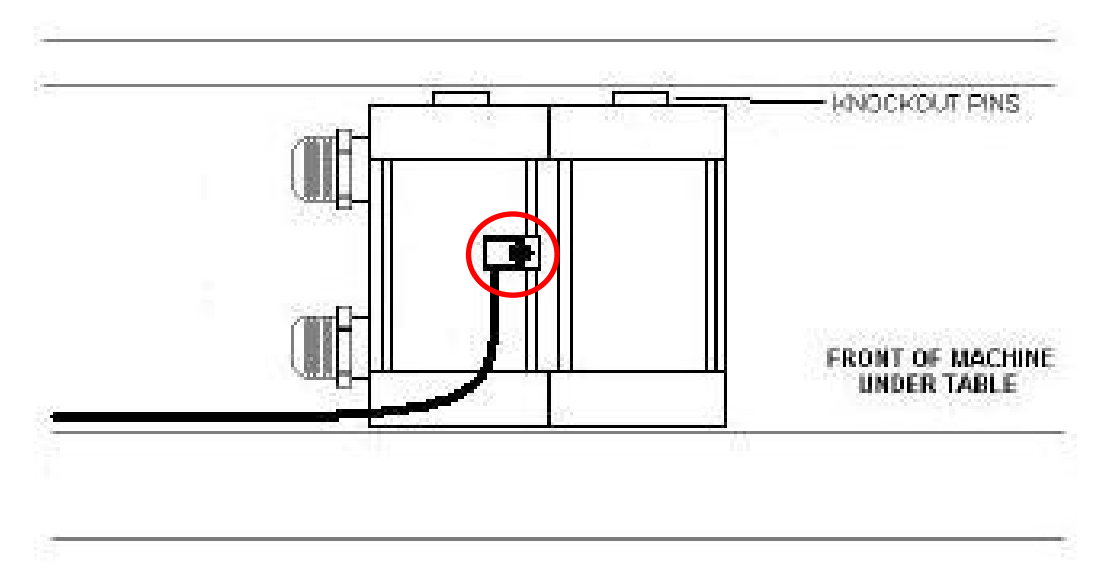

• Tighten down the sensor once an adequate position is reached.

NOTE - If more travel is needed than the sensor allows either an adjustment must be made to the ejector plate in the mold, or the sensor must be bypassed, and the activation duration of the ejectors must be properly adjusted.

#### **LIGHT CURTAIN**

CAUTION - BECAUSE THE LIGHT CURTAIN IS A SAFETY DEVICE IT MUST BE WORKING CORRECTLY IN ORDER FOR THE MACHINE TO RUN. THE LIGHT CURTAIN SHOULD NEVER BE DISABLED, BECAUSE IT COULD CAUSE BODILY INJURY. REFER TO THE LIGHT CURTAIN MANUAL FOR MORE INFORMATION.

#### HOW TO LINE UP LIGHT CURTAIN

Both the transmitter and the receiver are equipped with a laser pointer for ease of adjustment.

- Loosen all brackets associated with the light curtain.
- Get both the transmitter and the receiver in line by line of sight.
- Select the laser B button on both the transmitter and receiver to activate the laser pointer.
- Align the laser to the corresponding alignment pad.
- Verify alignment and slowly re tighten associated bracketing in a crisscross pattern paying close attention to the movement of the laser.
- Once the alignment is finished, verify that the light curtain LED output activates/deactivates properly.
- Select the laser <sup>INST</sup> button on both the transmitter and receiver to deactivate the laser pointer.

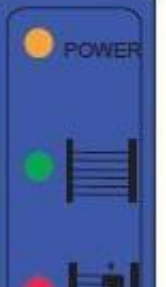

 $\oplus$ 

Power on (orange)

Output active (green)

• | |||

Output inactive (red)

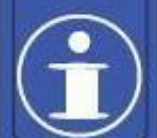

Optical (IR light)

#### LUBRICATION

NOTE - Machine lubrication should be performed regularly at scheduled intervals, as set forth by individual companies' preventive maintenance guidelines.

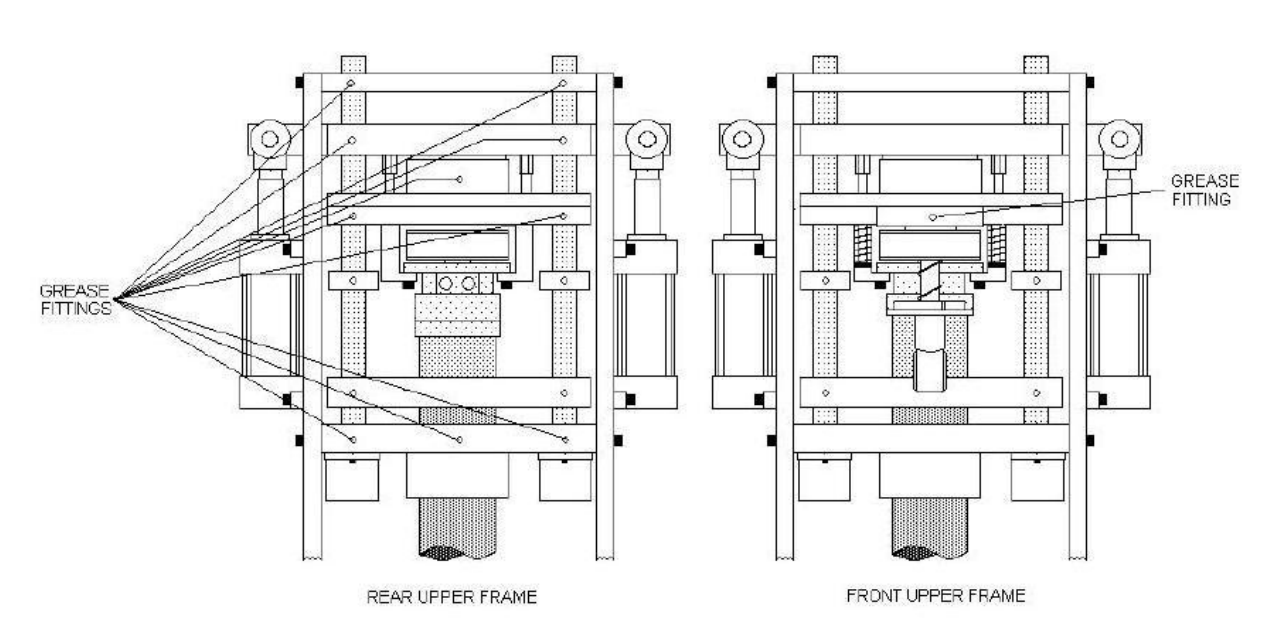

**GREASING THE UPPER FRAME** 

There are 11 grease fittings on the upper frame. Ten (10) are found from the back of machine and one (1) from the front.

# **GREASING THE TABLE**

There are 5 grease fittings on the table.

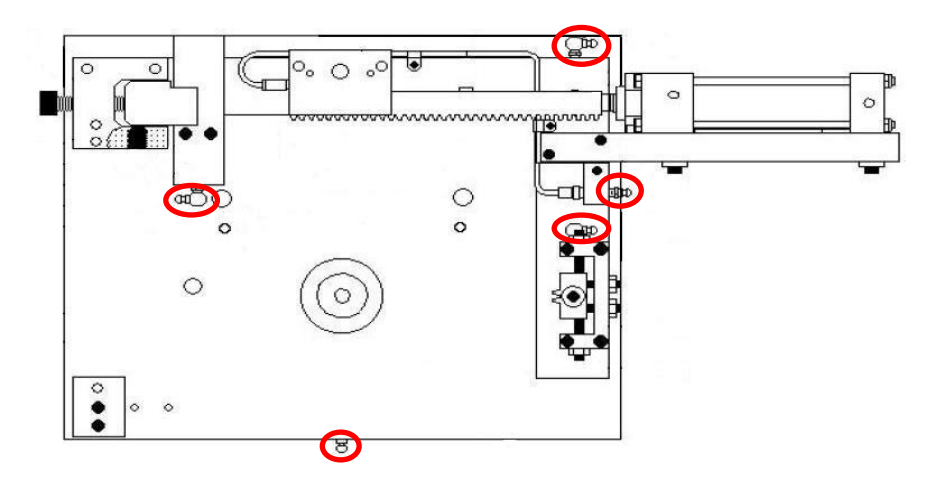

## HYDRAULIC OIL

# NOTE - Machine oil/oil filters should be changed regularly at scheduled intervals, as set forth by individual companies' preventive maintenance guidelines.

The hydraulic oil should be tested every year for one shift operations. Based on the results of testing the oil should be changed.

# LOCATION OF THE OIL FILTER

The spin-off oil filter is located on the left side under the table, as seen from the operator position. Removing of some machine components may be needed to remove and reinstall the oil filter.

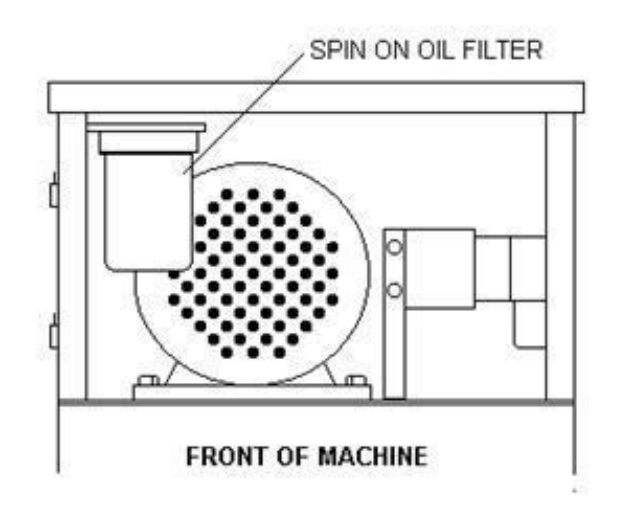

#### SCREW OR BARREL REMOVAL

The following shows the components that must be disassembled to remove the screw. If possible, purge through a purging compound or polypropylene material first.

# PRELIMINARY PROCEDURE

- Remove the Shotsize sensor.
- Remove the barrel cylinder. (If installed)
- Remove the injection cylinder guards.
- Remove the top plate by removing the 4 screws holding the top plate to the upper frame.
- Holding the screw motor, remove the 2 screws holding the motor to the motor plate.
- Slip off the drive belt and place motor on floor or on a table.
- Remove the 2 stripper bolts and springs.
- Remove the 2 clips from the rear of clevis pins.
- Remove the 2 clevis pins.

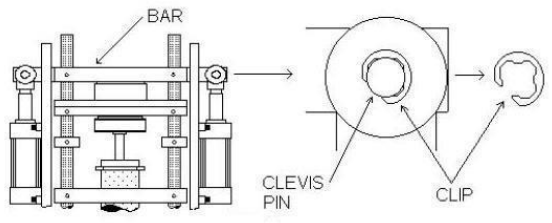

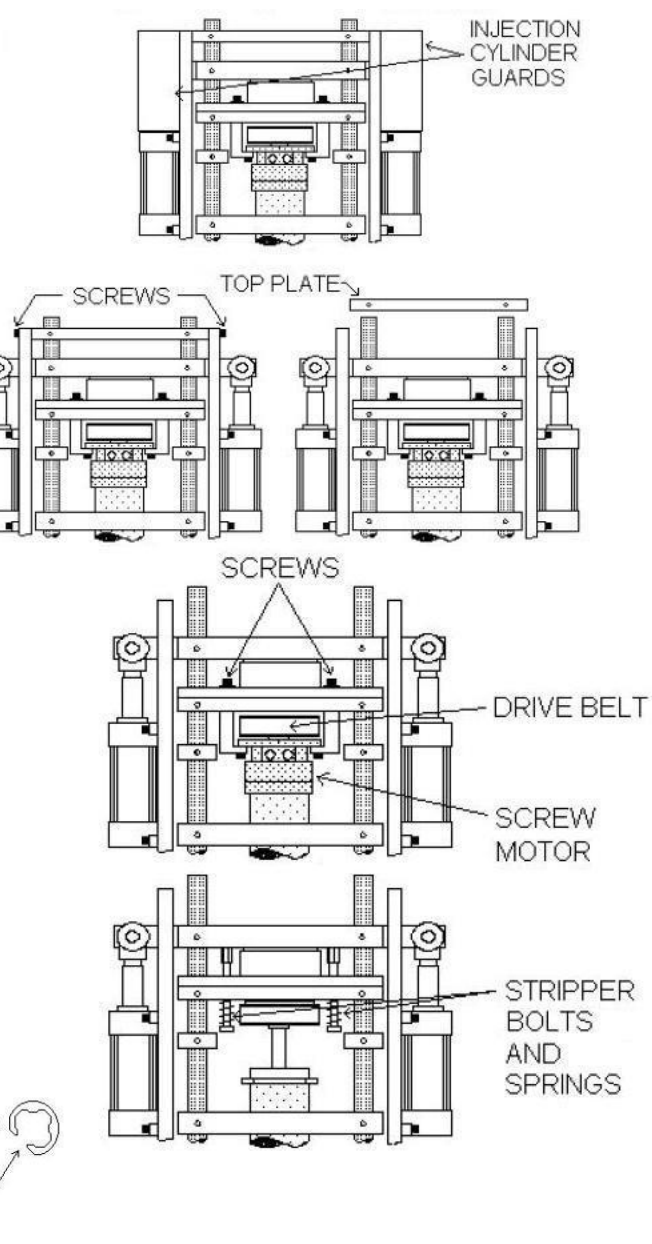

• Remove the bar.

NOTE - The barrel must be hot enough to melt the molding material.

# CAUTION: All necessary safety precautions should be in effect before proceeding; gloves and safety glasses. During the next steps it is possible for hot material to spray out.

If the molding material was successfully purged, continue with SCREW REMOVAL PROCEDURE.

If molding material is burnt, follow BARREL AND SCREW REMOVAL PROCEDURE.

For removing barrel continue with BARREL AND SCREW REMOVAL PROCEDURE.

# SCREW REMOVAL PROCEDURE

- Remove the nozzle assembly and spring.
- Unplug the bottom heater band and remove the bottom thermocouple.
- Remove the end cap.
- Pull the motor plate and screw up and out together. If the screw hangs up, push the assembly back down and allow it to heat up more.

If this doesn't work you may have to continue with the BARREL AND SCREW REMOVAL PROCEDURE.

- When you are ready to reassemble you need to apply anti-seize compound on the material check valve ring retainer, the six screws that hold the end cap on, and the thermocouples. (Any thread component that will be heated up.)
- To reassemble just reverse the order.

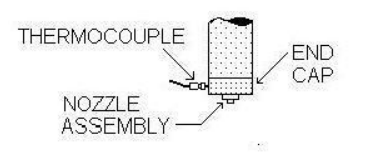

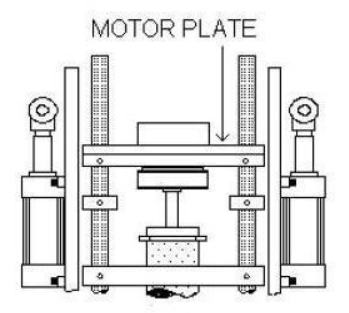

# BARREL AND SCREW REMOVAL PROCEDURE

- Turn off heat.
- Remove the nozzle assembly and spring.
- Unplug the bottom heater band and remove the bottom thermocouple.
- Remove the end cap.
- Loosen the setscrew on the collar.
- Slide the collar down and remove the pin from under the former collar position.
- Lift off the motor plate assembly.
- Allow the barrel to cool down.
- Remove the thermocouples and the heater bands.
- Clean off the surface of the barrel.
- Remove barrel by pulling up on the upper plate with the barrel still attached.
- Secure the barrel in a vise.
- Apply heat.
- Push out screw from lower end of barrel.
- When you are ready to reassemble you need to apply anti-seize compound on the material check valve ring retainer, the six screws that hold the end cap on, and the thermocouples. (Any threaded component that will be heated up.)
- To reassemble just reverse the order.

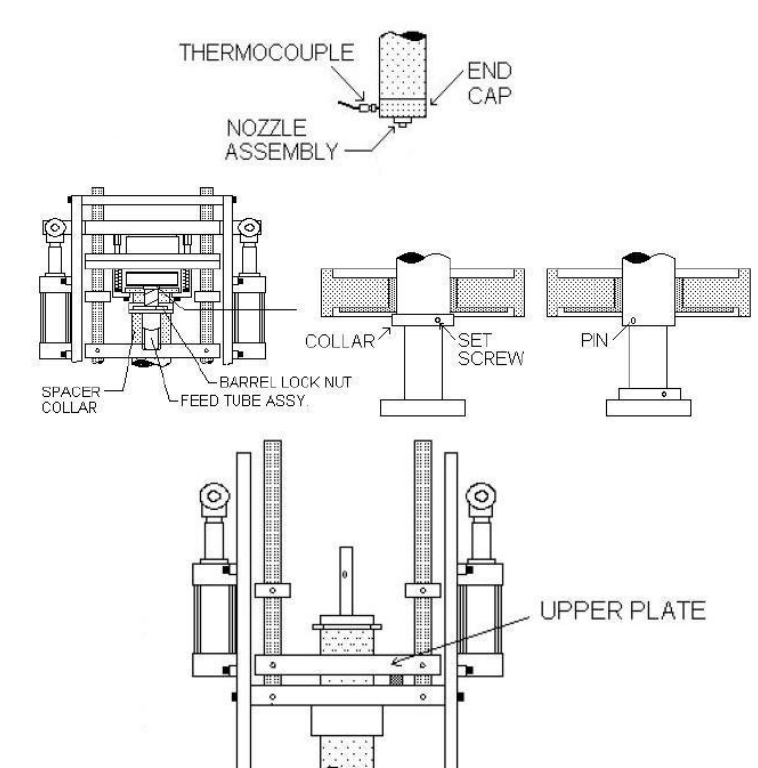

# CLEANING OF SCREW AND BARREL

Clean all parts with copper gauze, and brass putty knife. Propane heat can also be used if care is used not to overheat screw; as this could warp it.

# HOW TO ADJUST THE BARREL UP LIMIT SWITCH

- Turn the heats on
- Set shotsize to its maximum setting.
- Remove the left injection cylinder guard.
- Loosen the roller arm on barrel up limit switch.
- Turn on the motor.
- Purge the machine, allowing the screw to retract to its highest shotsize. If the screw retracts too high and a counter action pushes the barrel down purge the machine out and set the shotsize lower.
- Once the screw stops rotating at its highest peak, purge the machine slightly and then stop the motor.
- Adjust the roller arm so that the roller is contacting the ram bar.

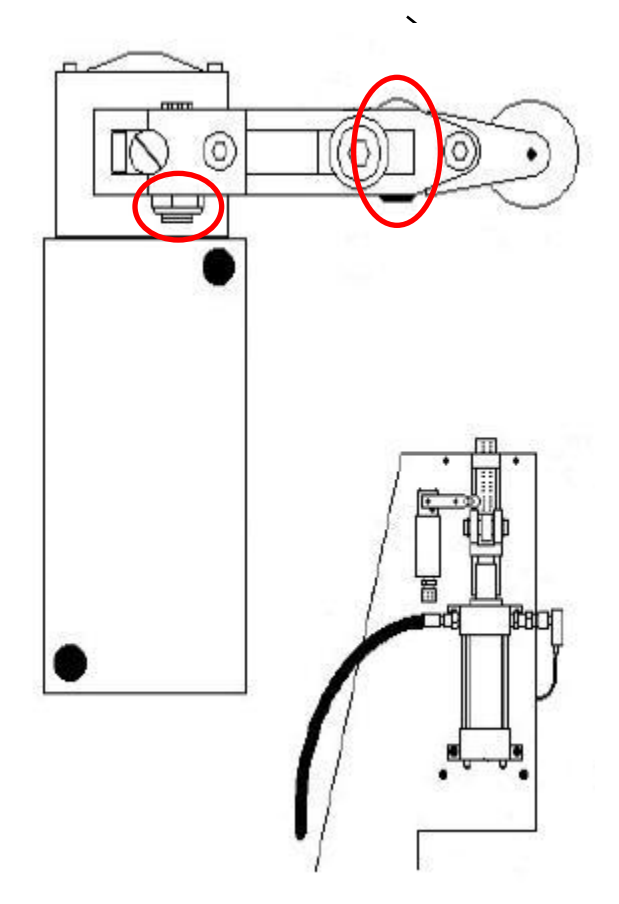

- Turn on the motor and purge the machine again. Verify that the pump is deactivated once the switch is made, before the machines highest capabilities.
- Repeat the roller arm adjustment until the switch trips adequately.
- Reinstall the left injection cylinder guard and reset the shotsize back to the process parameters.

# HOW TO ADJUST THE SAFETY FLAG

There are two adjustments relating to the flag position; height of the flag from the table and the angle of the flag tilt.

# ANGLE

The angle of the yellow flag arm can be adjusted by loosen the two set screws on the back end of the flag mount

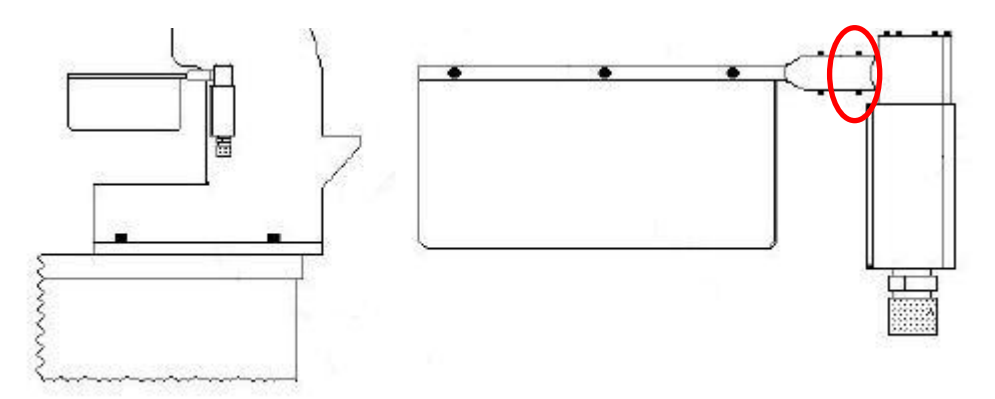

Set the angle of the flag so that it deactivates the pump adequately before the mold hits the barrel guard or upper frame.

# HEIGHT

The height of the flag is adjusted by the two 10/32 screws that mounts the flat flag bracket to the upper frame flag bracket.

Adjust the height of the flag so that if the mold is held open slightly by debris or an insert it deactivates the pump before the mold hits the nozzle assembly.

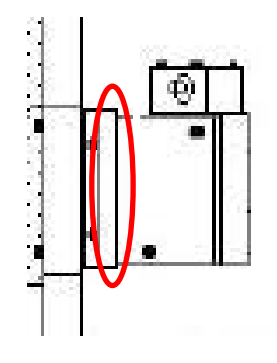

# HOW TO ADJUST BARREL DOWN LIMIT SWITCH

- Verify that the barrel assembly is in the proper upper position and purge block is under barrel.
- Turn off motor and electrical.
- Loosen the two screws of barrel down limit switch bracket.
- Position bracket so that switch roller is 5/8" from the barrel housing plate.
- Tighten the two screws of the barrel down limit switch bracket

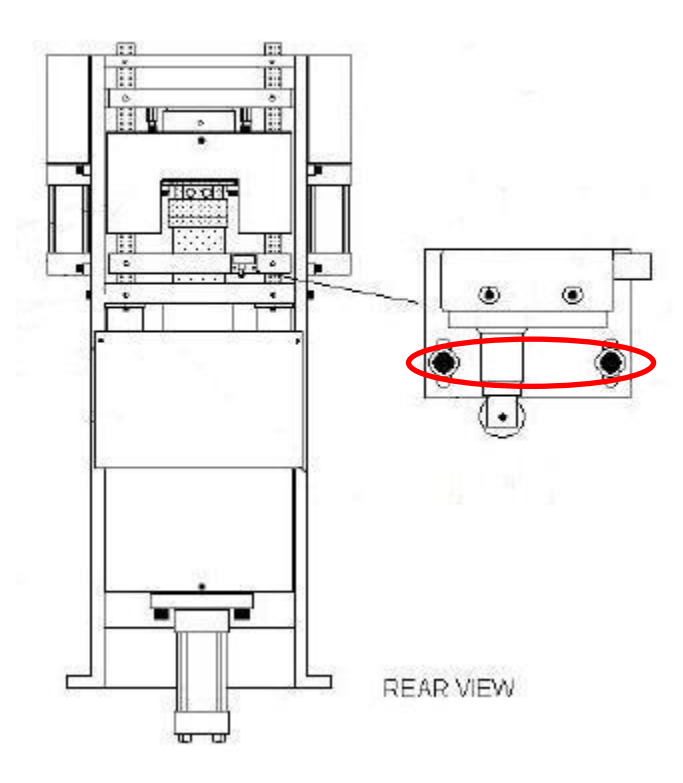

NOTE - Don't adjust the barrel down limit switch to where it is "on the ragged edge" of tripping, as this could cause problems when the screw is recovering.

# Section 6 – ECHO/MACO WIRE DESIGNATIONS

# **ELECTRICAL LADS 1-4 & WIREWAY**

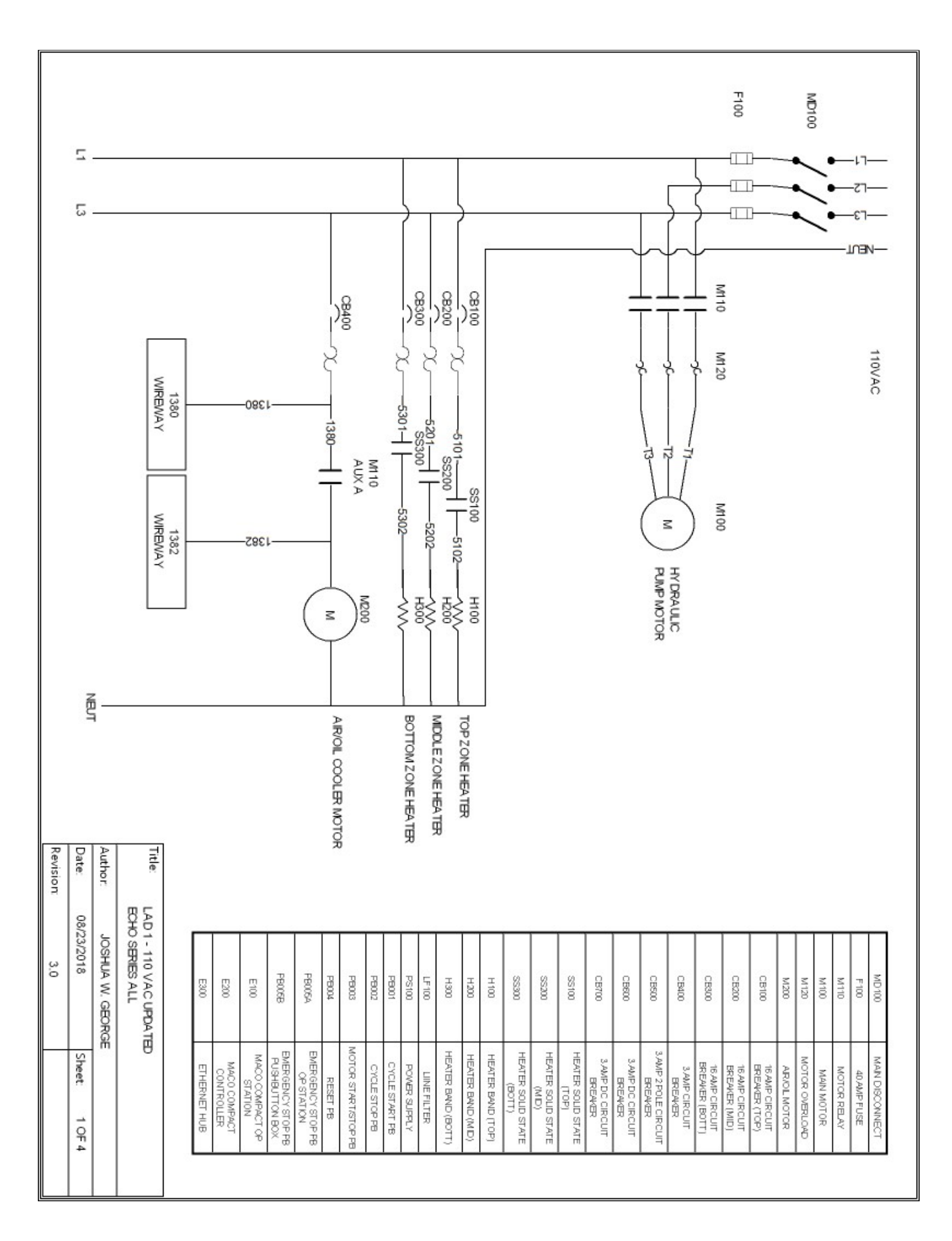

1390-1580 + 1391 5 CB500 ) Ξ X PS100 POWER SUPPLY 24V/DC 10A OUTPUT 120V/AC INPUT LF100 LINEFILTER 24VDC LOAD 툹 H GUD 25 z CB500 - 1581 ŝ 1401 1400-Revision: 3.0 Date: 08/23/2018 Author: JOSHUA W. GEORGE Title: LAD 2 - 110 VAC UPDATED ECHO MD ONLY MITO AUX B MITO AUX A 17100 900VS SN005 SVOIT SNOID SN/09 10100 SF200 SF100 SNO0 200VB 민미 Ś LC3 6200 818 LIGHT CURTAIN RELAY MOTOR RELAY AUX CONTACT HIDVAC LINEAR TRANSDUCER CAUBRATION RELAY MONITOR VALVESM MOTOR RELAVAUX CONTACT 24VDC MCKERS SOLENOD LIGHT CURTAIN RECEIVER PRESSURE TRANSDUCER LIGHT CURTAIN TRANSMITTER SAFETY RELAY 2 SAFETY RELAY 1 RT MICRO SW LT MICRO SW KO LIMIT SW FLAG SN BUL SN BOT 2V Sheet: 2 OF 4

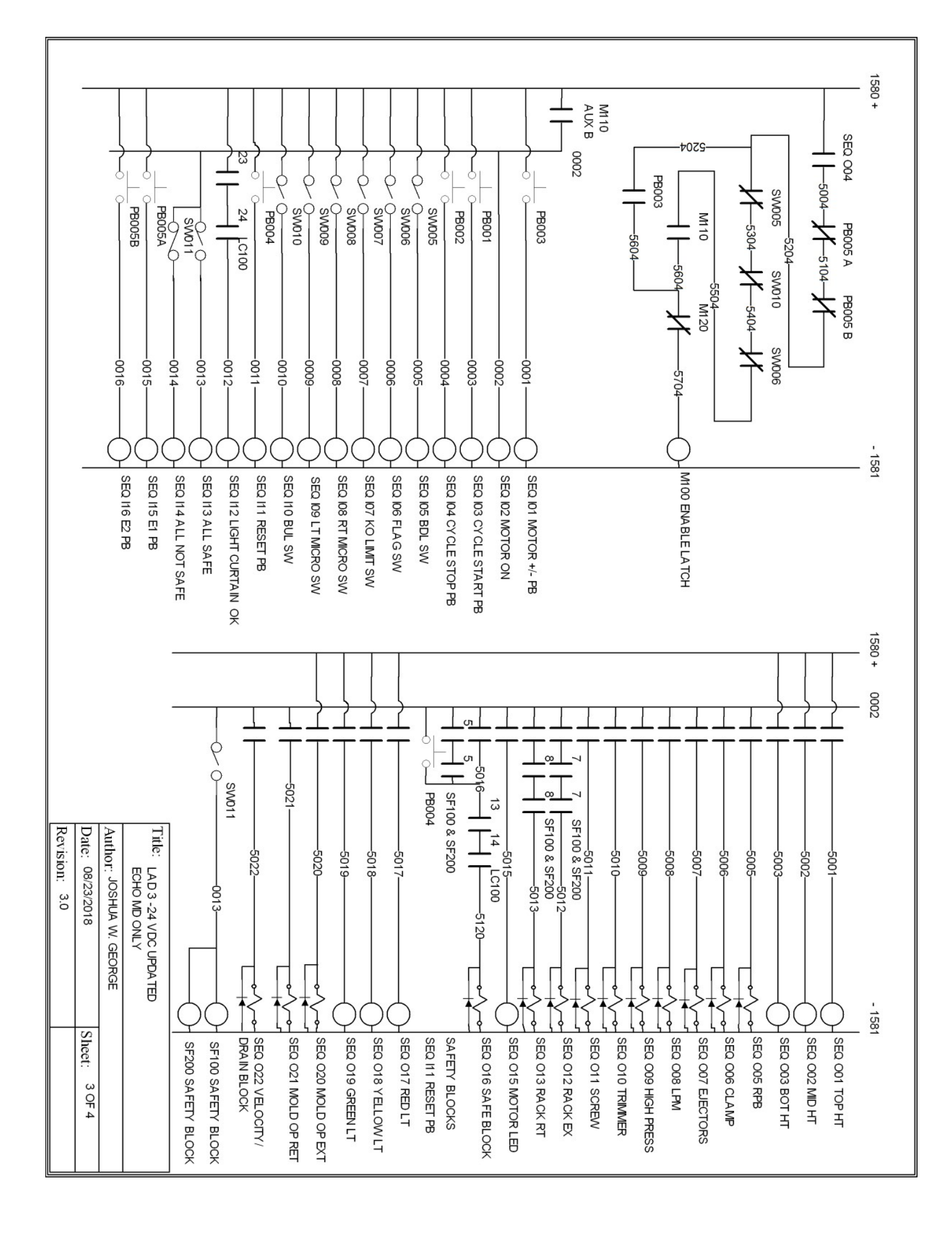

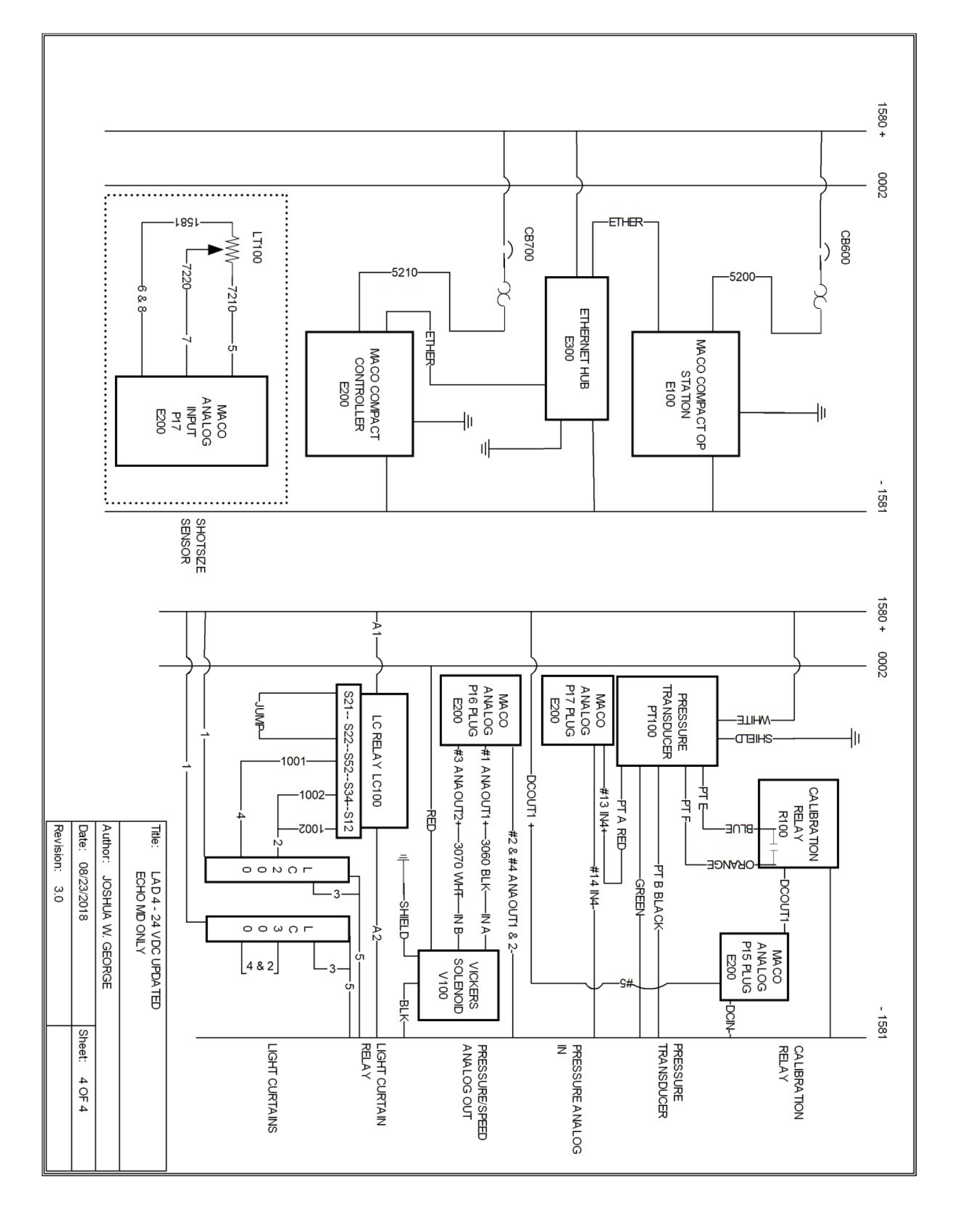

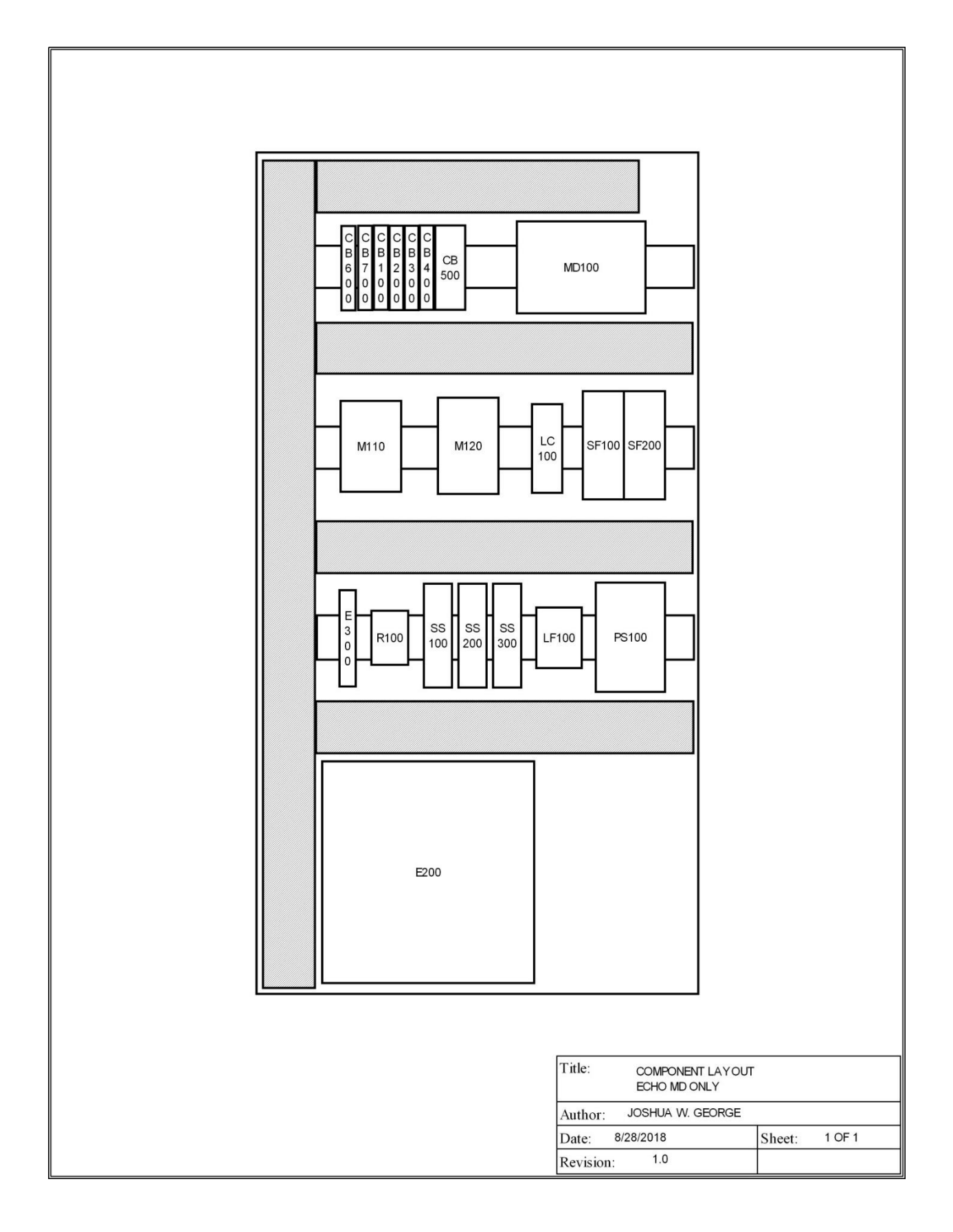

| 10 - 2/2<br>13 - 2/2<br>35 - 2/2<br>7 - 5 P0 | 2 DIODE<br>2 WHITE<br>OINT JUMPERS | 1581 24VD<br>0002 24VD   | C Neg -24<br>C Pos Pun | np On +24 W/PUMP   |                 | Date:   | 08/23/2018        | Sheet: 1 OF 1  |
|----------------------------------------------|------------------------------------|--------------------------|------------------------|--------------------|-----------------|---------|-------------------|----------------|
| 10 - 2/2<br>13 - 2/2                         |                                    | 1581 241/0               | Neg 24                 |                    |                 |         |                   |                |
| 0 - 2/2                                      |                                    | 1580 24VD                | C Pos +24              |                    |                 | Author: | JOSHUA W. GEORG   | E              |
| - 1/1                                        | 2 GREEN                            |                          |                        | ,                  |                 |         | ECHO MD ONLY      | _              |
| 9 - 1/1                                      | 1 WHITE<br>GREEN                   | ALL 1580 2<br>ALL 1581 2 | 4V DC Pos<br>4V DC Ner |                    |                 | i itie: | WIREWAY LAYOUT UP | DATED          |
|                                              |                                    |                          | A (5                   |                    |                 | THE     |                   |                |
|                                              |                                    |                          |                        |                    |                 |         |                   |                |
|                                              | 1581 24VDC Neg                     |                          |                        |                    |                 |         |                   |                |
|                                              | 1580 24VDC Pos                     |                          |                        |                    |                 |         |                   |                |
|                                              | 0016 E2 PB                         |                          |                        |                    |                 |         |                   |                |
|                                              | 0015 E1 PB                         |                          | 1581                   | 50                 | 22 VEL/DRAIN BL | OCK     |                   |                |
|                                              | 0014 ALL NOT SAFE                  |                          | 1581                   |                    | 5021 MO         | RET     |                   |                |
|                                              | 0013 ALL SAFE                      |                          | 1581                   |                    | 5020 MO         | EXT     | 1361.             | GND            |
|                                              | 0012 LC OK                         |                          | 1581                   |                    | 5120 SAFFTY PL  | OCK     | 30/0/             | 24VDC Net      |
|                                              | 0011 RESET PB                      | <b></b>                  | 1581                   |                    | 5012 RACK       |         | 3060 /            |                |
|                                              | 0010 BARREI UP SW                  | <b></b>                  | 1581                   |                    | 5012 PACK       | EXT     |                   | GND            |
|                                              | 0009 LT RACK MICRO                 | <b></b>                  | 1581                   |                    | 5011 905        |         | 1581 2            | 24VDC Neg      |
|                                              | MOS RT RACK MICPO                  | <b></b>                  | 1581                   |                    | 5010 T          | RIM     | 1580              | 24VDC Pos      |
|                                              | 0007 K O LIMIT SW                  | <b></b>                  | 1501                   |                    | 5000 DAN        | ESS     | PT F C            | Cal RelayNO    |
|                                              | 0006 ELAC SW                       | <b>—  </b>               | 1591                   |                    | 5008 BAR        | REL     | PTEC              | Cal RelayNO    |
|                                              | 0004 CYCLE STOP PB                 | <b>—  </b>               | 1591                   |                    | 500             | 7 KO    | PT B IN4          | ANALOG 1581    |
|                                              | 0003 CYCLE START PB                | <b></b>                  | 1581                   |                    | 5006 CL /       | AMP     | PT A IN           | 14+ ANALOG     |
|                                              | 0001 MOTOR START/STOP PB           | <b></b>                  | 1581                   |                    | 5005 F          | RPB     |                   | GND            |
|                                              | 1581 24VDC Neg                     | <b></b>                  |                        | GND                |                 | -       | 1581 2            | 24VDC Neg      |
|                                              | 1580 24VDC Pos                     | <b></b>                  |                        | NEUT               | -               | -       | 7220 CC           | INSTANT VDC    |
|                                              | GND                                | <b></b>                  |                        | 1382 110VAC WF     | NMP             | -       | 7210 5            | HOTSIZE IN     |
|                                              | GND                                |                          |                        | 1382 110VAC WF     | NMP             |         |                   | GND            |
|                                              | GND                                |                          |                        | 1380 110VA0        |                 | -       | 0002 24VE         | IC Pos Pump On |
| H                                            | 0115                               |                          |                        | 1380 110VA0        | с П             | -       | 0002 24/1         | C Pos Pump On  |
|                                              | GND                                |                          |                        | 1003 LC JUMP       | •               |         | 0002 24/0         | IC Pos Pumo On |
|                                              | 1581 24VDC Neg                     |                          |                        | 1002 OSSD2 L0      | 0               |         | 0002 24VL         | C Pos Pump On  |
|                                              | 5210 CONTROLLER                    |                          |                        | 1001 OSSD1 L0      | 2               |         | 0002.54//E        | C Pos Pumo On  |
|                                              | 5200 OP STATION                    |                          |                        | 1581 24VDC Ne      | g               |         | 1581 2            |                |
|                                              | СЗ                                 |                          |                        | 1580 24VDC Po      | s               |         | 1581 2            | 24VDC Neg      |
| ļ                                            | C2                                 |                          |                        | 5019 GREEN LT TO   | WEER            |         | 1581 2            | 24VDC Neg      |
| ┝                                            | 01                                 |                          |                        | 5018 YELLOWLT TO   | OWER            |         | 1581 2            | 24VDC Neg      |
| ŀ                                            | C1                                 |                          |                        | 5017 RED LT TOV    | VER             |         | 1581 24V          | DC Neg         |
| ſ                                            | ТЗ                                 |                          |                        | 5016 SAFETY RE     | SET             |         | 1581 2            | 24VDC Neg      |
|                                              | T2                                 |                          |                        | 5015 MOTOR START/S | TOPLED          |         | 1581 2            | 24VDC Neg      |
| ļ                                            | 11                                 |                          |                        | 5014 BOSCH ENA     | BLE             |         | 1581              | 24VDC Neg      |
| ŀ                                            | T1                                 |                          |                        | 5604 MOTOR RELAY   | Y (NO)          |         | 1581 2            | 24VDC Neg      |
| t                                            | 5302 BOTTOM HEAT                   |                          |                        | 5504 FLAG (NC      | :)              |         | 1581 2            | 24VDC Neg      |
|                                              | 5202 MIDDLE HEAT                   |                          |                        | 5404 BARRELUP      | (NC)            |         |                   | GND            |
| L                                            | 5102 TOP HEAT                      |                          |                        | 5304 BARREL DOW    | 1 (NC)          |         | 1580              | 24VDC Pos      |
| ŀ                                            |                                    |                          |                        | 5204 E2 (NC)       |                 |         | 1580              | 24VDC Pos      |
| t t                                          | NEUT                               |                          |                        | 5104 E1 (NC)       |                 |         | 1580.             | 24VDC Pos      |
|                                              | NEUT                               |                          |                        | 5004 MOTOR ENABL   | E               |         | 1580              | 24VDC POS      |
| L 1                                          | NEUT                               |                          |                        | 5003 BOTTOM HE     | EAT             |         | 1580              | 24VDC Pos      |
|                                              | INEUT                              |                          |                        | 5002 MIDDLE HE     | AT              | -       | 1580              | 24VDC Pos      |
| ŀ                                            |                                    |                          |                        | 5001 TOP HEA       | Т               |         | 1580              | 24VDC Pos      |
| 1                                            | L3                                 |                          |                        | •                  |                 |         | 1580              | 24VDC Pos      |
|                                              | L3                                 |                          |                        |                    |                 |         | 1580              | 24VDC Pos      |
| _ L                                          | L2                                 |                          |                        |                    |                 |         |                   | GND            |
|                                              | L2                                 |                          |                        |                    |                 |         |                   |                |
|                                              | L2                                 |                          |                        |                    |                 |         |                   |                |
|                                              |                                    |                          |                        |                    |                 |         |                   |                |

L1

# 32 I/O CONTROLLER CONTROLLER

#### **INPUT ADDRESS/WIRE**

#### **INPUTS BOTTOM PLUG**

| #  | ADDRESS/WIRE | DESCRIPTION                  |
|----|--------------|------------------------------|
| 1  | 0001         | MOTOR ON/OFF PUSHBUTTON      |
| 2  | 0002         | MOTOR ON                     |
| 3  | 0003         | CYCLE START PUSHBUTTON       |
| 4  | 0004         | CYCLE STOP PUSHBUTTON        |
| 5  | 0005         | BARREL DOWN LIMIT SWITCH     |
| 6  | 0006         | SAFETY FLAG                  |
| 7  | 0007         | KNOCKOUT LIMIT SWITCH        |
| 8  | 0008         | RIGHT RACK MICROSWITCH       |
| 9  | 0009         | LEFT RACK MICROSWITCH        |
| 10 | 0010         | BARREL UP LIMIT SWITCH       |
| 11 | 0011         | RESET PUSHBUTTON             |
| 12 | 0012         | LIGHT CURTAIN OK             |
| 13 | 0013         | ALL SAFE                     |
| 14 | 0014         | ALL NOT SAFE                 |
| 15 | 0015         | EMERGENCY STOP PUSHBUTTON E1 |
| 16 | 0016         | EMERGENCY STOP PUSHBUTTON E2 |

# **OUTPUT ADDRESS/WIRE**

#### OUTPUTS TOP PLUGS

| #  | ADDRESS/WIRE | DESCRIPTION                  |
|----|--------------|------------------------------|
| 1  | 5001         | TOP HEATS                    |
| 2  | 5002         | MIDDLE HEATS                 |
| 3  | 5003         | BOTTOM HEATS                 |
| 4  | 5004         | MOTOR ENABLE                 |
| 5  | 5005         | RACK PULL BACK SOLENOID      |
| 6  | 5006         | CLAMP SOLENOID               |
| 7  | 5007         | KNOCKOUT SOLENOID            |
| 8  | 5008         | BARREL SOLENOID              |
| 9  | 5009         | HIGH PRESSURE SOLENOID       |
| 10 | 5010         | TRIMMER VALVE                |
| 11 | 5011         | SCREW SOLENOID               |
| 12 | 5012         | RACK EXTEND SOLENOID         |
| 13 | 5013         | RACK RETRACT SOLENOID        |
| 14 | 5014         | BOSCH ENABLE (NOT INSTALLED) |
| 15 | 5015         | MOTOR ON/OFF LED             |
| 16 | 5016         | SAFETY RESET                 |
| 17 | 5017         | RED LIGHT TOWER              |
| 18 | 5018         | YELLOW LIGHT TOWER           |

| 19 | 5019 | GREEN LIGHT TOWER            |
|----|------|------------------------------|
| 20 | 5020 | MOLD OPENER EXTEND SOLENOID  |
| 21 | 5021 | MOLD OPENER RETRACT SOLENOID |
| 22 | 5022 | VELOCITY DRAIN BLOCK VALVE   |

#### VCC CONNECTIONS WIRE

#### VCC CONNECTIONS PLUG

| # | ASSIGNMENT | WIRE |
|---|------------|------|
| 1 | VCC 1-4    | 1580 |
| 2 | VCC 5-8    | 0002 |
| 3 | VCC 9-12   | 0002 |
| 4 | VCC 13-16  | 0002 |
| 5 | VCC 17-20  | 1580 |
| 6 | VCC 21-24  | 0002 |
| 9 | COMMON     | 1581 |

# 8 ZONE T/C 24VDC CONTROLLER CARD

#### THERMOCOUPLE LEAD INPUT WIRES

#### THERMOCOUPLE LEADS P14 PLUG

| #  | ASSIGNMENT | WIRE                           |
|----|------------|--------------------------------|
| 1  | TC 1-      | RED THERMOCOUPLE LEAD TOP      |
| 2  | TC 1+      | WHITE THERMOCOUPLE LEAD TOP    |
| 3  | TC 2-      | RED THERMOCOUPLE LEAD MIDDLE   |
| 4  | TC 2+      | WHITE THERMOCOUPLE LEAD MIDDLE |
| 5  | TC 3-      | RED THERMOCOUPLE LEAD BOTTOM   |
| 6  | TC 3+      | WHITE THERMOCOUPLE LEAD BOTTOM |
| 18 | CHASSIS    | ALL THERMOCOUPLES LEAD SHIELDS |

# PRIMARY CONTROLLER POWER WIRES

#### PRIMARY CONTROLLER POWER P18 PLUG

| # | ASSIGNMENT | WIRE# |
|---|------------|-------|
| 1 | PRIM_24+   | 5210  |
| 2 | PRIM_COM   | 1581  |

## COMPACT HI SPEED APU CONTROLLER CARD

#### SHOTSIZE SENSOR WIRES

#### SHOTSIZE SENSOR P17 PLUG BOTTOM

| # | ASSIGNMENT | WIRE # |
|---|------------|--------|
| 5 | IN2+       | 7210   |
| 6 | IN2-       | 1581   |
| 7 | EX2+       | 7220   |
| 8 | EX2-       | 1581   |

#### PRESSURE TRANSDUCER WIRES

#### PRESSURE TRANSDUCER P17 PLUG TOP

| #  | ASSIGNMENT | WIRE # |  |  |  |
|----|------------|--------|--|--|--|
| 13 | IN4+       | PTA    |  |  |  |
| 14 | IN4-       | 1581   |  |  |  |

#### **CALIBRATION RELAY WIRES**

#### CALIBRATION RELAY P15 PLUG

| #  | ASSIGNMENT | WIRE # |
|----|------------|--------|
| 5  | DCOUT1     | RLY+   |
| 9  | DCOUT+     | 1580   |
| 11 | DCIN-      | 1581   |

#### VICKERS INJECTION VALVE WIRES

#### VICKERS INJECTION VALVE P16 PLUG

| # | ASSIGNMENT | WIRE # |
|---|------------|--------|
| 1 | ANAOUT1+   | 3060   |
| 2 | ANAOUT1-   | 1581   |
| 3 | ANAOUT2+   | 3070   |
| 4 | ANAOUT2-   | 1581   |

NOTES